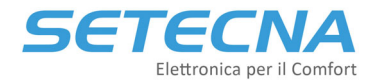

SETECNA EPC Srl www.setecna.it via Alessandro Volta, 19/B 37062 Dossobuono – VERONA

# SISTEMA REG

# Manuale tecnico

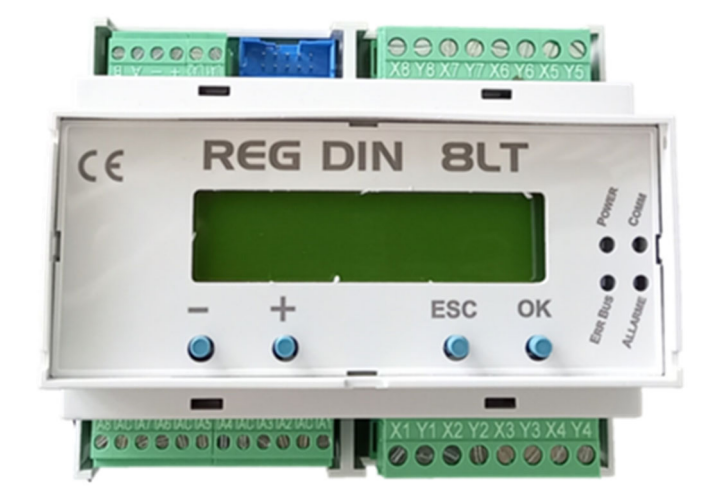

# **Revisione 1.0**

| Rev. | Data       |
|------|------------|
| 1.0  | 22/08/2022 |

Il costruttore si riserva il diritto di apporre modifiche in qualsiasi momento senza preavviso, avendo come obiettivo il continuo miglioramento del prodotto.

Documento riservato di SETECNA EPC S.r.l.

Vietata la riproduzione e la comunicazione a terzi anche parziale senza autorizzazione scritta.

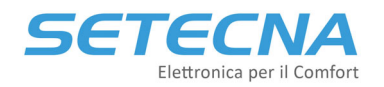

# Indicazioni sulla Sicurezza e Manutenzione

- Non aprire mai la scatola di protezione e contenimento dei dispositivi.
- Se uno dei dispositivi risulta danneggiato o se all'interno sono penetrate sostanze liquide, fatelo controllare ad un centro di assistenza autorizzato.
- Per scollegare i morsetti estraibili non tirare mai i cavi.
- Se il prodotto è dotato di un fusibile di protezione per le inversioni di alimentazioni e le sovracorrenti, in caso di rottura sostituirlo con uno equivalente.
- Non far passare i cavi dell'apparecchiatura (ad es. cavi collegamento sensori, cavi per la trasmissione dei dati o per il comando dei moduli di espansione, ecc.) vicino o insieme a cavi per l'alimentazione di altri dispositivi elettrici o elettronici.
- Alimentare il dispositivo solo con tensioni conformi alle caratteristiche tecniche del prodotto.
- Fare eseguire tutti i lavori di installazione e manutenzione da personale qualificato.
- È vietato effettuare sui prodotti del sistema REG manomissioni di natura Hardware e/o Software, salvo espressa autorizzazione scritta.
- È possibile pulire esternamente la centralina utilizzando un panno morbido e umido, evitando solventi o sostanze abrasive, oggetti appuntiti o taglienti che potrebbero danneggiare il dispositivo.
- Non esporre i dispositivi a temperature oltre i limiti indicati nelle caratteristiche tecniche.
- Prima di eseguire lavori di installazione, manutenzione e riparazione del sistema, ricordarsi di togliere l'alimentazione.
- La responsabilità per i lavori d'installazione, manutenzione e riparazione è a carico della persona o dell'ente che li ha eseguiti.
- Il costruttore dell'Impianto sul quale è installato il REG-DIN-8 si assume la responsabilità di sistemare adeguatamente le parti del sistema per evitare qualunque possibilità di contatto dell'operatore con la utenze pericolose. In particolare, se il dispositivo è in grado di comandare una qualsiasi utenza, quando l'operatore effettua una forzatura di attivazione output si ritiene che lo stesso sia al corrente dell'effetto causato dall'attivazione dell'output stesso.
- È compito del costruttore del sistema sulla quale è installato il dispositivo :
  - Valutare i rischi e le potenziali situazioni di pericolo, predisponendo gli eventuali dispositivi per la sicurezza dell'operatore.
  - Fornire un'adeguata fonte di alimentazione elettrica al dispositivo in modo tale da garantirne il corretto funzionamento, rispettando le direttive della norma EN 60204-1.
- Tutte le modifiche e/o le manomissioni di natura hardware e/o software effettuate sul dispositivo oppure ai sistemi di sicurezza del prodotto finale se non sono espressamente autorizzate, fanno decadere ogni responsabilità del costruttore in merito alla conformità "CE".
- Valutare attentamente che le caratteristiche tecniche ed i requisiti del sistema siano conformi al sistema REG.
- Prima di procedere con la messa in funzione del sistema, effettuare un collaudo adeguato.
- Comunicare immediatamente la presenza di eventuali guasti e/o anomalie.

#### Si declina ogni responsabilità nel caso in cui:

- Le norme sopra citate non vengano rispettate.
- Si verifichino anomalie oppure danni a persone e/o cose a causa di un utilizzo improprio del prodotto.
- Si verifichino anomalie oppure danni a persone e/o cose a causa di un utilizzo improprio delle informazioni contenute all'interno del manuale.
- Si verifichino anomalie oppure danni a persone e/o cose a causa della non osservanza delle norme e delle istruzioni indicate all'interno della documentazione.

# Normativa sullo Smaltimento

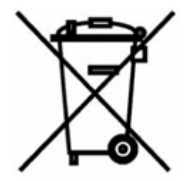

#### Smaltimento dei prodotti elettrici ed elettronici al termine del ciclo di utilizzo

Il simbolo del cassonetto barrato sopra riportato indica che il prodotto alla fine della propria vita utile deve essere raccolto in modo differenziato. Non smaltire il dispositivo nei cestini dei rifiuti domestici. Verificare le norme locali per ulteriori informazioni sullo smaltimento dei prodotti.

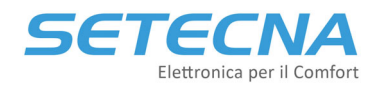

# Indice

| 1 | Int | roduzione                                                                    |      |
|---|-----|------------------------------------------------------------------------------|------|
|   | 1.1 | Elementi del sistema REG                                                     | 5    |
| 2 | Dir | mensionamento del sistema REG7                                               |      |
|   | 2.1 | Filosofia del Sistema REG                                                    | 7    |
|   | 2.2 | Ingressi e uscite liberamente programmabili                                  | . 11 |
|   | 2.3 | Esempio 1: Impianto Radiante caldo/freddo con 6 zone e pompa di calore       | . 11 |
|   | 2.4 | Esempio 2: Regolazione di una centrale termica con pompa di calore e caldaia | . 13 |
| 3 | Ins | stallazione16                                                                |      |
|   | 3.1 | Alimentazione del Sistema                                                    | . 16 |
|   | 3.2 | Indicazioni per la scelta del Cavo BUS                                       | . 16 |
|   | 3.3 | Collegamento delle valvole miscelatrici con controllo 0/10 V                 | . 17 |
|   | 3.4 | Installazione dei Sensori bus REG-TH, REG-THL o REG-AQ                       | . 17 |
| 4 | Со  | llegamento tramite PC e utilizzo del Software RegConfig18                    |      |
|   | 4.1 | Utilizzo del RegConfig                                                       | . 18 |
|   | 4.2 | Connetti un PC al sistema live via cavo                                      | . 19 |
|   | 4.3 | Configurazione Offline                                                       | . 20 |
|   | 4.4 | Connetti via Web                                                             | . 21 |
|   | 4.5 | Salvataggio e caricamento di una configurazione/preset                       | . 22 |
|   | 4.6 | Procedura di aggiornamento del firmware                                      | . 22 |
|   | 4.7 | Generazione dello schema elettrico d'impianto                                | . 24 |

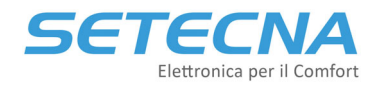

# 1 Introduzione

Il sistema REG consiste in più componenti (sensori, display, moduli I/O ecc.) che consentono di gestire in maniera flessibile la parte di distribuzione dell'energia (sistemi radianti di riscaldamento e raffrescamento, fan coil e radiatori) e di produzione dell'energia (centrali termiche inclusa la produzione di Acqua calda sanitaria).

Le caratteristiche principali del Sistema REG sono:

- Semplicità di installazione e configurazione e nel collaudo, tramite il display incorporato ed il software gratuito di configurazione (RegConfig);
- Componenti dal design elegante e perfettamente integrato con le serie civili disponibili sul mercato (BTicino, Vimar, Gewiss, ABB, ...);
- Modularità e completezza delle funzioni;
- Possibilità di essere integrato con sistemi domotici e BMS (Konnex, Modbus)

## Il Sistema REG può gestire:

- fino a 32 zone (sensori ambienti, sonde passive o contatti termostato)
- fino a 8 cronoprogrammi settimanali indipendenti
- fino a 8 collettori di distribuzione, anche in cascata, o 8 circuiti diretti e/o miscelati (sia per valvole miscelatrici con controllo a 3 punti che 0/10V);
- sia pompe di circolazione singole che gemellari e relativo segnale di blocco (failover incluso);
- fino a 8 unità di deumidificazione, integrazione e rinnovo
- fino a 3 sorgenti mediante contatto pulito o 0/10V (Caldaie, Pompe di calore, Termocamini, ecc.)
- fino a 8 generatori mediante protocollo OpenTherm (con interfaccia specifica) o Modbus RTU (con interfaccia specifica con firmware dedicato) attraverso algoritmi di cascata;
- la produzione di acqua calda sanitaria;
- il circolatore di ricircolo sanitario anche mediante orologio;
- il circuito solare termico;
- il controllo della formazione di condensa tramite sensori per impianti con raffrescamento radiante
- sorgenti differenziate in base alla temperatura esterna, per impianti con sorgenti miste (Caldaia e Pompa di Calore)
- contatori di energia elettrica e termica;
- un segnale pulito dall'impianto fotovoltaico;
- fino a 8 sonde analogiche libere, 8 ingressi digitali liberi e 5 segnali di allarme (questi segnali non influiscono sulla regolazione, ma sono solo di controllo/monitoraggio).

La struttura modulare via Bus proprietario permette di ottimizzare i collegamenti, riducendo il numero di cavi ed i costi di installazione. Inoltre, il sistema è dotato di decine di Preset, adatti alla maggior parte degli impianti.

Infine, esiste un ecosistema di prodotti e servizi per semplificare l'installazione e l'uso:

- è Telegestibile tramite PC, Smartphone o Tablet (vai al portale di telegestione <u>www.s5a.eu</u>);
- il software di configurazione (RegConfig) genera automaticamente gli schemi elettrici per semplificare le operazioni di installazione e ridurre gli errori.

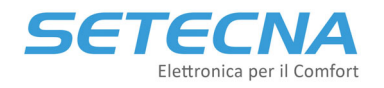

# 1.1 Elementi del sistema REG

Il cuore del sistema è il **REG-DIN-8** (master) dove sono settati tutti i parametri dell'impianto e dove vengono elaborati i dati; è dotato di:

- 8 output digitali a relè, contatto pulito normalmente aperto;
- 2 output analogici 0/10 V;
- 8 input per il collegamento di sonde di temperatura passive o contatti puliti;
- 1 Bus per collegamento degli altri componenti del sistema.
- 1 porta RS232 per il collegamento tramite PC e per il collegamento dei moduli di telegestione LAN e GSM

È disponibile a listino anche un alimentatore:

• **PS60**: Alimentatore switching stabilizzato con uscita 12V, Potenza 60W in classe II (doppio isolamento).

Il Sistema REG è modulare ed espandibile grazie ai 4 moduli di espansione del master REG:

- **REG-EXP-8**: espansione I/O del REG-DIN-8, di cui ha lo stesso numero di I/O
- **REG-IOA**: espansione I/O del REG-DIN-8 (con 2 ingressi analogici/digitali e 2 uscite digitali)
- **REG-IOB**: espansione I/O del REG-DIN-8 (con 2 ingressi analogici/digitali, 1 uscita analogica e 1 uscita digitale)
- **REG-IOC**: espansione I/O del REG-DIN-8 (con 2 ingressi analogici/digitali e 2 uscite analogiche)

#### Nota

C'è una differenza tra le uscite a relè della scheda REG-DIN-8 (o REG-EXP-8) e quelli presenti sulle schede REG-IOX: mentre i primi sono con contatto pulito Normalmente Aperto, i secondi sono con contatto pulito in scambio; in talune circostanze è necessario disporre del contatto in scambio (p.es. una valvola a 3 punti), per cui è preferibile usare l'output di un REG-IO; se si utilizza l'uscita del master, è necessario aggiungere un relè esterno per ottenere il contatto in scambio oppure occupare due uscite del master o del REG-EXP-8. Gli output a relè presenti sia sul master REG che sulle espansioni I/O sono in grado di commutare:

- 6A a 250V in c.a.
- 4A a 30V in c.c.

Il sistema REG può gestire degli slave OpenTherm (tipicamente caldaie) e periferiche RS485 (pompe di calore, unità di ventilazione, deumidificazione, integrazione, contatori di energia ecc.):

- **REG-UGW-485**: interfaccia per comunicare con periferiche RS485 mediante firmware dedicato;
- **REG-OTG**: interfaccia Opentherm a 1 canale;
- **REG-OT4**: interfaccia Opentherm a 4 canali.

Le Sonde di Temperatura sono disponibili nelle seguenti varianti:

- **STM**: Sonda NTC 12K per l'inserimento in pozzetto, per la misura della temperatura di mandata e di ritorno dei Circuiti o degli accumuli di acqua sanitaria e tecnica, disponibile anche il relativo pozzetto PSTM;
- STB: Sonda NTC 12K a bracciale, per la misura della temperatura di mandata e di ritorno dei Circuiti;
- STE: Sonda NTC 12K di Temperatura Esterna con protezione IP66 e predisposta per il fissaggio a parete;
- STA: Sonda NTC 10 K per alte temperature per gestire la temperatura dei pannelli solari.

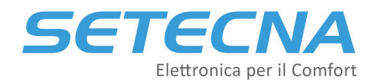

È anche disponibile l'accessorio:

• **PTSM**: Pozzetto per sonde di temperatura STM, dotato di O-Ring per tenuta idraulica.

I sensori di Temperatura ambiente sono disponibili nelle seguenti varianti:

- **TP**: Sonda di temperatura ambiente analogica NTC 12K da incasso nelle principali serie civili disponibili sul mercato (Vimar, Bticino, Gewiss ecc.);
- **REG-TH**: Sensore ambiente di temperatura e umidità con microprocessore da incasso nelle principali serie civili disponibili sul mercato (Vimar, Bticino, Gewiss ecc.);
- **REG-THL**: Sensore ambiente di temperatura e umidità con microprocessore e display LED da incasso nelle principali serie civili disponibili sul mercato (Vimar, Bticino, Gewiss ecc.);

È disponibile anche un sensore di qualità dell'aria sempre con microprocessore e da incasso: REG-AQ.

Le sonde e i sensori ambiente e di qualità dell'aria sopra elencati sono predisposti per essere installati nelle scatole 503 e sono forniti con diverse finiture coordinate con le serie elettriche civili utilizzate (BTicino, Vimar, Gewiss, ABB, ecc..), da comunicare in fase di ordine. L'elenco aggiornato delle serie civili è allegato al listino.

Il sistema REG può gestire fino a 2 display:

- **REG-DOT-B:** display a colori da 4,3" con modulo Wifi e sensore di temperatura e umidità a bordo
- **REG-TFT (REG-TFT-NOW):** display a colori da 2,4"

Per quanto riguarda la telegestione mediante portale proprietario (<u>www.s5a.eu</u>) sono disponibili:

- **REG-GSM**: Modem con comunicazione GSM-GPRS;
- **REG-LAN-MK2**: Modulo per la connessione del REG ad una rete Ethernet, da collegare a sua volta ad internet mediante ADSL.

Per ulteriori informazioni sulle modalità di telegestione del sistema consultare il manuale "Manuale\_Telegestione\_Sistemi-REG\_&\_Allegati\_r01.10".

Il sistema REG può essere gestito anche mediante BMS di terze parti mediante KNX o Modbus:

- **REG-KNX:** modulo KNX per interfacciamento con domotica (REG-KNX\_ManualeTecnico\_r03.pdf)
- **REG-MBS-ETH:** interfaccia Modbus over TCP/IP (REG-MBS\_ManualeTecnico\_r03.pdf)
- **REG-MBS-RTU:** interfaccia Modbus over RS485 (REG-MBS\_ManualeTecnico\_r03.pdf)

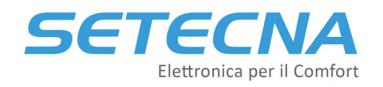

# 2 Dimensionamento del sistema REG

Come scegliere tra tutti i componenti elencati?

## 2.1 Filosofia del Sistema REG

Il concetto fondamentale su cui regge il sistema REG è quello di BUS, ovvero un collegamento a 4 fili (due per l'alimentazione e due per la comunicazione) che collega più dispositivi e permette loro di comunicare.

Il sistema con configurazione minima si presenta con uno e un solo REG-DIN-8 e relative sonde acqua (STM o STB), di temperatura esterna (STE) e ambiente (TP). Quando la dotazione di I/O della scheda master non è sufficiente a coprire le esigenze dell'impianto da controllare, si possono collegare, tramite bus, dei moduli di espansione per la gestione di più I/O, cioè i modelli REG-IOA, REG-IOB, REG-IOC e/o REG-EXP-8.

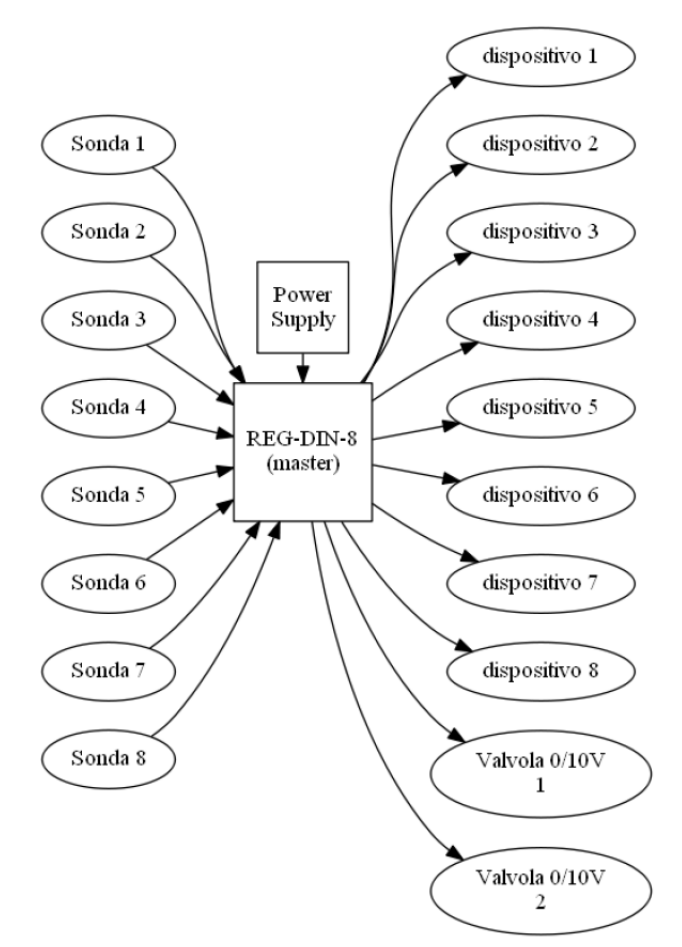

Immagine 1: Configurazione minima del Sistema REG

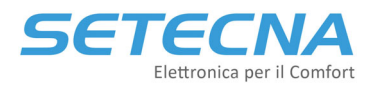

#### www.setecna.it

via Alessandro Volta, 19/B 37062 Dossobuono – VERONA

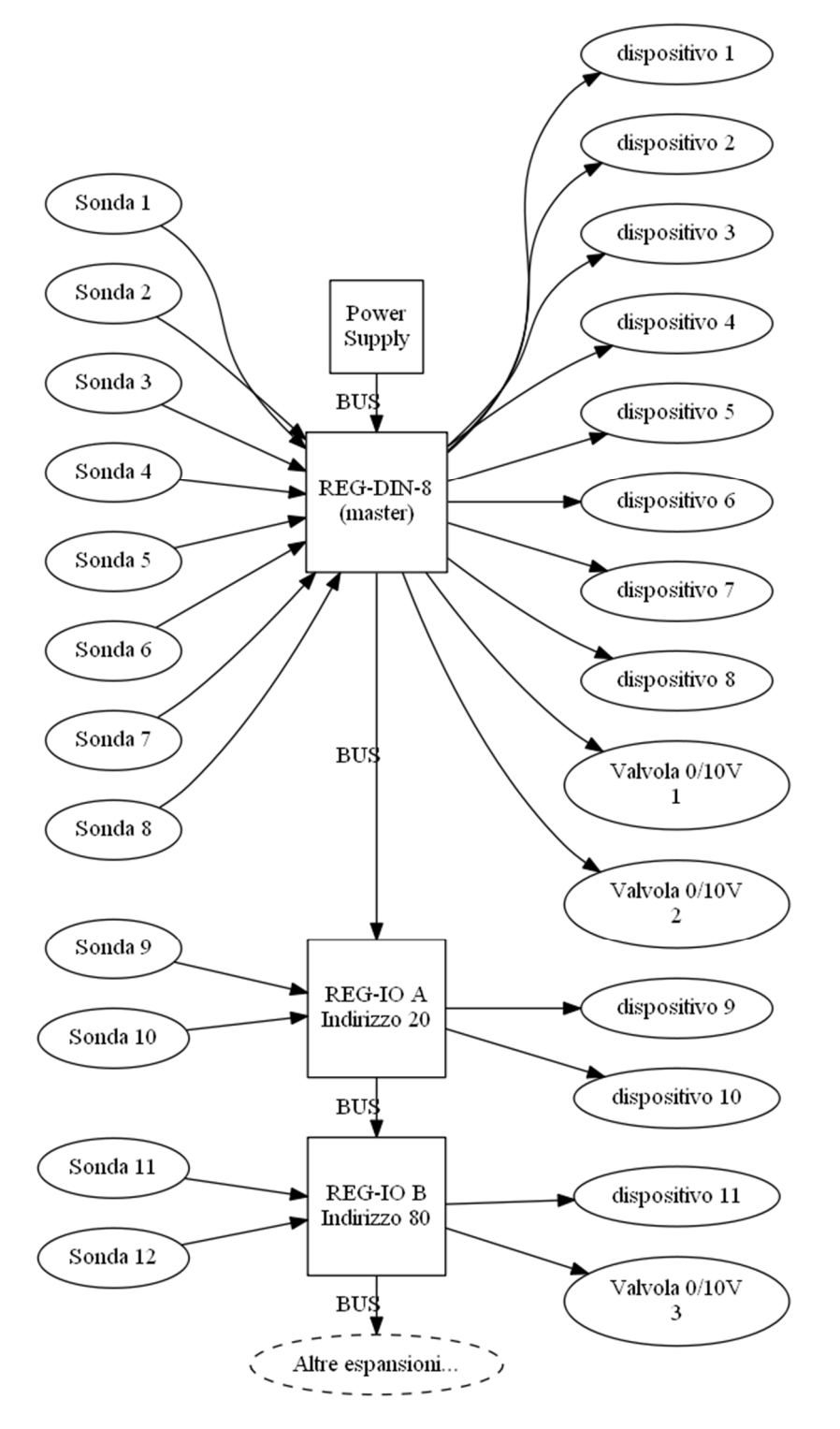

Immagine 2: Configurazione del Sistema REG con alcuni moduli di espansione

Per aggiungere ulteriori funzionalità al sistema, è possibile collegare al bus anche gli altri accessori opzionali:

- Il REG-TFT e/o REG-DOT-B come display (è possibile collegare al massimo 2 display ad un REG-DIN-8);
- I Sensori Attivi di temperatura e umidità da Incasso (REG-TH, REG-THL);
- I moduli REG-OT1 e REG-OT4 come interfaccia con caldaie OpenTherm e i moduli REG-UGW-485 per la gestione di periferiche Modbus slave (tramite firmware dedicato);
- II REG-KNX o il REG-MBS-ETH o REG-MBS-RTU (come interfaccia con sistema domotico/BMS di terze parti).

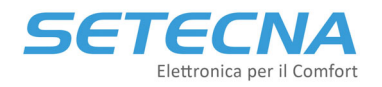

#### <u>Nota</u>

Se il sistema prevede il collegamento al bus Konnex mediante il Gateway REG-KNX, è possibile installare solamente un display sull'impianto.

Infine, è possibile collegare al REG i moduli per la telegestione REG-GSM (Modem con connessione GSM-GPRS) e REG-LAN-MK2 (per connessione a rete Ethernet-ADSL), che non richiedono il collegamento sul BUS, ma hanno una propria linea dedicata (RS232). Se installato un REG-DOT-B, che può andare online wireless via Wifi e anche un modulo LAN o GSM, il Wifi del REG-DOT-B deve essere messo in OFF.

#### <u>Nota</u>

È possibile utilizzare solo uno dei moduli per la telegestione all'interno del sistema.

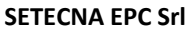

#### www.setecna.it

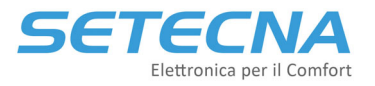

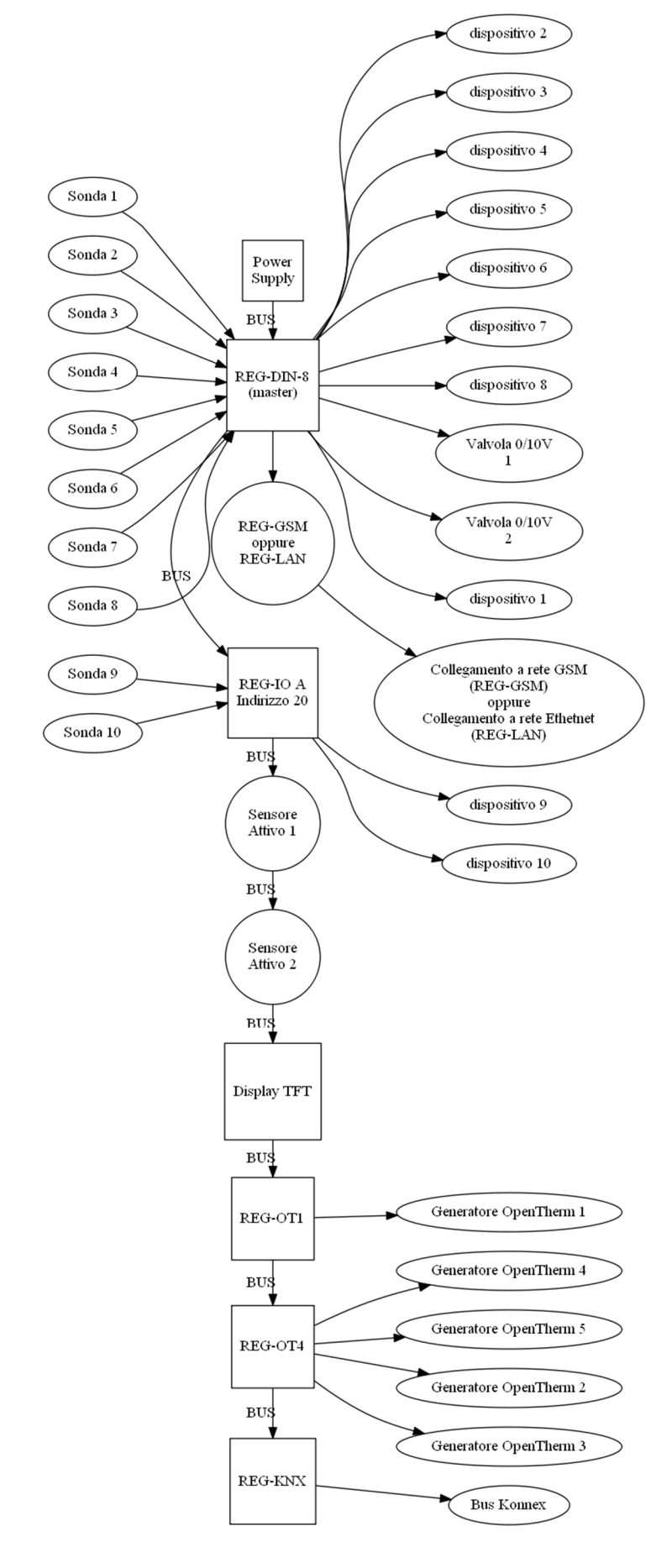

Immagine 3: Configurazione del Sistema REG completo

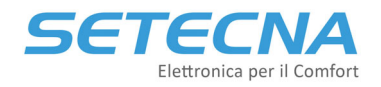

## 2.2 Ingressi e uscite liberamente programmabili

Gli ingressi e le uscite del REG e dei moduli di espansione sono liberamente programmabili.

Gli ingressi possono essere analogici o digitali in base alla programmazione:

- Se sono analogici vengono utilizzati per leggere delle temperatura (ambiente interno, esterno e acqua);
- Se sono digitali sono utilizzati come contatti pulito per il collegamento di termostati ambiente, segnale di blocco di una caldaia o di una pompa di calore, segnale di partenza/arresto di un circolatore.

Le uscite invece sono definite come digitali e analogiche dal costruttore:

- Le uscite analogiche sono le uscita 0/10V e vengono utilizzate per gestire una valvola miscelatrice con controllo 0/10V, la velocità di un ventilatore o il set point di una caldaia;
- Le uscite digitali sono uscite relay e possono essere ON o OFF per gestire circolatori di rilancio, valvole miscelatrici con controllo a 3 punti, testine del radiante, accensione e spegnimento di generatori, commutazione estate / inverno di pompe di calore, valvole di commutazione estate / inverno.

Questa flessibilità ha pro e contro:

- Semplifica il dimensionamento dell'impianto e quindi la realizzazione delle offerte
- Fa risparmiare (non ci sono «sprechi» di I/O)
- In fase di configurazione è necessario assegnare Ingressi e Uscite
- Se gli impianti non sono ben documentati il collaudo può essere più complicato

Quindi in primo luogo, è necessario conoscere l'impianto che si andrà a gestire e fare il conto degli ingressi analogici e digitali e delle uscite analogiche e digitali. Vediamo due esempi, in un secondo momento si valuteranno gli accessori opzionali.

# 2.3 Esempio 1: Impianto Radiante caldo/freddo con 6 zone e pompa di calore

Si prenda l'esempio sotto evidenziato in cui si vuole gestire:

- sei zone radianti di cui bisogna gestire sia le sonde/sensori ambiente, sia le rispettive testine
- un termoarredo
- un deumidificatore (solo ON/OFF)
- un circuito miscelato (con miscelatrice a 3 punti) e un circuito diretto con relative sonde di mandata
- una sonda di temperatura esterna
- una sonda nel volano tecnico
- una pompa di calore (commutazione estate/inverno) e ON/OFF
- set point da inviare alla pompa di calore mediante 0/10 V e gestione del segnale di allarme
- l'impianto deve essere telegestito mediante <u>www.s5a.eu</u>

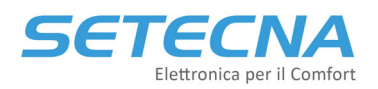

## www.setecna.it

via Alessandro Volta, 19/B 37062 Dossobuono – VERONA

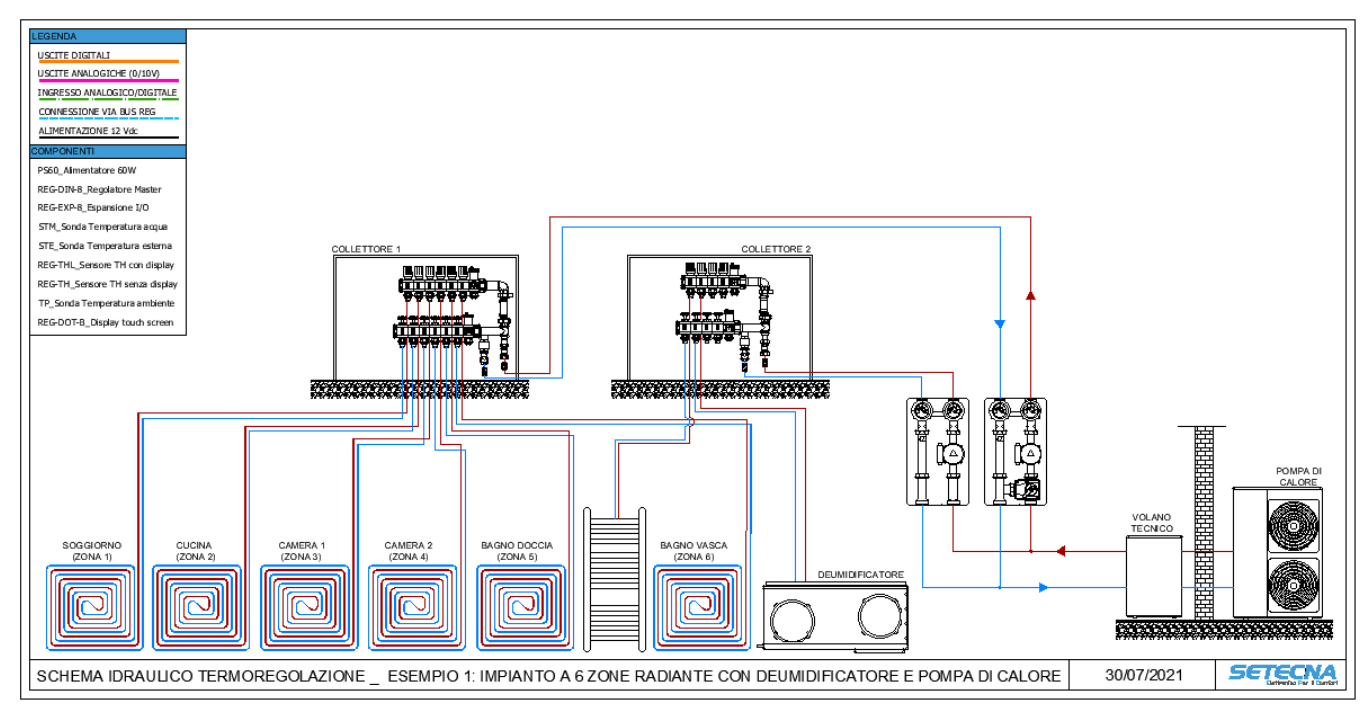

Immagine 4: Esempio di schema di impianto

Le uscite digitali saranno:

- 6 per le testine
- 1 per il deumidificatore ON/OFF e 1 per la testina del deumidificatore (o per la sua valvola)
- 1 per il termoarredo
- 2 per i circolatori
- 2 per la valvola miscelatrice
- 2 per la pompa di calore (ON/OFF e Estate/inverno)

Per un totale di 15 uscite digitali.

L'uscita analogica è una sola per il set point della pompa di calore.

L'ingresso digitale è solo uno ed è il segnale di allarme della pompa di calore.

Gli ingressi analogici sono:

- 1 sonda esterna
- 1 sonda per il volano tecnico
- 2 sonde di mandata dei circuiti
- 2 sonde ambiente nei bagni

Quindi gli ingressi analogici e digitali (vengono conteggiati insieme) sono 7.

Si decide di utilizzare per le camere e la cucina i sensori attivi di temperatura e umidità (con display per le camere e senza display per la cucina, la scelta è arbitraria e dipende dalle esigenze di gestione del cliente finale), mentre per il soggiorno si utilizzerà il REG-DOT-B che contemporaneamente farà da display, da sensore TH e da controllo remoto dell'impianto. In alternativa si poteva usare un REG-TFT, un sensore TH e un REG-LAN-MK2 o un REG-GSM.

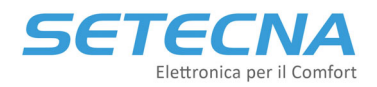

# www.setecna.it

via Alessandro Volta, 19/B 37062 Dossobuono – VERONA

L'elenco finale è quindi:

- 1 x PS60
- 1 x REG-DIN-8
- 1 x REG-EXP-8
- 2 x STM
- 1 x STE
- 1 x REG-DOT-B
- 1 x REG-TH
- 2 x REG-THL
- 2 x TP

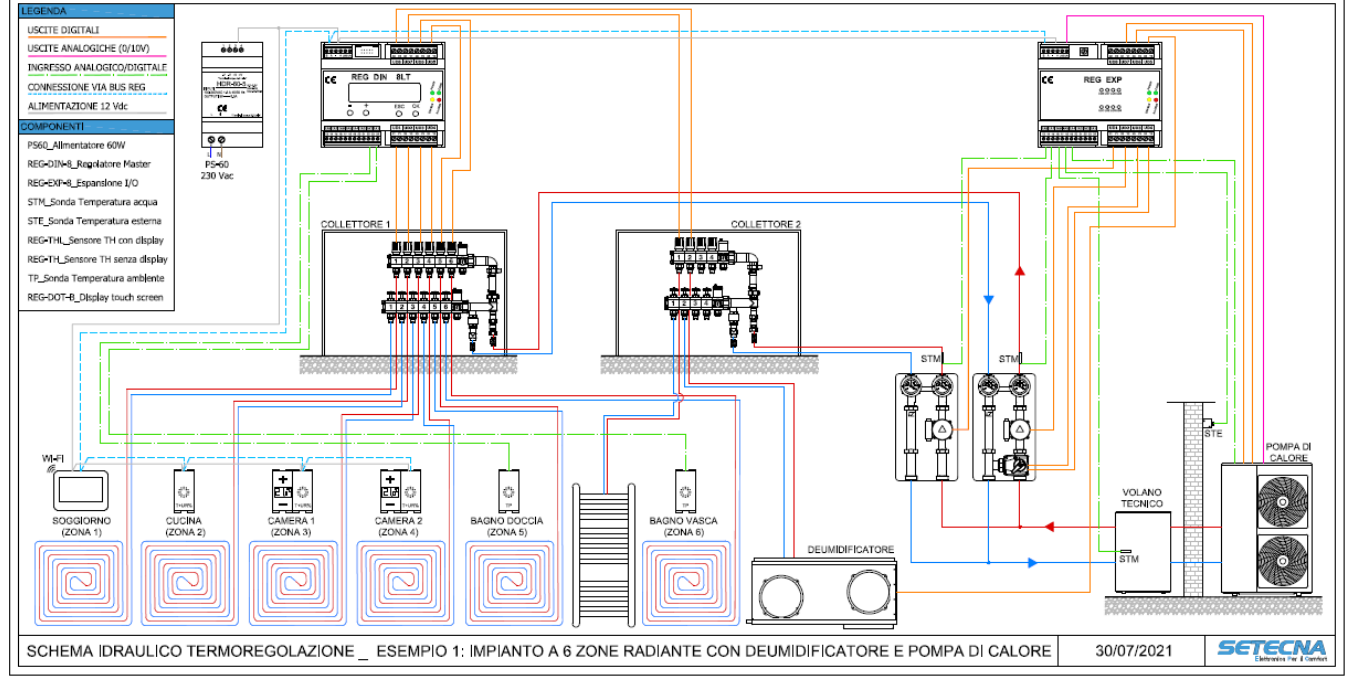

Immagine 5: Schema dell'impianto con i collegamenti elettrici

Il dimensionamento che è stato eseguito è stato fatti con il criterio di utilizzare il minor numero possibile di schede (cosiddetto «Dimensionamento Minimo»). Questo è il criterio più comune, specialmente nel controllo di centrali termiche in cui normalmente i dispositivi da controllare/monitorare sono concentrati in un locale tecnico e comunque vicini tra di loro, come si vedrà nell'esempio successivo.

Mentre nel caso in esame se il collettore due fosse stato su un altro piano, ad esempio, si poteva decidere di inserire un REG-IOA per la gestione delle sue due testine e di collegare il REG-DIN-8 e il REG-IOA via bus. Si aggiungeva di fatto un'espansione non necessaria, ma si sarebbe poi risparmiato sul cablaggio dalle testine del collettore fino al REG, che potrebbe essere ragionevolmente posizionato vicino al collettore 1.

Quindi la possibilità di distribuire le schede in più punti dell'edificio talvolta suggerisce di distribuire gli I/O in parti diverse dell'impianto (vicino a quello che devono gestire), quindi ci troveremo con più schede in parte con I/O liberi.

# 2.4 Esempio 2: Regolazione di una centrale termica con pompa di calore e caldaia

Si prenda l'esempio sotto evidenziato in cui si vuole gestire:

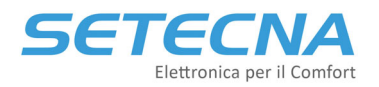

- due circuiti miscelati (con miscelatrici 0/10 V) e un circuito diretto attivati ciascuno da un consenso (TA) che arriva dal parallelo degli apparecchi serviti da ciascun circuito (es. fine corsa delle testine, dei deumidificatori, dei fan coil, ecc.) e relative sonde di mandata
- una sonda esterna
- un circolatore di ricircolo
- due valvole di commutazione ACS / impianto
- una sonda nel volano tecnico e una nell'accumulo sanitario
- due pompe di calore via Modbus
- una caldaia via OpenTherm
- l'impianto deve essere telegestito mediante <u>www.s5a.eu</u>

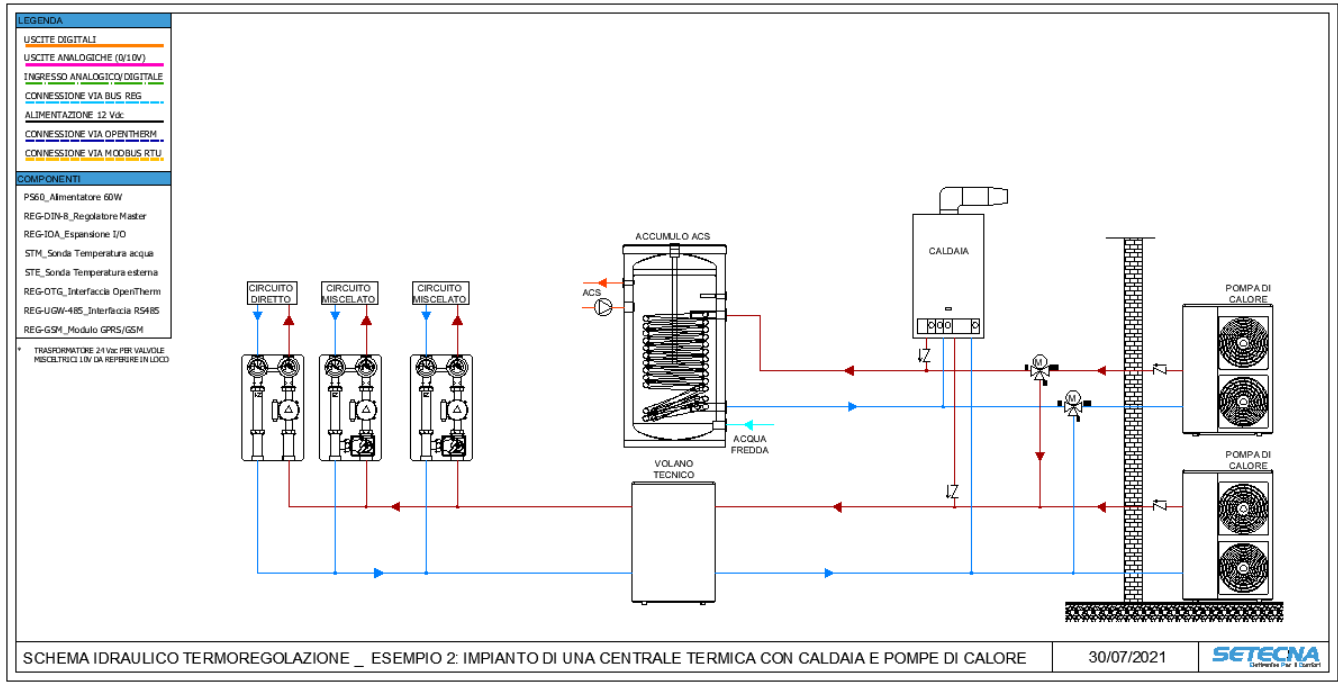

Immagine 6: Schema di impianto di una centrale termica

Le uscite digitali saranno:

- 3 per i circolatori
- 1 per il circolatore di ricircolo
- 4 per le valvola deviatrici ACS/Impianto a 3 punti

Per un totale di 8 uscite digitali.

Le uscite analogiche sono due per la gestione di altrettante valvola miscelatrici.

Gli ingressi digitali sono 3 per i consensi di ciascun circuito.

Gli ingressi analogici sono:

- 1 sonda esterna
- 1 sonda per il volano tecnico
- 1 sonda per l'accumulo ACS
- 3 sonde di mandata dei circuiti

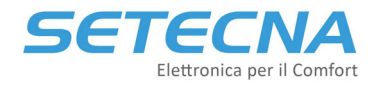

Quindi gli ingressi analogici e digitali (vengono conteggiati insieme) sono 9.

Si decide di utilizzare per gestire la caldaia il modulo Opentherm a 1 canale (REG-OTG) e il modulo REG-UGW-485 con firmware dedicato per le due pompe di calore installate. Il controllo remoto dell'impianto (essendo una centrale termica e non avendo internet disponibile) verrà fatto mediante REG-GSM.

L'elenco finale è quindi:

- 1 x PS60
- 1 x REG-DIN-8
- 1 x REG-IOA
- 5 x STM
- 1 x STE
- 1 x REG-OTG
- 1 x REG-UGW-485
- 1 x REG-GSM

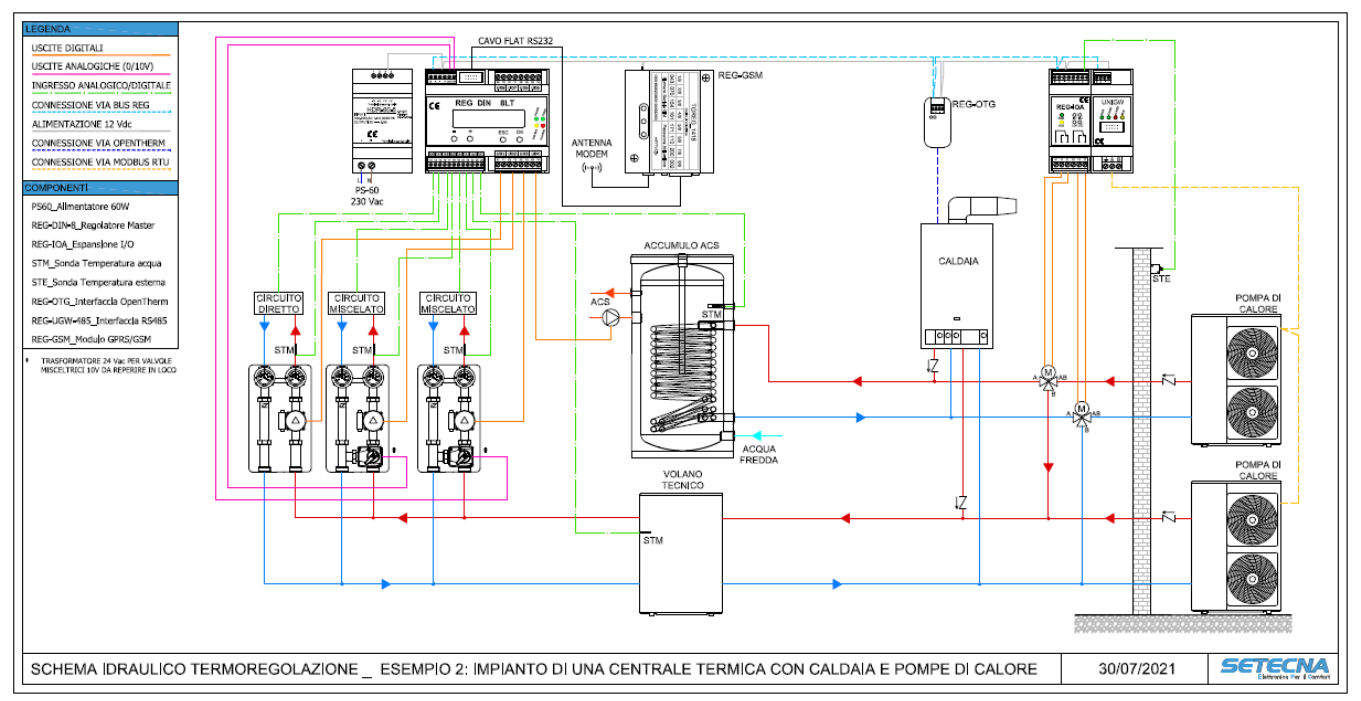

Immagine 7: Schema di impianto di una centrale termica con collegamenti elettrici

Se non fosse possibile gestire le pompe di calore via Modbus sarebbe necessario gestirle mediante ingressi ed uscite come nell'esempio precedente, quindi andrebbe tolto il REG-UGW-485 e aggiunti i moduli I/O.

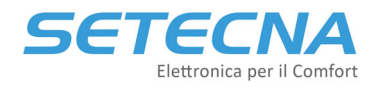

# 3 Installazione

## 3.1 Alimentazione del Sistema

Tutti i componenti del sistema REG (escluse ovviamente le sonde di temperatura passive) sono alimentati a 12 V <u>in corrente continua</u> ed è disponibile a listino un alimentatore con le caratteristiche idonee: il modello PS60 (60W). Le connessioni per l'alimentazione sono riportate nello schema seguente.

#### <u>Nota</u>

Il trasformatore da 24 Vac è opzionale (di terze parti) e da installare solamente nel caso in cui il sistema preveda il controllo di una o più valvole miscelatrici con controllo 0/10.

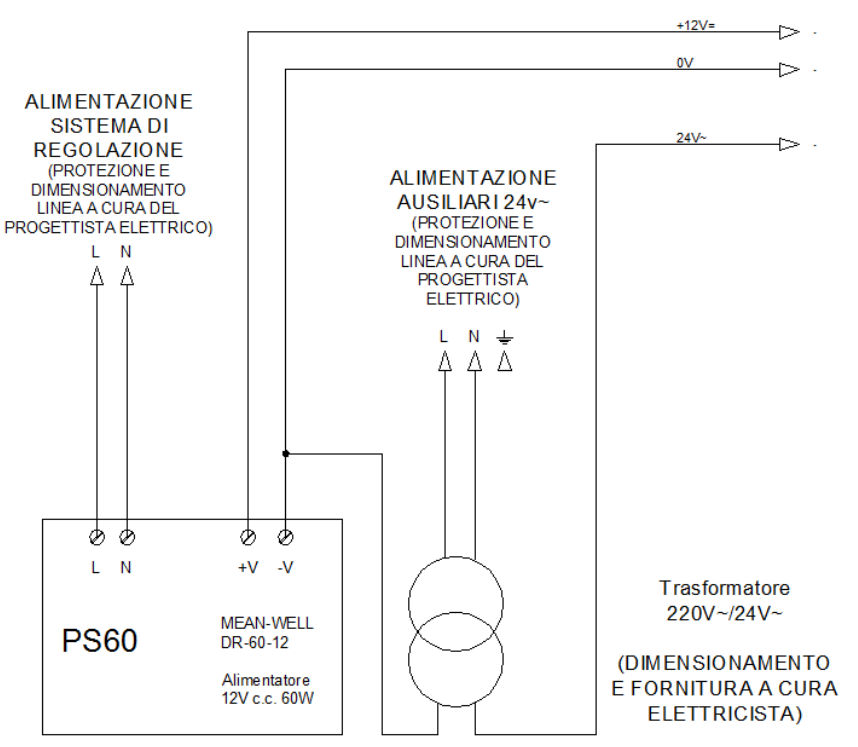

*Immagine 8: Schema dell'alimentatore PS60 ed eventuale trasformatore* 

## 3.2 Indicazioni per la scelta del Cavo BUS

I dispositivi del sistema REG richiedono una alimentazione a 12V c.c. ed il collegamento BUS, quindi in totale 4 fili. Il bus REG utilizza lo standard EIA-485 (precedentemente noto come RS-485), per cui la prima scelta è utilizzare cavi specificatamente creati per questo tipo di bus.

L'installazione ideale è data da un cavo rosso/nero 2x1,5 mmq per l'alimentazione ed un cavo twistato e schermato specifico per BUS EIA-485, quali ad esempio:

- BELDEN, 9841 (vedi anche http://www.belden.com/products/industrialcable/eia-485.cfm)
- CEAM, CPR 6003
- TASKER, C521
- FANTON, ACS 9841

## <u>Nota</u>

Questi modelli sono dati come esempio di cavi che hanno <u>le caratteristiche elettriche idonee</u>; il progettista elettrico dovrà verificare la rispondenza del cavo scelto alle specifiche esigenze dell'impianto: tipo di posa, resistenza al fuoco, etc.; la BELDEN in particolare dispone di tutta una famiglia di cavi EIA-485, adatti a qualsivoglia tipologia installativa).

L'uso di questo tipo di cavo ed il rispetto del cablaggio "entra/esci" è obbligatorio.

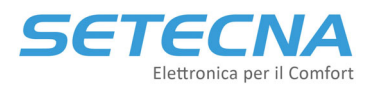

www.setecna.it

via Alessandro Volta, 19/B 37062 Dossobuono – VERONA

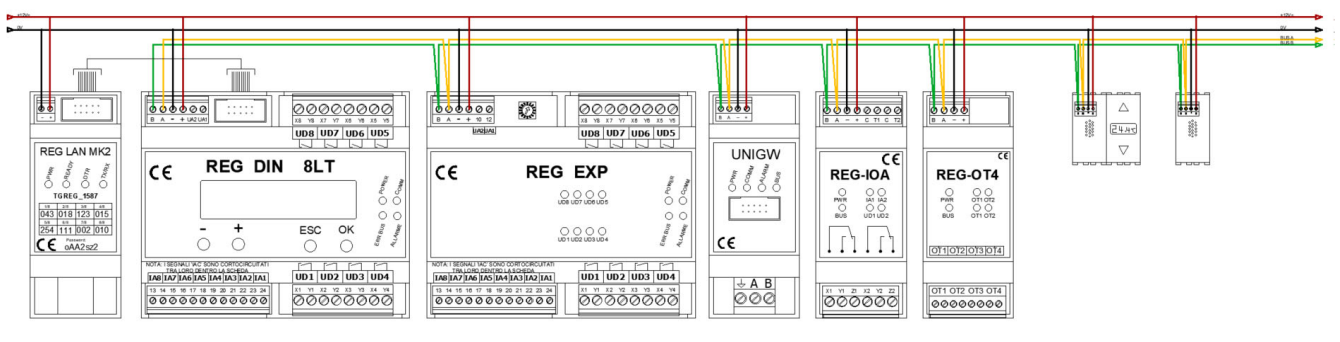

Immagine 9: Esempio di alimentazione e collegamento dei dispositivi del Sistema REG

Per la corretta installazione dei singoli componenti e per la corretta interpretazione dei led di segnalazione a bordo di ciascun modulo fare riferimento alla scheda tecnica di ciascuno o se presente al manuale.

# 3.3 Collegamento delle valvole miscelatrici con controllo 0/10 V

Le valvole miscelatrici con controllo 0/10V vanno collegate nel seguente modo:

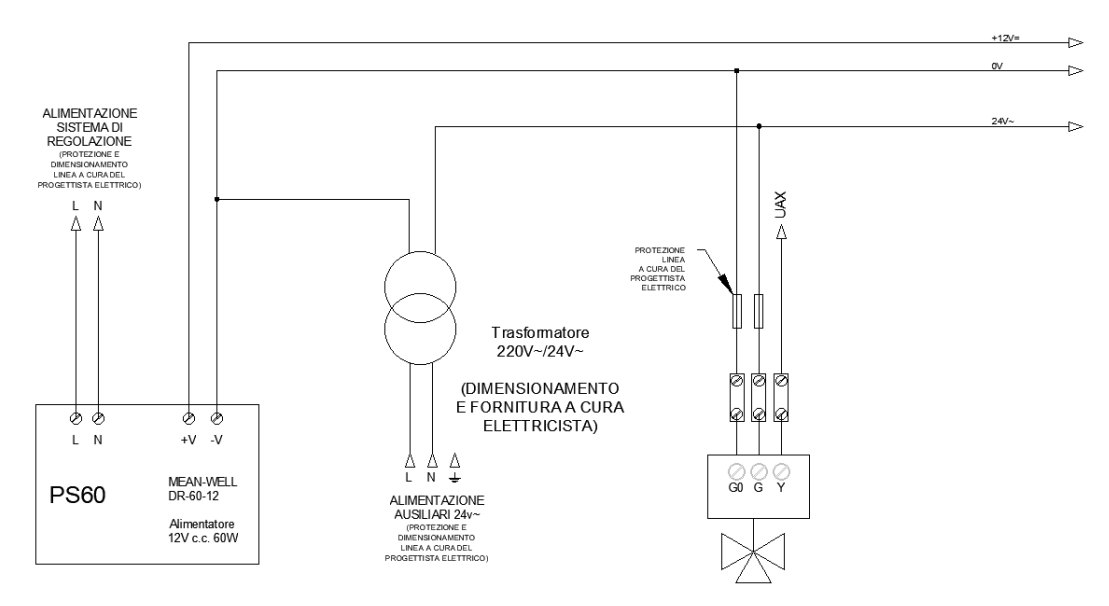

Immagine 10: Collegamento di una valvola 0/10 V

- Go: va collegato allo 0 V del Sistema REG così come lo zero del trasformatore
- G: va collegato alla 24 V del trasformatore
- Y: va collegato ad una delle uscite analogiche del REG-DIN-8 o delle sue espansioni

# 3.4 Installazione dei Sensori bus REG-TH, REG-THL o REG-AQ

I sensori a microprocessore vanno installati nelle scatole 503 da soli, senza altri sensori (anche se dello stesso tipo) e senza altri dispositivi che necessitino di alimentazione elettrica di qualsiasi tipo.

Non è possibile installare sensori VOC (REG-AQ) nella stessa 503 del sensori di temperatura e umidità.

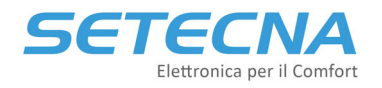

# 4 Collegamento tramite PC e utilizzo del Software RegConfig

Il REG-DIN-8 può essere programmato sia attraverso il 4 tasti presenti sul display (sconsigliato, vedere SISTEMA\_REG\_ALLEGATO\_I\_Elenco\_parametri.pdf per ulteriori dettagli) oppure mediante PC utilizzando il programma "RegConfig". L'eseguibile (il programma non necessita di installazione) è dedicato a personale qualificato e permette la rapida modifica dei parametri presenti sul regolatore.

#### **Attenzione**

Si ricorda che tutte le modifiche effettuate sul RegConfig in modalità Online vengono riportate in tempo reale sul REG-DIN-8, quindi va prestata la massima attenzione nella modifica dei parametri.

Per il collegamento del REG-DIN-8 è necessario un opportuno adattatore: un cavo flat a 10 poli si collega alla porta seriale RS232 del REG-DIN-8 (connettore blu); questo mediante un mini adapter seriale null modem si collega al cavo seriale RS232 – USB. Il regolatore deve rimanere alimentato per tutta la durata della connessione con il PC.

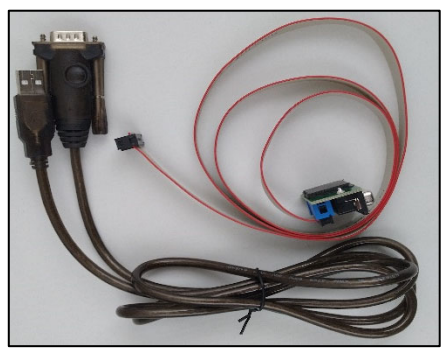

Immagine 11: cavo flat – USB per collegamento con REG-DIN-8

Nel caso in cui nell'impianto sia presente un display REG-DOT-B che comunica già con il REG-DIN-8 allora è possibile effettuare la programmazione collegandosi alla porta mini USB tipo B 2.0 che si trova in basso a destra del display stesso:

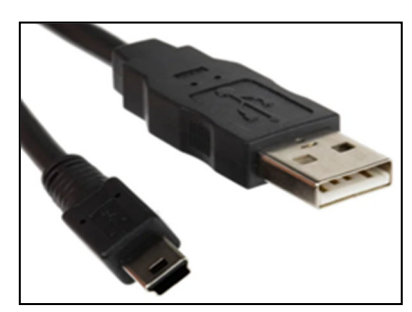

Immagine 12: cavo mini USB tipo B 2.0

Per effettuare il collegamento è necessario avere sul PC installati gli opportuni driver disponibili sul dropbox condiviso: ...SISTEMA\_REG\DRIVER\REG\_UGW\_DOT.

# 4.1 Utilizzo del RegConfig

Di seguito si riporta la schermata iniziale del RegConfig (non necessita di installazione):

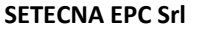

# SETECNA Elettronica per il Comfort

www.setecna.it via Alessandro Volta, 19/B 37062 Dossobuono – VERONA

| 🏢 Reg    | Config Mk3 | - Rel. 3.5.08 I | build 12/09/ | 2019             |                      |              |         |                         |                          |                     | - 🗆                       | × |
|----------|------------|-----------------|--------------|------------------|----------------------|--------------|---------|-------------------------|--------------------------|---------------------|---------------------------|---|
| File     | Operazioni | Avanzate        | Filtro Contr | olli ?           |                      |              |         |                         |                          |                     |                           |   |
| сом      | 3          | - 📼 Con         | nnetti 🖉 🛛   | onfigura Offline | e 🤴 Connetti via Wel | 🖌 🛛 🗙 Chiudi | 房 Salva | 🚮 Upload Configurazione | Disegna Schema Elettrico | 嶶 Rimuovi forzature | 🌯 Rileggi tutta la scheda |   |
|          |            |                 |              |                  |                      |              |         |                         |                          |                     |                           |   |
|          |            |                 |              |                  |                      |              |         |                         |                          |                     |                           |   |
|          |            |                 |              |                  |                      |              |         |                         |                          |                     |                           |   |
|          |            |                 |              |                  |                      |              |         |                         |                          |                     |                           |   |
|          |            |                 |              |                  |                      |              |         |                         |                          |                     |                           |   |
|          |            |                 |              |                  |                      |              |         |                         |                          |                     |                           |   |
|          |            |                 |              |                  |                      |              |         |                         |                          |                     |                           |   |
|          |            |                 |              |                  |                      |              |         |                         |                          |                     |                           |   |
|          |            |                 |              |                  |                      |              |         |                         |                          |                     |                           |   |
|          |            |                 |              |                  |                      |              |         |                         |                          |                     |                           |   |
|          |            |                 |              |                  |                      |              |         |                         |                          |                     |                           |   |
|          |            |                 |              |                  |                      |              |         |                         |                          |                     |                           |   |
|          |            |                 |              |                  |                      |              |         |                         |                          |                     |                           |   |
|          |            |                 |              |                  |                      |              |         |                         |                          |                     |                           |   |
|          |            |                 |              |                  |                      |              |         |                         |                          |                     |                           |   |
|          |            |                 |              |                  |                      |              |         |                         |                          |                     |                           |   |
|          |            |                 |              |                  |                      |              |         |                         |                          |                     |                           |   |
|          |            |                 |              |                  |                      |              |         |                         |                          |                     |                           |   |
|          |            |                 |              |                  |                      |              |         |                         |                          |                     |                           |   |
|          |            |                 |              |                  |                      |              |         |                         |                          |                     |                           |   |
|          |            |                 |              |                  |                      |              |         |                         |                          |                     |                           |   |
|          |            |                 |              |                  |                      |              |         |                         |                          |                     |                           |   |
|          |            |                 |              |                  |                      |              |         |                         |                          |                     |                           |   |
|          |            |                 |              |                  |                      |              |         |                         |                          |                     |                           |   |
|          |            |                 |              |                  |                      |              |         |                         |                          |                     |                           |   |
| Live Off |            |                 |              |                  |                      |              |         |                         |                          |                     |                           |   |

Immagine 13: Schermata iniziale del RegConfig

Se i driver sono correttamente installati il RegConfig riconoscerà di default le porte COM a cui sono collegati i cavi e dalla tendina in alto a sinistra della schermata precedente è possibile selezionare la COM desiderata.

Da questa schermata è possibile:

- Connettere un REG-DIN-8 (REG-DOT-B) al PC e configurarlo (Connetti)
- Aprire una configurazione precedentemente salvata e modificarla (Configura Offline)
- Configurare un REG-DIN-8 che è in telegestione via Web (Connetti via Web)
- Salvare o caricare una configurazione/preset (Salva/Upload Configurazione)
- Aggiornare il firmware del REG-DIN-8 o del REG-UGW-485 (Opzioni Avanzate)
- Disegnare lo schema elettrico in base alla configurazione effettuata (Disegna schema elettrico)
- Estrapolare il file necessario al system integrator del KNX se nell'impianto è presente un REG-KNX (fare riferimento al manuale REG-KNX\_ManualeTecnico\_r03.pdf)

# 4.2 Connetti un PC al sistema live via cavo

Per connettere il regolatore (via REG-DIN-8 o REG-DOT-B) al programma è necessario, una volta aperto l'eseguibile "RegConfig" selezionare la COM a cui è collegato il cavo e Premere il tasto "Connetti".

| RegConfig Mk3 - Rel. 3.5.08 build 12/09/2019 |                                        |  |  |  |  |  |
|----------------------------------------------|----------------------------------------|--|--|--|--|--|
| E File                                       | Operazioni Avanzate Filtro Controlli ? |  |  |  |  |  |
| Е СОМЗ                                       | 🗸 📟 Connetti 📲 Configura Offline       |  |  |  |  |  |
|                                              |                                        |  |  |  |  |  |

Immagine 14: Connettersi live ad un regolatore

Se la connessione verrà effettuata correttamente, apparirà la schermata "Configurazione 1" e il contatore presente in basso a sinistra della finestra comincerà ad incrementare.

#### www.setecna.it

via Alessandro Volta, 19/B 37062 Dossobuono – VERONA

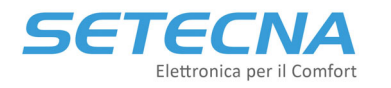

| RegConfig Mk3 - Rel. 3.5.08 build | 12/09/2019               |                                 |                               |                                   |                  |           | -                     |         | × |
|-----------------------------------|--------------------------|---------------------------------|-------------------------------|-----------------------------------|------------------|-----------|-----------------------|---------|---|
| File Operazioni Avanzate Filtr    | ro Controlli ?           |                                 |                               |                                   |                  |           |                       |         |   |
| COM5 - Connett                    | ti 📲 Configura Offline 🦓 | Connetti via Web 🛛 🗙 Chiudi 🛛 😽 | Salva 🚮 Upload Configurazione | Disegna Schema Elettrico          | 🗞 Rimuovi forzat | ture 🖓 Ri | leggi tutta la scheda |         |   |
| CONFIGURAZIONE/1 CFG/2 DESCR      | RIZIONI ZONE OROLOGI (   | CIRCUITI/COLLETTORI DEUMIDIFICA | TORI SORGENTI OPENTHERM U     | ISCITE REGDIN USCITE IO/A U       | ISCITE IO/B ACS  | SOLARE    | SEGNALI LIBERI UGW    | ALLARMI |   |
| Annotazioni                       |                          |                                 |                               |                                   |                  |           |                       |         | Â |
| Commitente                        |                          |                                 |                               |                                   |                  |           |                       |         |   |
| Rif. Impianto                     |                          |                                 |                               |                                   |                  |           |                       |         |   |
| Annotazioni per schema elettrico: |                          |                                 |                               |                                   |                  |           |                       |         |   |
|                                   |                          |                                 |                               |                                   |                  |           |                       |         |   |
|                                   |                          |                                 |                               |                                   |                  |           |                       |         |   |
| Annotazioni uso interno:          |                          |                                 |                               |                                   |                  |           |                       |         |   |
|                                   |                          |                                 |                               |                                   |                  |           |                       |         |   |
|                                   |                          |                                 |                               |                                   |                  |           |                       |         |   |
| Impostazioni Impianto             |                          | Configurazione Impianto         |                               |                                   |                  |           |                       |         |   |
| Abilita Climatizzazione           | on ~                     | Tipo di Impianto                | Inverno+Estate ~              | - Configurazione Parametri Ge     | enerali (segue)  |           |                       |         |   |
| Imposta Stagione                  | Inverno ~                | Canale Abilitazione Impianto    | N/C V                         | Isteresi Punto di Rugiada         | 1,               | 0 °C      |                       |         |   |
| Abilita ACS                       | off $\sim$               | Canale Abilitazione Estiva      | N/C V                         | Offset Pdr/TMand                  | 2,               | 0°C       |                       |         |   |
| Abilita VMC                       | off v                    | Canale Abilitazione Invernale   | N/C ×                         | Offset Doppia Temperatura         | 2,               | 0°C       |                       |         |   |
| Calendario Annuale                |                          | Canala calazione Stanione       | N/C ×                         | Isteresi Doppia Temperatura       | 0,5              | 5 °C      |                       |         |   |
| Abilita Calendario                |                          | Cartale seleziona Stagione      | N/C V                         | Limite Punto di Rugiada Teorico   | 17,              | 0°C       |                       |         |   |
|                                   |                          | Canale Abilitazione VMC         | N/C V                         |                                   | Minimo Massi     | imo       |                       |         |   |
|                                   |                          | Canale Temperatura Esterna      | Const V 1,0                   | Limiti Setpoint Estate            | 15,0 °C 30,      | 0°C       |                       |         |   |
|                                   |                          | - Configurazione Parametri G    | anarsli                       | Limiti Setpoint Inverno           | 10,0 °C 30,      | 0°C       |                       |         |   |
|                                   |                          |                                 |                               | Limiti Setpoint Umidità           | 35,0 % 90,       | 0 %       |                       |         |   |
|                                   |                          | Isteresi Temperatura di Zona    | 0,3 0                         | Soglia T.Estema per Inverno       | 21.              | 0 °C      |                       |         |   |
|                                   |                          | Set di Zena in Anticela         | 5,0 %                         | Soglia T.Esterna per Estate       | 25,              | 0 0       |                       |         |   |
|                                   |                          | Set Antigele au T. Esterna      | 8,0 0                         | Isteresi T.Esterna Estate/Inverno | 1,               | 0 .0      |                       |         |   |
|                                   |                          | Internal Anticelo T. Esterna    | -5,0 0                        |                                   |                  | _         |                       |         |   |
|                                   |                          | isteresi Antigelo 1. Esterna    | 2,0 0                         |                                   |                  |           |                       |         |   |
|                                   |                          |                                 |                               |                                   |                  |           |                       |         | ~ |
| 4928                              |                          |                                 |                               |                                   |                  |           |                       |         |   |

Immagine 15: Schermata iniziale del RegConfig

È possibile disconnettersi in qualsiasi momento premendo il tasto "Chiudi" o chiudendo direttamente il programma.

Nel momento in cui il regolatore viene connesso in modalità live al RegConfig, il contatore presente in basso a sinistra della finestra comincerà ad incrementare. Nel momento in cui davanti a tale contatore compare la lettera "W ", significa che il programma è in fase di scrittura, cioè sta andando a riportare la modifica appena effettuata direttamente sul regolatore. Durante questa fase è opportuno che il dispositivo rimanga collegato, per evitare errori.

#### <u>Nota</u>

Talvolta la modifica dei parametri richiede dei tempi di scrittura molto bassi; pertanto, la lettera "W" potrebbe comparire solo per pochi istanti.

#### 4.3 Configurazione Offline

La procedura precedentemente indicata connetterà il regolatore al PC in modalità live, nella quale tutte le modifiche e i dati scambiati con la centralina sono aggiornati in tempo reale. Oltre a questa modalità è possibile utilizzare il dispositivo in Offline aprendo un file di configurazione (estensione .rcf) precedentemente realizzato e accedervi per poter realizzare delle modifiche, senza che la centralina sia connessa fisicamente al PC.

Per utilizzare la modalità Offline basta selezionare "Configura Offline" nella barra principale e selezionare un file precedentemente salvato:

### www.setecna.it

via Alessandro Volta, 19/B 37062 Dossobuono – VERONA

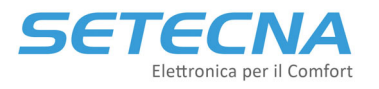

| 🏢 Reg | Config Mk4 - Rel. 4.32.0.2 build 14/04/2022                              |
|-------|--------------------------------------------------------------------------|
| File  | Operazioni Avanzate Filtro Controlli ?                                   |
| 1     | 🗸 📼 Connetti 🚛 Configura Offline 🖏 Connetti via Web 🛛 🗙 Chiudi 🛛 🔜 Salva |
|       | Apri configurazione Offline                                              |

Immagine 16: Selezionare Configura Offline

| <ul> <li>← → ~ ↑ ■ &gt; Questo PC &gt; Desktop</li> <li>Organizza ▼ Nuova cartella</li> <li>Nome Ultima modifica</li> <li>DA FARE 12/07/2022 13:05</li> <li>VUOTO ref</li> </ul> | i Apri                                        |                         |                  |  |  |  |  |
|----------------------------------------------------------------------------------------------------|-----------------------------------------------|-------------------------|------------------|--|--|--|--|
| Organizza  Vuova cartella Vome Ultima modifica DA FARE 12/07/2022 13:05 VUOT0.rcf 25/07/2022 15:30                                                                               | $\leftarrow \rightarrow \cdot \cdot \uparrow$ | 🔜 > Questo PC > Desktop |                  |  |  |  |  |
| Nome         Ultima modifica           DA FARE         12/07/2022 13:05           VUOT0.rcf         25/07/2022 15:30                                                             | Organizza 🔻 Nuova cartella                    |                         |                  |  |  |  |  |
| DA FARE 12/07/2022 13:05                                                                                                    | ■ ^ N                                         | ome                     | Ultima modifica  |  |  |  |  |
| 25/07/2022 15:30                                                                                                    | 0                                             | DA FARE                 | 12/07/2022 13:05 |  |  |  |  |
|                                                                                                    |                                               | UUOTO <mark>.rcf</mark> | 25/07/2022 15:30 |  |  |  |  |

Immagine 17: Selezionare il file con estensione .rcf

#### <u>Nota</u>

Le schermate visualizzate in Offline sono le stesse della modalità Connesso via cavo, l'unica differenza è che qui le modifiche non sono riportate sul regolatore in tempo reale; tale modalità di funzionamento, infatti, è finalizzata alla creazione di un file di configurazione da caricare su un regolatore connesso via cavo al PC in un secondo momento (durante il collaudo ad esempio) oppure in fase di preventivazione e realizzazione dello schema elettrico.

Durante la Configurazione Offline in basso a sinistra comparirà la scritta Live OFF:

| Operazioni Avanzate                                                                                                    | Filtro Controlli ?                                                                                                    |                                                                                                    |                                                                      |                                                                                                    |                                                                                                    |                                                                                                  |
|----------------------------------------------------------------------------------------------------|----------------------------------------------------------------------------------------------------|----------------------------------------------------------------------------------------------------|----------------------------------------------------------------------|----------------------------------------------------------------------------------------------------|----------------------------------------------------------------------------------------------------|--------------------------------------------------------------------------------------------------|
| - Con                                                                                                    | netti 📲 Configura Offline                                                                                                    | 🐑 Connetti via Web   🗙 Chiudi                                                                                                    | 🚀 Salva 🛛 Upload Configurazio                                        | one Disegna Schema Elettrico                                                                                                    | 🗞 Rimuovi forzatur                                                                                                    | e                                                                                                |
| GURAZIONE/1 CFG/2 DE                                                                                                    | ESCRIZIONI ZONE OROLOG                                                                                                    | I CIRCUITI/COLLETTORI DEUMIDIFIC                                                                                                    | ATORI SORGENTI OPENTHERI                                             | M USCITE REGDIN USCITE IO/A                                                                                                    | USCITE IO/B ACS S                                                                                                    | SOLARE/E                                                                                         |
| inotazioni<br>ommitente                                                                                                    |                                                                                                    |                                                                                                    |                                                                      |                                                                                                    |                                                                                                    |                                                                                                  |
| lif. Impianto                                                                                                    |                                                                                                    |                                                                                                    |                                                                      |                                                                                                    |                                                                                                    |                                                                                                  |
| nnotazioni per schema elettrico                                                                                                    | D:                                                                                                    |                                                                                                    |                                                                      |                                                                                                    |                                                                                                    |                                                                                                  |
|                                                                                                    |                                                                                                    |                                                                                                    |                                                                      |                                                                                                    |                                                                                                    |                                                                                                  |
| nnotazioni uso interno:                                                                                                    |                                                                                                    |                                                                                                    |                                                                      |                                                                                                    |                                                                                                    |                                                                                                  |
|                                                                                                    |                                                                                                    |                                                                                                    |                                                                      |                                                                                                    |                                                                                                    |                                                                                                  |
| npostazioni Impianto                                                                                                    |                                                                                                    | Configurazione Impianto                                                                                                    |                                                                      |                                                                                                    |                                                                                                    |                                                                                                  |
|                                                                                                    |                                                                                                    |                                                                                                    |                                                                      |                                                                                                    |                                                                                                    |                                                                                                  |
| bilita Climatizzazione                                                                                                    | OFF 🗸                                                                                                    |                                                                                                    |                                                                      | Configurazione Parametri G                                                                                                    | Generali (segue)                                                                                                    |                                                                                                  |
| bilita Climatizzazione                                                                                                    | OFF ~                                                                                                    | Tipo di Impianto                                                                                                    | Inverno+Estate                                                       | ✓ Configurazione Parametri C                                                                                                    | Generali (segue)                                                                                                    |                                                                                                  |
| bilita Climatizzazione<br>nposta Stagione                                                                                                    | OFF ~<br>Inverno ~                                                                                                    | Tipo di Impianto<br>Canale Abilitazione Impianto                                                                                                    | Inverno+Estate                                                       | Configurazione Parametri C                                                                                                    | Generali (segue)                                                                                                    | °C                                                                                               |
| bilita Climatizzazione<br>nposta Stagione<br>bilita ACS                                                                                       | OFF ~<br>Inverno ~<br>OFF ~                                                                                                    | Tipo di Impianto<br>Canale Abilitazione Impianto                                                                                                    | Inverno+Estate                                                       | Configurazione Parametri C<br>Isteresi Punto di Rugiada<br>Offset Pdr/TMand                                                                                                    | Generali (segue)                                                                                                    | ີ<br>ເ                                                                                           |
| bilita Climatizzazione<br>nposta Stagione<br>bilita ACS<br>bilita VMC                                                                         | OFF ~<br>Inverno ~<br>OFF ~<br>OFF ~                                                                                                    | Tipo di Impianto<br>Canale Abilitazione Impianto<br>Canale Abilitazione Estiva                                                                                                    | Inverno+Estate<br>N/C ~<br>N/C ~                                     | Configurazione Parametri C     Isteresi Punto di Rugiada     Offset Pdr/TMand     Offset Pdr/TMand                                                                                                | Senerali (segue)                                                                                                    | ີ<br>ເ<br>ເ                                                                                      |
| bilita Climatizzazione<br>nposta Stagione<br>bilita ACS<br>bilita VMC<br>Pata Modo Vacanza                                                    | OFF<br>Inverno<br>OFF<br>OFF<br>OF | Tipo di Impianto<br>Canale Abilitazione Impianto<br>Canale Abilitazione Estiva<br>Canale Abilitazione Invernale                                                                                      | Inverno+Estate<br>N/C ~<br>N/C ~                                     | Configurazione Parametri C<br>Isteresi Punto di Rugiada<br>Offset Pdr/TMand<br>Offset Doppia Temperatura                                                                                          | Senerali (segue)                                                                                                    | ວ<br>ວ<br>ວ                                                                                      |
| bilita Climatizzazione<br>nposta Stagione<br>bilita ACS<br>bilita VMC<br>Data Modo Vacanza<br><b>Calendario Annuale</b>                       | OFF<br>Inverno<br>OFF<br>OFF<br>OFF<br>0,0                                                                                                    | Tipo di Impianto<br>Canale Abilitazione Impianto<br>Canale Abilitazione Estiva<br>Canale Abilitazione Invernale<br>Canale seleziona Stanione                                                         | Inverno+Estate<br>N/C ~<br>N/C ~<br>N/C ~                            | Configurazione Parametri C<br>Isteresi Punto di Rugiada<br>Offset Pdr/TMand<br>Offset Doppia Temperatura<br>Isteresi Doppia Temperatura                                                           | Generali (segue)                                                                                                    | ຕ<br>ຕ<br>ຕ                                                                                      |
| bilita Climatizzazione<br>nposta Stagione<br>bilita ACS<br>bilita VMC<br>Data Modo Vacanza<br><b>Calendario Annuale</b><br>Abilita Calendario | OFF<br>Inverno<br>OFF<br>OFF<br>0,0                                                                                                    | Tipo di Impianto<br>Canale Abilitazione Impianto<br>Canale Abilitazione Estiva<br>Canale Abilitazione Invernale<br>Canale seleziona Stagione                                                         | Inverno+Estate<br>N/C ~<br>N/C ~<br>N/C ~<br>N/C ~                   | Configurazione Parametri C<br>Isteresi Punto di Rugiada<br>Offset Pdr/TMand<br>Offset Doppia Temperatura<br>Isteresi Doppia Temperatura<br>Limite Punto di Rugiada Teorico                        | Generali (segue)                                                                                                    | ີ<br>ເ<br>ເ<br>ເ<br>ເ<br>ເ<br>ເ<br>ເ<br>ເ<br>ເ<br>ເ<br>ເ<br>ເ<br>เ<br>เ<br>เ<br>เ<br>เ<br>เ<br>เ |
| bilita Climatizzazione<br>nposta Stagione<br>bilita ACS<br>bilita VMC<br>Data Modo Vacanza<br><b>Calendario Annuale</b><br>Abilita Calendario | OFF<br>Inverno<br>OFF<br>OFF<br>OFF<br>0,0                                                                                                    | Tipo di Impianto<br>Canale Abilitazione Impianto<br>Canale Abilitazione Estiva<br>Canale Abilitazione Invernale<br>Canale seleziona Stagione<br>Canale Abilitazione VMC                              | Inverno+Estate<br>N/C ~<br>N/C ~<br>N/C ~<br>N/C ~<br>N/C ~          | Configurazione Parametri C<br>Isteresi Punto di Rugiada<br>Offset Pdr/TMand<br>Offset Doppia Temperatura<br>Isteresi Doppia Temperatura<br>Limite Punto di Rugiada Teorico<br>Set RH Dedicato Eco | Generali (segue)                                                                                                    | ຕ<br>ຕ<br>ຕ<br>ຕ<br>ແ<br>ແ                                                                       |
| bilita Climatizzazione<br>nposta Stagione<br>bilita ACS<br>bilita VMC<br>Data Modo Vacanza<br><b>Calendario Annuale</b><br>Abilita Calendario | OFF<br>Inverno<br>OFF<br>OFF<br>OFF<br>O, 0                                                                                                    | Tipo di Impianto<br>Canale Abilitazione Impianto<br>Canale Abilitazione Estiva<br>Canale Abilitazione Invernale<br>Canale seleziona Stagione<br>Canale Abilitazione VMC<br>Canale Temperatura Estema | Inverno+Estate<br>N/C ~<br>N/C ~<br>N/C ~<br>N/C ~<br>N/C ~<br>N/C ~ | Configurazione Parametri C<br>Isteresi Punto di Rugiada<br>Offset Pdr/TMand<br>Offset Doppia Temperatura<br>Isteresi Doppia Temperatura<br>Limite Punto di Rugiada Teorico<br>Set RH Dedicato Eco | Generali         (segue)           1,0         1,5           2,0         0,5           17,0         0,0           Minima         Massima | ッ<br>ひ<br>い<br>い<br>い<br>い<br>い                                                                  |

Immagine 18: RegConfig in modalità Configurazione Offline

## 4.4 Connetti via Web

Per il dettaglio di questa parte fare riferimento all'allegato II del Manuale di Telegestione: Allegato-II\_RegConfig\_via\_Web\_rev1.0.pdf.

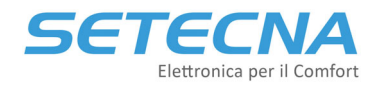

## 4.5 Salvataggio e caricamento di una configurazione/preset

Per salvare una configurazione, sia con il programma in modalità Connesso via cavo che Configurazione Offline, selezionare Salva (a destra del pulsante Chiudi). Verrà generato un file in formato .rcf da salvare sul PC; tale configurazione potrà essere poi ricaricata:

- In modalità Offline, per effettuare ulteriori modifiche,
- in modalità Connesso via cavo, per caricare il contenuto su un altro regolatore.

#### **Attenzione**

Non è possibile caricare un preset se si è Connessi via Web!

Nel caso in cui si disponga di un file di configurazione .rcf e si desideri caricarne il contenuto su un regolatore, è necessario seguire la procedura di seguito indicata:

- Connettere il regolatore al PC in modalità Connesso via cavo come indicato al paragrafo precedente;
- Verificare che la connessione sia effettuata correttamente, controllando il contatore in basso a sinistra sullo schermo;
- Selezionare Upload Configurazione;
- Selezionare il file di configurazione desiderato e premere "Apri";
- Attendere il termine del caricamento della configurazione, che sarà finita quando la W non sarà più presente prima del contatore in basso a sinistra.

#### **Attenzione**

Assicurarsi che il regolatore rimanga connesso per tutta la durata del caricamento della configurazione. Non scollegare nulla finché non scompare la lettera "W " davanti al contatore presente sullo schermo; essa, infatti, indica che il software sta scrivendo i parametri sul regolatore.

## 4.6 Procedura di aggiornamento del firmware

Il software RegConfig è anche in grado di aggiornare il Firmware installato sul REG-DIN-8 e sul REG-UGW-48. Per eseguire tale operazione, assicurarsi che il dispositivo sia correttamente connesso, accedere al programma ed eseguire la seguente procedura:

- andare nella barra dei menu e selezionare "Operazioni avanzate" e poi "Aggiorna Firmware";
- attendere il caricamento della finestra, quindi premere "Sfoglia" per selezionare il file di configurazione desiderato:

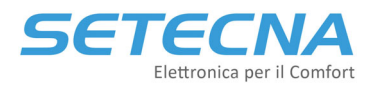

#### www.setecna.it

via Alessandro Volta, 19/B 37062 Dossobuono – VERONA

| 📲 Aggiornamento Firmware Scheda REG | _  |      | $\times$ |
|-------------------------------------|----|------|----------|
| Origine aggiomamento                |    |      |          |
| Sfoglia                             |    |      |          |
|                                     |    |      |          |
|                                     |    |      |          |
|                                     |    |      |          |
|                                     |    |      |          |
|                                     |    |      |          |
|                                     |    |      |          |
| Reset Scheda Prova Aggioma          | Ch | iudi |          |

Immagine 19

- premere "Apri" per selezionare il file;
- una volta caricato il file, premere "Aggiorna" per avviare la procedura di aggiornamento del firmware;
- attendere che la procedura venga portata a termine;
- premere "Chiudi" per permettere al software di riavviare il regolatore.

Per l'aggiornamento via USB del REG-DOT-B fare riferimento al manuale presente nel dropbox condiviso: "DOT\_ManualeTecnico\_rev.01.pdf" in alternativa è possibile aggiornarlo via WiFi seguendo le indicazioni del manuale utente "REG-DOT-B\_ManualeUtente\_rev02\_1.43\_IT.pdf" accessibile via QR code direttamente dal display.

Per l'aggiornamento dei moduli REG-UGW-485 fare riferimento al manuale presente nel dropbox condiviso "REG-UGW-485\_Manuale.pdf".

Nessun altro componente del Sistema REG può essere aggiornato in campo, ma deve essere rimandato presso il produttore!

#### <u>Nota</u>

È bene effettuare un reset della scheda prima di effettuare l'aggiornamento; solitamente il RegConfig la effettua automaticamente, tuttavia se tale procedura non dovesse avere effetto, seguire le indicazioni riportate sullo schermo e riavviare manualmente il regolatore o il REG-UGW-485 spegnendolo e riaccendendolo.

#### **Attenzione**

Potrebbe capitare che dopo aver premuto il pulsante Aggiorna compaia la seguente schermata:

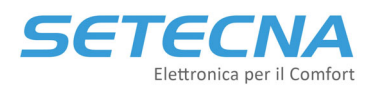

# www.setecna.it

via Alessandro Volta, 19/B 37062 Dossobuono – VERONA

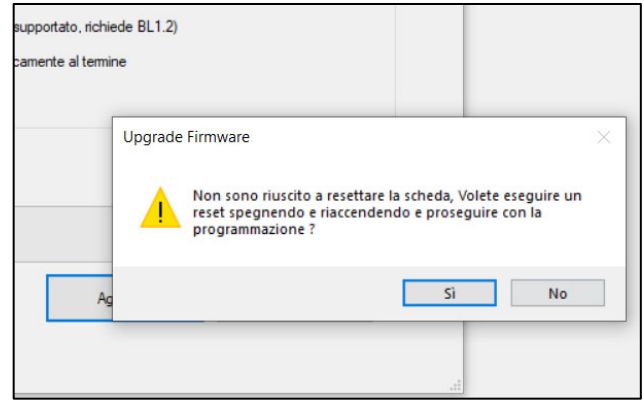

Immagine 20: Pop up che potrebbe comparire dopo aver premuto Aggiorna

In questo caso disalimentare e rialimentare il REG-DIN-8 e cliccare su Sì. A questo punto l'aggiornamento partirà.

# 4.7 Generazione dello schema elettrico d'impianto

Il software RegConfig permette di poter generare lo schema elettrico dell'impianto in base alla configurazione attualmente visualizzata dal software (in tutte le modalità viste), selezionando Disegna schema elettrico nella barra degli strumenti:

| 🕅 RegConfig Mk3 - Rel. 3.5.08 build 12/09/2019 |                                   |                              |                        |                          |                |          |  |
|------------------------------------------------|-----------------------------------|------------------------------|------------------------|--------------------------|----------------|----------|--|
| File Operazioni Avanzate Filtro Controlli ?    |                                   |                              |                        |                          |                |          |  |
| 🗄 COM5 🕞 📼 Connetti 🚛 Configu                  | ra Offline   Connetti via Web 🛛 🗙 | 🕻 Chiudi 🛛 🥪 Salva 🛛 🖞 Uploa | d Configurazione 🛛 🚰 D | Disegna Schema Elettrico | 🗞 Rimuovi fo   | orzature |  |
| CONFIGURAZIONE/1 CFG/2 DESCRIZIONI ZONE        | OROLOGI CIRCUITI/COLLETTORI       | DEUMIDIFICATORI SORGENTI     | OPENTHERM USCITE       | REGDIN USCITE IO/A       | USCITE IO/B AC | S SOL    |  |
| Commitente                                     |                                   |                              |                        |                          |                |          |  |
| Rif. Impianto                                  |                                   |                              |                        |                          |                |          |  |
| Annotazioni per schema elettrico:              |                                   |                              |                        |                          |                |          |  |

Immagine 21

In particolare, viene generato un file script di AutoCAD (in formato .scr) che, se importato correttamente, permette al software di poter disegnare in modo automatico:

- Gli accessori necessari al funzionamento
- I collegamenti da effettuare

Nel seguito verrà descritta la procedura da seguire:

- Aprire il programma in modo che venga visualizzata la configurazione di interesse (è indifferente se in modalità Connesso, Offline o via Web);
- Seleziona Disegna schema elettrico nella barra degli strumenti;
- Selezionare il percorso di salvataggio e premere "Salva", dopodiché premere OK alla finestra di Conferma Operazione;
- Uscire dal software RegConfig ed aprire il foglio base di AutoCAD disponibile sul dropbox condiviso;

# SETECNA Elettronica per il Comfort

www.setecna.it via Alessandro Volta, 19/B 37062 Dossobuono – VERONA

| Ą                         | E Modifica Visualizza Inserisci                                                | - <del>-</del><br>Formato Strumenti | Autodesk AutoC<br>Disegna Quotatu | AD LT 2021 FOGLIO_BASE_REG<br>ra Edita Parametrico Fi                                                                                                    | GCONFIG_MK4_r02.dwg<br>inestra ? | ► Digi                                                                                                    | tare parola chiave o frase                       | 🔍 💄 assistenzaLYFQ9* 🖌            | ∆ •   ⊘ •               | _ & ×<br>_ & ×           |
|---------------------------|--------------------------------------------------------------------------------|-------------------------------------|-----------------------------------|----------------------------------------------------------------------------------------------------|----------------------------------|----------------------------------------------------------------------------------------------------|--------------------------------------------------|-----------------------------------|-------------------------|--------------------------|
|                           | ; 🗒 🖶 🗞 🕵 🖍 🖍 🗮 🛋                                                              | ← ▼ → ▼   👋 ±₀ 🗔                    | 12 🗄 🖩 🖬 🖬 🔊                      | . 🟪 🗐 🥐 🌆 👯 👯                                                                                                    | <b></b> 0                        |                                                                                                    | DaLayer                                          | V DaLayer                         | V DaLayer               | <ul> <li>DaCo</li> </ul> |
| 0.001                     |                                                                                | AREANE GAL<br>LIGOS ABRONE          |                                   |                                                                                                    |                                  |                                                                                                    |                                                  |                                   |                         |                          |
| 2 0 🐁 🖬 🗗 🧊 🖓 2 0 2       | SCHEMA ELETTRICO<br>TERMOREGOLAZIONE<br>CLIENTE: 000000<br>IMPIANTO: 000000000 |                                     |                                   | INDICAZIONI PER LA SC<br>Martine and Martine and Martine and Martine<br>Martine and Martine and Martine<br>Martine and Martine and Martine<br>Martine and Martine and Martine<br>Martine and Martine<br>Martine and Martine<br>Martine and Martine<br>Martine and Martine<br>Martine and Martine<br>Martine and Martine<br>Martine and Martine<br>Martine<br>Mart |                                  | રાતમારી કરવું હતું અહીં છે. છે. છે.<br>જે છે. છે લીં, અને તામણા<br>અને છે. છે લીં, અને તામણા<br>અને છે. છે છે. છે. છે. છે.<br>અને છે. છે. છે. છે. છે.<br>આ છે. | ANNOTAZIONI<br>QUESTA PARTE PU<br>E COMPARE COME | O'ESSERE PERSONAL<br>TERZO FOGLIO |                         | 시 <u> </u>               |
|                           | FRONTESPIZIO                                                                   |                                     | PR                                | ESCRIZION SUI CAVI BUS                                                                                                    | 2                                | ,                                                                                                    | NNOTAZIONI                                       | 1                                 |                         |                          |
| <u></u> ¶+∞ _∞ ≥≊ %<br>Mo | <b>3ello</b> Assieme,aq F1 F <u>2 F3</u>                                       |                                     |                                   |                                                                                                    |                                  |                                                                                                    | ⊱ ∓ Premera                                      | : il pulsante di selezione e trac | scinare per esequite ur | na panoramica.           |
|                           |                                                                                |                                     | Imm                               | nagine 22: Viev                                                                                                    | w del foglio base                | e di Autoco                                                                                                    | ad                                               |                                   |                         |                          |

- Salvare con Nome il foglio base, specificando il nome dell'impianto in questione e tutti i dettagli necessari;
- Eseguire il comando "SCRIPT" e selezionare il file .scr generato con il RegConfig;
- Attendere il completamento dell'operazione.

Immagine 23: Schema elettrico generato in CAD

Da questo momento in poi il file è un CAD a tutti gli effetti e può essere editato a piacimento. Mediante la funzione File - Pubblica è possibile salvare in pdf i fogli di interesse:

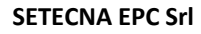

#### www.setecna.it

via Alessandro Volta, 19/B 37062 Dossobuono – VERONA

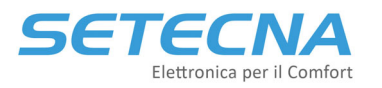

| A Pubblica                                                                                                    | ×                                                                                                    |
|----------------------------------------------------------------------------------------------------|----------------------------------------------------------------------------------------------------|
| Elenco fogli:<br>Nessuno V C Carica automaticamente tutti i disegni aperti Carica automaticamente tutti i disegni aperti                                                                                                    | Informazioni sulle opzioni di pubblicazione<br>Posizione: C:\Users\Margherita\Documents\<br>Tipo di file:File a più fogli<br>Denominazione:Richiedi nome<br>Informazioni layer:Non includere<br>Controllo fusione: Sovrascrittura linee<br>Opzioni di pubblicazione                                                                                                    |
| Nome foglio  FOGLIO_BASE_REGCONFIG_MK4_r02-F1 FOGLIO_BASE_REGCONFIG_MK4_r02-F2 FOGLIO_BASE_REGCONFIG_MK4_r02-F3 FOGLIO_BASE_REGCONFIG_MK4_r02-F4 FOGLIO_BASE_REGCONFIG_MK4_r02-F5 FOGLIO_BASE_REGCONFIG_MK4_r02-F5 FOGLIO_BASE_REGCONFIG_MK4_r02-F7 FOGLIO_BASE_REGCONFIG_MK4_r02-F9 FOGLIO_BASE_REGCONFIG_MK4_r02-F9 FOGLIO_BASE_REGCONFIG_MK4_r02-F10 FOGLIO_BASE_REGCONFIG_MK4_r02-F11                                                                                                    | Imposta pagina <default: nessuna=""> <default: nessuna=""></default:></default:></default:></default:></default:></default:></default:></default:></default:></default:></default:></default:></default:></default:></default:></default:></default:></default:></default:></default:></default:></default:> |
| Dettagli foglio selezionato       Image: Construct on the second second s | out<br>opie: Includi etichette di stampa<br>Pubblicazione in background<br>Apri nel visualizzatore al termini<br>Pubblica Annulla ?                                                                                                    |

Immagine 24: Schermata per selezionare i fogli da salvare in pdf

#### **Attenzione**

Si ricorda che lo script generato deve essere utilizzato unicamente con il software AutoCAD e deve essere importato con il formato di foglio base per il disegno di impianti. Una volta generato il disegno, si consiglia di effettuare un controllo aggiuntivo verificando che siano presenti tutti gli elementi richiesti.

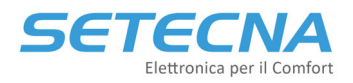

# CODICE PRODOTTO: SISTEMA\_REG Allegato I – Elenco Parametri

Versione firmware 4.32

| Rev. | Data       |
|------|------------|
| 1.0  | 22/09/2022 |

Documento riservato di SETECNA EPC S.r.l. Vietata la riproduzione e la comunicazione a terzi anche parziale senza autorizzazione scritta.

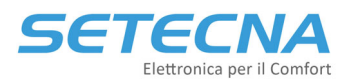

# 1 SISTEMA REG - ALBERO DISPLAY REG-DIN-8

Il REG-DIN-8 presenta un display LCD con cui è possibile consultare le informazioni e modificare i parametri del sistema.

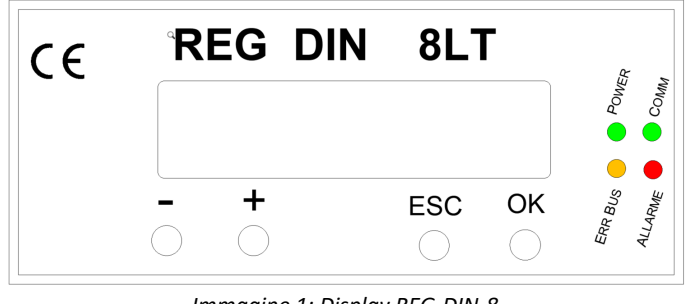

Immagine 1: Display REG-DIN-8

Le informazioni sono organizzate in Menù, Sottomenù e Pagine. Il display può essere in modalità Navigazione oppure in modalità Modifica Parametro.

Si sconsiglia di effettuare la programmazione via pulsanti sul display, ma di utilizzare il computer come indicato nel manuale. Utilizzare il display per modificare in maniera mirata solo alcuni parametri.

# 1.1 Navigazione del menù tramite display

Nella modalità Navigazione è possibile passare da una pagina all'altra:

- Il pulsante "-" permette di passare alla pagina successiva;
- Il pulsante "+" permette di passare alla pagina precedente;
- Il pulsante "OK" permette:
  - Se siamo su una pagina di accesso ad un sottomenu, di entrare nel sottomenù
  - Se siamo su una pagina di parametro modificabile, di modificare quel parametro (vedi il paragrafo "Modifica dei parametri")
- Il pulsante "ESC" permette di tornare al menu di livello superiore

# 1.2 Modifica dei parametri tramite il display del REG-DIN-8

Premendo il pulsante "OK" quando è visualizzato un parametro modificabile si entra in modalità *Modifica Parametro*, evidenziata da un \* (asterisco) che appare vicino al parametro stesso:

```
Abilita Impianto
*ON
```

In questa modalità:

- Il pulsante "-" diminuisce il valore del parametro;
- Il pulsante "+" aumenta il valore del parametro;
- Il pulsante "OK" conferma la modifica effettuata (l'asterisco scompare, a indicare che la modifica è stata memorizzata)
- Il pulsante "ESC" annulla la modifica effettuata (l'asterisco scompare ed il parametro torna al valore iniziale)

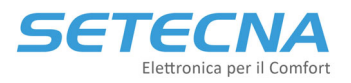

#### <u>Nota</u>

Alcuni parametri sono composti da più parti, come ad esempio le impostazioni di orario (composte da ora e minuti); in questi casi il pulsante OK passa alla parte successiva (per esempio dall'ora ai minuti); solo quando viene premuto OK sull'ultima parte il parametro viene effettivamente memorizzato; viceversa, il tasto ESC permette di passare alla parte precedente; se viene premuto sulla prima parte viene annullata ogni modifica apportata al parametro.

All'accensione o se non viene premuto nessun tasto per qualche minuto, compare la pagina iniziale, dove L4.23 indica la versione del Firmware:

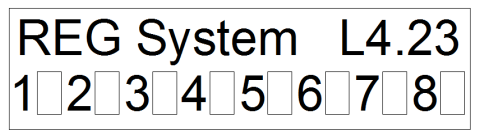

Mentre i numeri da 1 a 8 indicano le uscite digitali presenti sul regolatore stesso: se bianche significa che l'uscita è aperta, se nere che l'uscita è chiusa.

## 1.3 Limitazione dell'accesso ai parametri tramite Password

È possibile limitare l'accesso ai sottomenù Impostazioni e Configurazioni del sistema tramite una password numerica di 5 cifre. Dal menu Configurazioni Impianto/Configurazioni Parametri Generali è possibile impostare:

- Una password per accedere alle Impostazioni Impianto (I Livello)
- Una password per accedere alle *Configurazione Impianto* (II Livello)

Le password sono disattivate se impostate su 00000.

Se la password di configurazione è impostata, nel menu principale compare la voce "Password di Accesso", che permette di inserire la password richiesta per sbloccare il display: solo dopo aver inserito una password corretta compariranno nel menu principale i menu Impostazioni Impianto (I Livello) e Configurazioni Impianto (II Livello).

#### **Attenzione**

L'accesso al livello di Configurazioni comprende l'accesso al livello di Impostazioni; è **inutile** impostare una password per accedere al livello di Impostazioni (I Livello) se non si configura anche una password a livello di Configurazioni (II Livello).

La procedura di inserimento è la seguente:

• Posizionarsi sulla pagina **Password Accesso** e premere il tasto OK per accedere al sottomenu. Comparirà la schermata di inserimento password:

#### Password Accesso

- 0 0 0 0 0
  - Premere nuovamente OK per entrare in modalità modifica della cifra; comparirà un asterisco a fianco della cifra attualmente in modifica. Utilizzare i tasti + e – per inserire il valore desiderato.

Password Accesso \*0 0 0 0

• Premere OK per confermare e procedere alla modifica della seconda cifra oppure ESC per uscire.

Password Accesso 1\*0 0 0 0

• Modificare la seconda cifra come indicato al punto 2.

Password Accesso

1\*1 0 0 0

• Premere OK per confermare e procedere con la digitazione password oppure ESC per tornare indietro.

Password Accesso 1 1\*1 0 0

• Digitare i due valori rimanenti.

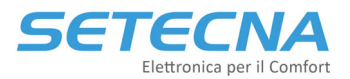

Password Accesso 1 1 1 1\*1

## • Premere OK per confermare.

Password Accesso 1 1 1 1 1

Se la procedura è andata a buon fine, i menu **Impostazioni Impianto** e **Configurazione Impianto** verranno sbloccati. Se le password sono diverse sarà sbloccato solo il menu di Impostazioni Impianto e bisognerà inserire una seconda password per sbloccare anche il menu Configurazione Impianto.

Per impedire nuovamente l'accesso ai menu, reimpostare la password ad un valore di **0 0 0 0 0** o, in alternativa, spegnere e riaccendere il Sistema REG.

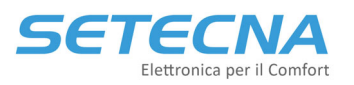

# 1.4 IMPOSTAZIONI IMPIANTO

| Sottomenu I      | Sottomenu II livello | Opzioni         | Note                                             |
|------------------|----------------------|-----------------|--------------------------------------------------|
| livello          |                      |                 |                                                  |
| Abilita Impianto |                      | ON              | Abilita la parte di riscaldamento                |
|                  |                      | OFF             | /raffrescamento                                  |
| Imposta Stagione |                      | ESTATE          | Visualizzato se l'impianto è estate e inverno    |
|                  |                      | INVERNO         | (se calendario OFF o contatto esterno per        |
|                  |                      | AUTO            | switch stagione non si visualizza)               |
| Abilita ACS      |                      | ON              | Abilita la parte relativa all'acqua calda        |
|                  |                      | OFF             | sanitaria se abilitata in Config. Impianto       |
| Imposta Fasce    |                      |                 | Visualizzato solo se abilitato in Config.        |
| Calendario       |                      |                 | Impianto                                         |
|                  | 1:GG MM Clim ACS     |                 | Gestisce fino a 8 programmi annuali per          |
|                  | 15 10 Inv. ON        |                 | Impianto (Clim.) e ACS                           |
|                  |                      |                 |                                                  |
|                  | 8:GG MM Clim ACS     |                 |                                                  |
|                  | 00 00 Off Off        |                 |                                                  |
| Imp. Orologio x  |                      |                 | Verranno visualizzati solo gli orologi associati |
| (descrizione)    |                      |                 | ad una zona, all'ACS o alla VMC                  |
|                  | Forzatura Modo       | Automatico      | Forzatura del modo di lavoro dell'orologio       |
|                  |                      | Forza Comfort   | Default Automatico                               |
|                  |                      | Forza Antigelo  |                                                  |
|                  | Prog. Lunedì         | Torza intergero | Programma del lunedì (6 programmi                |
|                  |                      |                 | giornalieri)                                     |
|                  |                      |                 |                                                  |
|                  | Prog. Domenica       |                 | Programma della domenica (6 programmi            |
|                  |                      |                 | giornalieri)                                     |
| Imp. Zona x      |                      |                 | Visualizzate solo le zone abilitate in Config.   |
| (descrizione)    |                      |                 | Impianto                                         |
|                  | Set Comfort Est.     |                 | Default 24°C                                     |
|                  | Set Economy Est.     |                 | Default 28°C                                     |
|                  | Set Comfort Inv.     |                 | Default 21°C                                     |
|                  | Set Economy Inv.     |                 | Default 19°C                                     |
|                  | Set Umidità rel.     |                 | Default 55%                                      |
|                  | Forzatura modo       | Automatico      | Forzatura del modo di lavoro della zona          |
|                  |                      | Forza Economy   | Default Automatico                               |
|                  |                      | Forza Comfort   |                                                  |
| Imp Collettore - |                      | Forza Antigelo  | Minunlimenti egle i egllette vi erre sisti e e   |
| (descrizione)    |                      |                 | VISUAIIZZATI SOIO I COllettori associati a zone, |
| (463611210116)   | Corr Invornale       |                 |                                                  |
|                  | Corr Estive          |                 |                                                  |
| Ora Correcta     | CUII. ESLIVA         |                 |                                                  |
| Data Corrente    |                      |                 | impostazione orario interno                      |
| Data Corrente    |                      |                 | Impostazione Data interna                        |
| Giorno Settimana |                      |                 | Impostazione Data interna                        |
| Anno             |                      |                 | Impostazione Data interna                        |

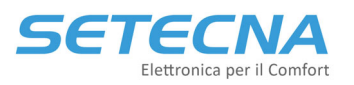

# 1.5 INFORMAZIONI IMPIANTO

| Sottomenu I                    | Sottomenu II livello             | Opzioni                                                   | Note                                                                                                    |
|--------------------------------|----------------------------------|-----------------------------------------------------------|----------------------------------------------------------------------------------------------------|
| livello                        |                                  |                                                           |                                                                                                    |
| Identif.Impianto               |                                  |                                                           | Nome dell'impianto                                                                                                    |
| Stato Impianto                 |                                  | ON<br>OFF                                                 |                                                                                                    |
| Stagione                       |                                  | Estate<br>Inverno                                         |                                                                                                    |
| Temp. Esterna                  |                                  |                                                           |                                                                                                    |
| Condizioni gelo                |                                  | Si<br>No                                                  |                                                                                                    |
| Stato Uscite                   |                                  |                                                           | Da 1 a 8 indica se l'uscita digitale a bordo del<br>REG-DIN-8 è chiusa (quadrato nero)                                                                                                    |
| Stato Ingressi                 |                                  |                                                           | Da 1 a 8 indica se l'ingresso digitale a bordo<br>del REG-DIN-8 è chiuso (quadrato nero)                                                                                                    |
| Informazioni<br>Produzione ACS |                                  |                                                           | Compare se la produzione ACS è configurata                                                                                                    |
|                                | Stato Produzione ACS             | ON<br>OFF                                                 |                                                                                                    |
|                                | Modo Attuale                     | Spento<br>Comfort                                         |                                                                                                    |
|                                |                                  | Economy                                                   |                                                                                                    |
|                                | Stato Attuare                    | mlnl!uxucuau-udu                                          | <ul> <li>m e n indicano in modo di lavoro corrente<br/>(entrambi OFF: spenta; n ON: economy;<br/>entrambi ON: comfort; m ON:<br/>Antilegionella);</li> </ul>                                                                                                    |
|                                |                                  |                                                           | • ! indica che c'è una forzatura in corso in                                                                                                    |
|                                |                                  |                                                           | Economy o Comfort                                                                                                    |
|                                |                                  |                                                           | • c indica lo stato del comando principale                                                                                                    |
|                                |                                  |                                                           | (produzione ACS attiva);                                                                                                    |
|                                |                                  |                                                           | a indica lo stato del comando ausiliario                                                                                                    |
|                                | Set Temperatura                  |                                                           |                                                                                                    |
|                                | Temperatura attuale              |                                                           |                                                                                                    |
| (descrizione)                  |                                  | -                                                         | Compare se configurato                                                                                                    |
|                                | Stato Attuale                    | Spento<br>Comfort<br>Economy                              |                                                                                                    |
| Info Zona x                    |                                  |                                                           |                                                                                                    |
| (descrizione)                  |                                  |                                                           |                                                                                                    |
|                                | Modo Attuale                     | Modo Comfort<br>Modo Economy<br>Modo OFF<br>Modo Antigelo |                                                                                                    |
|                                | Stato Attuale<br>Set Temperatura | m□n□!□x□c□a□-□d□                                          | <ul> <li>m e n indicano in modo di lavoro corrente<br/>(entrambi OFF: spenta; n ON: economy;<br/>entrambi ON: comfort);</li> <li>! indica che c'è una forzatura in corso</li> <li>x indica che la zona si trova in condizioni di<br/>allarme per formazione di condensa</li> <li>c indica lo stato del comando principale</li> <li>a indica lo stato del comando ausiliario</li> <li>d indica che la zona richiede il<br/>deumidificatore</li> </ul> |
|                                | Temper Attuale                   |                                                           |                                                                                                    |
|                                | IIm. Rel. Attuale                |                                                           |                                                                                                    |
|                                | Punto di Rugiada                 |                                                           |                                                                                                    |

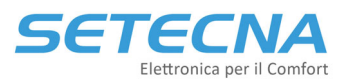

www.setecna.it

| Info Collett x    |                     |                | Compara sa configurata                       |
|-------------------|---------------------|----------------|----------------------------------------------|
| (descrizione)     |                     |                | Compare se comgurato                         |
|                   | Stato Attuale       | Spento         |                                              |
|                   |                     | Comfort        |                                              |
|                   |                     | Economy        |                                              |
|                   | Set Temperatura     | -              |                                              |
|                   | Tomporatura attualo |                | Tamaanatuun di maadata dal siyawita          |
|                   | Temperatura attuale |                | l'emperatura di mandata dei circuito         |
| Info Doumidif V   |                     |                | Commence of the sector                       |
| (descrizione)     |                     |                | Compare se configurato                       |
|                   | Richiesta attuale   |                | . Diadice sichierte de unidificacione        |
|                   |                     |                |                                              |
|                   |                     |                | • !- IBD                                     |
|                   |                     |                | Indica richiesta di integrazione bassa vel   |
|                   |                     |                | • I indica richiesta integrazione media vel  |
|                   |                     |                | I + i indica richiesta integrazione alta vel |
|                   |                     |                | R indica richiesta di rinnovo bassa vel      |
|                   |                     |                | • r indica richiesta di rinnovo media vel    |
|                   | Stato Attuale       | DUVUICOBMAR    | D deumidificazione ON                        |
|                   |                     |                | • V valvola ON                               |
|                   |                     |                | Integrazione ON                              |
|                   |                     |                | C richiesta circuito ON                      |
|                   |                     |                | B velocità bassa                             |
|                   |                     |                | M velocità media                             |
|                   |                     |                | A velocità alta                              |
|                   |                     |                | R rinnovo ON                                 |
| Informazioni      |                     |                | Compare se configurato                       |
| Gestione Solare   | TC1 Dappelli Selari |                |                                              |
|                   | TSI FAILLEIT SUTATI |                |                                              |
|                   | TS3 Acc Alto        |                | Temperatura accumulo in passo                |
|                   | TSA Acc. Metà       |                | Temperatura accumulo in alto                 |
|                   | TS5 recupero sol    |                | Temperatura accumulo socondario              |
|                   | Pompa Solare        | ON             |                                              |
|                   | rompa borare        | OFF            |                                              |
|                   | Stato Valvola 3 vie | ON             |                                              |
|                   |                     | OFF            |                                              |
|                   | Diagnostica Acc.1   |                | Vedere paragrafo 1.5.1                       |
|                   | Diagnostica Acc. 2  |                | Vedere paragrafo 1.5.1                       |
|                   | Diagnostica Finale  |                | Vedere paragrafo 1.5.1                       |
| Informazioni      |                     |                |                                              |
| Logica di cascata | Temp cocordonio     |                |                                              |
|                   | Temp. Secondario    |                | remperatura dei volano tecnico o a valle di  |
|                   | Corr Bichiesta      |                | Aumonto richiosto al cot point che proviere  |
|                   | our nichtesta       |                | dai circuiti                                 |
|                   | Tempo Var 1/100 s   |                | Tempo in cui non vengono effettuate          |
|                   | - <u>-</u>          |                | modifiche sull'ON/OFF dei generatori         |
| Info Generat. Gx  |                     | 1              | Compare se configurato                       |
|                   | Richiesta Gen.      | 0 Nessuna      |                                              |
|                   |                     | 1 Solo Riscal. |                                              |
|                   |                     | 2 Solo ACS     |                                              |
|                   |                     | 3 ACS + Risc   |                                              |
|                   |                     | 4 Solo Raffr.  |                                              |
|                   | Oat III. Diabissts  | ο ACS + Raffr. |                                              |
|                   | Set T. Kichlesta    |                | i emperatura richiesta al singolo generatore |
|                   | State Corecta       |                | Potenza richiesta al singolo generatore      |
|                   | Stato Generatore    |                |                                              |
|                   | T. Manuala Gen.     |                |                                              |
|                   | T. ACS Gell.        |                |                                              |
|                   | Potonza Con         |                |                                              |
|                   | rotenza Gen.        | 1              |                                              |

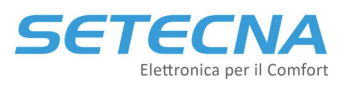

www.setecna.it

via Alessandro Volta, 19/B 37062 Dossobuono – VERONA

|                    | Codice Errore OT   |                  |                                            |
|--------------------|--------------------|------------------|--------------------------------------------|
|                    | Codice Err. Spec.  |                  | Fare riferimento al manuale del generatore |
| Info Sorgente x    |                    |                  | Compare se configurata                     |
| (descrizione)      |                    |                  |                                            |
|                    | Temp. Sorgente     |                  |                                            |
| Allarmi/errori bus |                    |                  |                                            |
|                    | A.Sonde Globali    | x E A x x x x    | Vedere paragrafo 1.5.2                     |
|                    | A.Sonde Circuiti   | 1020304050607080 | Vedere paragrafo 1.5.2                     |
|                    | A.Temp. Lim.Circ.  | 1020304050607080 | Vedere paragrafo 1.5.2                     |
|                    | A.Sonde Zone 1-8   | 1020304050607080 | Vedere paragrafo 1.5.2                     |
|                    |                    |                  |                                            |
|                    | A.Sonde Zone 25-32 | PQRSTUVZ         | Vedere paragrafo 1.5.2                     |
|                    | A.Pompe Circ. 1-4  | 10-020-030-040-0 | Vedere paragrafo 1.5.2                     |
|                    | A.Pompe Circ. 5-8  | 50-060-070-080-0 | Vedere paragrafo 1.5.2                     |
|                    | A.Blocco Sorgenti  | 102030 0 0 GOTO  | Vedere paragrafo 1.5.2                     |
|                    | A.Sonde Sorgenti   | 1020304050607080 | Vedere paragrafo 1.5.2                     |
|                    | Allarmi Esterni    | 1020304050607080 | Vedere paragrafo 1.5.2                     |
|                    | A.Sonde S.Solare   | 1020304050607080 | Vedere paragrafo 1.5.2                     |
|                    | Err. Bus Indirizzo |                  | Vedere paragrafo 1.5.2                     |
|                    | Log Errori Bus 1   |                  | Vedere paragrafo 1.5.2                     |
|                    | Log Errori Bus 2   |                  | Vedere paragrafo 1.5.2                     |
|                    | Log Errori Bus 3   |                  | Vedere paragrafo 1.5.2                     |

## 1.5.1 Dettaglio Diagnostica solare

| Codice Visualizzato | Stato della Pompa | Motivo                                                        |
|---------------------|-------------------|---------------------------------------------------------------|
| 1                   | OFF               | Il funzionamento della pompa è disabilitato dal parametro PS1 |
| 2                   | OFF               | Raggiunta temperatura limite del collettore                   |
| 3                   | OFF               | Raggiunta temperatura limite dell'accumulo                    |
| 4                   | OFF               | Differenziale tra ST1 e ST2 insufficiente (minore di PS2)     |
| 5                   | OFF               | Sonda ST1 Guasta                                              |
| 6                   | OFF               | Raggiunta temperatura limite di sicurezza dell'accumulo       |
| 11                  | ON                | Funzione raffreddamento collettore attiva                     |
| 12                  | ON                | Funzione antigelo collettore attiva                           |
| 13                  | ON                | Funzione smaltimento calore accumulo                          |
| 14                  | ON                | Differenziale tra ST1 e ST2 maggiore di PS1                   |

### 1.5.2 Dettaglio Allarmi ed Errori bus

Se il quadrato è di colore nero significa che il rispettivo segnale/sonda è in allarme. Solo ciò che è stato abilitato può andare in errore.

- <u>Allarmi relativi a sonde di utilizzo generale</u>: E (sonda esterna), A (sonda acqua calda sanitaria)
   A. Sonde globali
   x E A x x x x
- Allarmi relativi alle sonde di mandata dei circuiti
   A. Sonde circuiti
   1 2 3 4 5 6 7 8

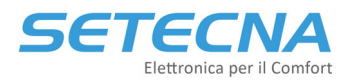

• Allarme relativo al superamento della temperatura limite dei circuiti

A. Temp. Lim. Circ. 1 2 3 4 5 6 7 8

• <u>Allarmi relativi alle sonde ambiente nelle zone</u>

| A. Sonde zone 1-8<br>1 2 3 4 5 6 7 8  |
|---------------------------------------|
| A. Sonde zone 9-16<br>9 A B C D E F G |
| A Sanda Jana 17.01                    |
| HIJKLMNO                              |

• <u>Allarmi relativi alle pompe dei circuiti</u>: Un rettangolo annerito indica le pompe che sono in allarme. I rettangoli a sinistra del trattino sono riferiti alla pompa A di ciascun circuito. I rettangoli a destra del trattino sono riferiti alla pompa B di ciascun circuito.

| A. Pompe Circ. 1-4<br>1 - 2 - 3 - 4 - 1 |
|-----------------------------------------|
| A. Pompe Circ. 5-8<br>5 - 6 - 7 - 8 - 1 |

• <u>Allarmi relativi alla sorgenti e ai generatori OpenTherm</u>: se il rettangolo vicino ad 1, 2 o 3 è annerito significa che la sorgente 1, 2 o 3 è in allarme. Se il rettangolo in parte a G è annerito allora almeno un generatore è in allarme, se invece è annerito il rettangolo in parte a T significa che tutti i generatori sono in allarme.

A. Blocco Sorgenti

<u>Allarmi relativi alle sonde delle sorgenti</u>

| Α.  | So | nd | e s | or | ger | nti |
|-----|----|----|-----|----|-----|-----|
| 1_2 | 3  | 4  | 5   | 6  | 7   | 8   |

- <u>Allarmi esterni (segnali liberi di allarme)</u> Allarmi esterni 1 2 3 4 5 6 7 8
- <u>Allarmi relativi alle sonde del sottosistema Pannelli solari</u>

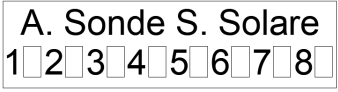

- <u>Allarme bus corrente</u>: indica l'indirizzo dei dispositivi di espansione con cui il regolatore non riesce più a comunicare, se viene indicato 0 significa che tutti i dispositivi configurati comunicano correttamente (se più dispositivi non comunicano ne viene indicato solo 1):
  - Errori da 1 a 7 = REG-EXP-8 indirizzo 1 fino a REG-EXP-8 indirizzo 7
  - Errori da 8 a 10 = REG-UGW-485 indirizzo 8 fino a REG-UGW-485 indirizzo 10
  - Errore 25 = display 1
  - Errore 26 = display 2/REG-KNX/REG-MBS-ETH/REG-MBS-RTU
  - Errore 27 = REG-MBS-ETH/REG-MBS-RTU

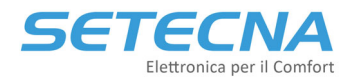

- Errori da 32 a 41 = REG-IOA indirizzo 20 fino a REG-IOA indirizzo 29
- Errori da 48 a 57 = REG-IOA indirizzo 30 fino a REG-IOA indirizzo 39
- Errori da 64 a 73 = REG-IOA indirizzo 40 fino a REG-IOA indirizzo 49
- Errori da 80 a 89 = REG-IOA indirizzo 50 fino a REG-IOA indirizzo 59
- Errori da 96 a 105 = REG-IOA indirizzo 60 fino a REG-IOA indirizzo 69
- Errori da 112 a 121 = REG-IOA indirizzo 70 fino a REG-IOA indirizzo 79
- Errori da 128 a 137 = REG-IOB indirizzo 80 fino a REG-IOB indirizzo 89
- Errori da 138 a 143 = REG-AQ indirizzo 8A fino REG-AQ indirizzo 8F
- Errori da 144 a 145 = REG-IOB indirizzo 90 fino a REG-IOB indirizzo 91
- Errori da 146 a 153 = REG-IOC indirizzo 92 fino a REG-IOC indirizzo 99
- Errore 154 = REG-OTG indirizzo da 1 a 4 o REG-OT4 con indirizzo 9A
- Errore 155 = REG-OTG indirizzo da 5 a 8 o REG-OT4 con indirizzo 9B
- Errore da 160 a 191 = REG-TH/REG-THL con indirizzo da 160 a 191
- Errore da 192 a 223 = REG-TH/REG-THL con indirizzo da 192 a 223
- <u>Registro allarmi Bus (Log. Errori Bus 1,2 e 3)</u>: queste tre voci indicano gli indirizzi di dispositivi con cui il regolatore non è riuscito a comunicare; il dato rimane visualizzato, per facilitare la diagnosi di errori intermittenti, anche se i dispositivi hanno ripreso a comunicare; per azzerare i dati nel registro premere due volte il tasto OK su una delle voci.

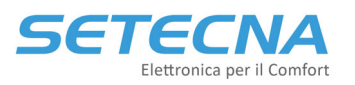

# 1.6 CONFIGURAZIONE IMPIANTO

| Sottomenu I<br>livello          | Sottomenu II<br>livello     | Opzioni                          | Note                                                                                |
|---------------------------------|-----------------------------|----------------------------------|-------------------------------------------------------------------------------------|
| Tipo di Impianto                |                             | Solo Estate                      | Determina se impianto solo inverno/solo                                             |
|                                 |                             | Solo Inverno<br>Estate + Inverno | estate o estate + inverno                                                           |
| Can.Abilita Imp.                |                             |                                  | Default Non Configurato                                                             |
| Can.Abilita Est.                |                             |                                  | Default Non Configurato                                                             |
| Can.Abilita Inv.                |                             |                                  | Default Non Configurato                                                             |
| Can. Sel. Stagione              |                             |                                  | Default Non Configurato                                                             |
| Can.Temp.Esterna                |                             |                                  | Default Non Configurato                                                             |
| Tarat.T.Esterna                 |                             |                                  | Default 0,0°C                                                                       |
| Abil. Calendario                |                             | ON<br>OFF                        | Default OFF                                                                         |
| Configurazione<br>Par. Generali |                             |                                  |                                                                                     |
|                                 | Isteresi T. Zona            |                                  | Default 0,3°C                                                                       |
|                                 | Isteresi Umidità            |                                  | Default 5%                                                                          |
|                                 | Set Zona in a/g             |                                  | Set Zona in antigelo Default 8,0°C                                                  |
|                                 | Set a/g su T.Ext            |                                  | Set antigelo su temperatura esterna<br>Default -5,0°C                               |
|                                 | Ist.a/g su T.Ext            |                                  | Isteresi antigelo su temperatura esterna<br>Default 2°C                             |
|                                 | Abilita Touchscreen 1       |                                  | Default disabilitato                                                                |
|                                 | Abilita Touchscreen 2       |                                  | Abilitazione display 2 o REG-KNX                                                    |
|                                 | Abilita Gw BMS              |                                  | Abilitazione Gateway Modbus REG-MBS-RTU                                             |
|                                 |                             |                                  | o REG-MBS-ETH. Default disabilitato                                                 |
|                                 | Abilita ON/OFF T.s.         |                                  | Default disabilitato                                                                |
|                                 | Abilita Stag. T.s.          |                                  | Default disabilitato                                                                |
|                                 | Limite PdR teor.            |                                  | Limite Punto di rugiada teorico<br>Default 17°C                                     |
|                                 | Ister. PdR                  |                                  | Isteresi Punto di rugiada teorico<br>Default 1°C                                    |
|                                 | Offset PdR-Tmand            |                                  | Offset Punto di rugiada / temperatura                                               |
|                                 | Offset Doppia T.            |                                  | Default 2.0°C                                                                       |
|                                 | Ister, Doppia T.            |                                  | Default 0.5°C                                                                       |
|                                 | Codice Tlg. 1/8             |                                  |                                                                                     |
|                                 | Codice Tlg. 2/8             |                                  | Vedere Manuale Telegestione                                                         |
|                                 | <br>Codice Tla 8/8          |                                  | -                                                                                   |
|                                 | PIN Shlocco SIM             |                                  |                                                                                     |
|                                 | Indir, MODBUS (!)           |                                  |                                                                                     |
|                                 | Lim.Min.SetT Est            |                                  | Lim. Minimo set point ambiente in estate                                            |
|                                 | Lim.Max.SetT Est            |                                  | Lim. Massimo set point ambiente in estate                                           |
|                                 | Lim.Min.SetT Inv            |                                  | Lim. Minimo set point ambiente in inverno                                           |
|                                 | Lim.Max.SetT Inv            |                                  | Lim. Massimo set point ambiente in inverno                                          |
|                                 | Tim Min Cot UD <sup>e</sup> |                                  | Default 30,0°C                                                                      |
|                                 | Lim May Cot UDQ             |                                  | Default 00%                                                                         |
|                                 | Tempo chiusura V            |                                  | Tempo di arresto valvole a 3 punti<br>Default 0 secondi                             |
|                                 | Lim.TExt.Inverno            |                                  | Sopra questa temperatura l'impianto in<br>riscaldamento si spegne<br>Default 24,0°C |

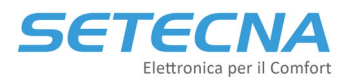

www.setecna.it

|                                   | Lim.TExt.Estate   |                                         | Sotto questa temperatura l'impianto in                                                                                                    |
|-----------------------------------|-------------------|-----------------------------------------|----------------------------------------------------------------------------------------------------|
|                                   |                   |                                         | freddo si spegne                                                                                                    |
|                                   |                   |                                         | Default 21,0°C                                                                                                    |
|                                   | Lim.TExt.Isteres  |                                         | Isteresi per il cambio stagionale<br>Default 1°C                                                                                                    |
|                                   | T.Lim. Chiude V   |                                         | Tempo limite accettato per sfioramento<br>temperatura limite<br>Default 0 secondi                                                                                                    |
|                                   | T.Lim. Allarme C. |                                         | Trascorsi tutti e 3 i tempi limite senza che la<br>temperatura sia rientrata nel limite pompa e<br>valvola restano chiusi e il circuito va in<br>allarme e si blocca, altrimenti riparte<br>Default 0 secondi |
|                                   | T.Lim. Arresto P. |                                         | Se dopo T.Lim. Chiude V la temperatura è<br>ancora oltre il limite per il tempo di questo<br>parametro la valvola va in chiusura e il<br>circolatore si spegne<br>Default 0 secondi                           |
|                                   | Password Impost.  |                                         | Password per accedere al menu Impostazioni                                                                                                    |
|                                   | Password Config.  |                                         | Password per accedere al menu<br>Configurazione                                                                                                    |
|                                   | Ist.Z.soloRaffr.  |                                         | Isteresi zone bloccate in logica<br>raffrescamento, Default 0°C                                                                                                    |
|                                   | Ist.Z.soloRisca.  |                                         | Isteresi zone bloccate in logica riscaldamento<br>Default 0°C                                                                                                    |
|                                   | Banda morta reg.  |                                         | Banda morta PID valvola miscelatrici<br>Default 0,0 °C                                                                                                    |
|                                   | Rit. Valv/Deumid  |                                         | Ritardo comando valvola/comando deumidificatori                                                                                                    |
|                                   |                   |                                         | Default 0 secondi                                                                                                    |
|                                   | Rit.Allarmi Sorg. |                                         | Default 0 secondi                                                                                                    |
|                                   | Opzioni Speciali  |                                         | Default 0                                                                                                    |
| Configurazione<br>Produzione ACS  |                   |                                         |                                                                                                    |
|                                   | Orologio assoc.   |                                         | Default non configurato                                                                                                    |
|                                   | Collettore        |                                         | Default non configurato                                                                                                    |
|                                   | Sensore Associato |                                         | Default non configurato                                                                                                    |
|                                   | Segnale abilit.   |                                         | Default non configurato                                                                                                    |
|                                   | Set Comfort ACS   |                                         | Default 60,0°C                                                                                                    |
|                                   | Set Leterogi ACS  |                                         | Default 60,0°C                                                                                                    |
|                                   | Set II stadio ACS |                                         | Default 5,0 C                                                                                                    |
|                                   | Orol Antilogion   |                                         | Default Non Configurate                                                                                                    |
|                                   | Set Antilegion    |                                         | Default 70.0°C                                                                                                    |
|                                   | Forzatura Modo    | Automatico<br>Antigelo                  | Default automatico                                                                                                    |
|                                   |                   | Comfort<br>Economy                      |                                                                                                    |
|                                   | Tarat. T.ACS      |                                         | Default 0,0°C                                                                                                    |
|                                   | Forzatura Uscita  | Automatico<br>Spegnimento<br>Accensione | Default automatico                                                                                                    |
| Configurazione<br>Gestione Solare |                   |                                         |                                                                                                    |
|                                   | Config. Solare    | 0                                       | 0 Nessuna                                                                                                    |
|                                   |                   | 1                                       | 1 Solare + accumulo                                                                                                    |
|                                   |                   | 2                                       | 2 Solare + principale + secondario                                                                                                    |
|                                   | Can.Sonda TS1     |                                         | Sonda montata sul collettore solare                                                                                                    |
|                                   | Can.Sonda TS2     |                                         | Sonda Accumulo parte bassa                                                                                                    |
|                                   | Can.Sonda TS3     |                                         | Sonda Accumulo parte alta                                                                                                    |
|                                   | Can.Sonda TS4     |                                         | Sonda Accumulo parte media                                                                                                    |

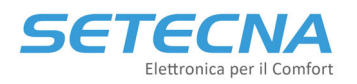

www.setecna.it

|                                                      | Can.Sonda TS5                                                                                                    |                                                                                                   | Sonda Accumulo secondario                                                                                                    |
|------------------------------------------------------|----------------------------------------------------------------------------------------------------|---------------------------------------------------------------------------------------------------|----------------------------------------------------------------------------------------------------|
|                                                      | Can.Sonda TS6                                                                                                    |                                                                                                   | Non Utilizzata                                                                                                    |
|                                                      | PS1:deltaT accen                                                                                                    |                                                                                                   | Soglia attivazione pompa solare                                                                                                    |
|                                                      | PS2:deltaT spegn                                                                                                    |                                                                                                   | Soglia disattivazione pompa solare                                                                                                    |
|                                                      | PS3:T.Max ST3                                                                                                    |                                                                                                   | Temper Max parte alta accumulo                                                                                                    |
|                                                      | PS4: T.Max ST2                                                                                                    |                                                                                                   | Temper, Max accumulo                                                                                                    |
|                                                      | PS5. T Max ST5                                                                                                    |                                                                                                   | Temper. Max accumulo secondario                                                                                                    |
|                                                      | PS6: SondoPortim                                                                                                    | G37G3                                                                                             | Condo rilovamento Temp May Bollitoro                                                                                                    |
|                                                      | rst. sondererlin                                                                                                    | S2+55<br>S2                                                                                       | Sonda rilevamento Temp. Max Bollitore                                                                                                    |
|                                                      | PS7: T.Max Collet                                                                                                    |                                                                                                   | Temper. Max Limite collettore solare                                                                                                    |
|                                                      | PS8: T.Raffredd.C                                                                                                    |                                                                                                   | Funzione Raffredd. Collettore solare                                                                                                    |
|                                                      | PS9: T.Saffredd.C                                                                                                    |                                                                                                   | Funzione Raffredd. Bollitore                                                                                                    |
|                                                      | PS10:T.Min coll.                                                                                                    |                                                                                                   | Temp. Minima collettore                                                                                                    |
|                                                      | PS12:T.protAntig                                                                                                    |                                                                                                   | Temp. Protez, Antigelo Circ. Solare                                                                                                    |
|                                                      | PS13:FunzIntegON                                                                                                    |                                                                                                   | Temp Switch 3 vie da Acc. a Acc. Ausiliario                                                                                                    |
|                                                      | PS14 · FunzIntegOFF                                                                                                    |                                                                                                   | Temp. Switch 3 vie da Acc. Ausiliari a Acc.                                                                                                    |
|                                                      | PS15.T LimiteSic                                                                                                    |                                                                                                   | Temperatura Massima Accumuli                                                                                                    |
|                                                      | DS22:AbilVDowigt                                                                                                    |                                                                                                   |                                                                                                    |
| Que Sienne d'anne                                    | F322.ADIIVDeviat                                                                                                    |                                                                                                   |                                                                                                    |
| Configurazione                                       |                                                                                                    |                                                                                                   | Associabili a Zone, Deumidificatori, Orologi,                                                                                                    |
| Descriz, Libere                                      | Deces Tiles 1                                                                                                    |                                                                                                   | Circuiti o Sorgenti                                                                                                    |
|                                                      | Descr.Libera I                                                                                                    |                                                                                                   |                                                                                                    |
|                                                      |                                                                                                    |                                                                                                   |                                                                                                    |
|                                                      |                                                                                                    |                                                                                                   |                                                                                                    |
|                                                      |                                                                                                    |                                                                                                   |                                                                                                    |
|                                                      | Descr.Libera 16                                                                                                    |                                                                                                   |                                                                                                    |
| Cfg. Orologio x<br>(descrizione)                     |                                                                                                    |                                                                                                   |                                                                                                    |
|                                                      | Descrizione                                                                                                    |                                                                                                   |                                                                                                    |
| Cfg. Zona 1                                          |                                                                                                    |                                                                                                   |                                                                                                    |
| (descrizione)                                        |                                                                                                    |                                                                                                   |                                                                                                    |
|                                                      | Descrizione Zona                                                                                                    |                                                                                                   |                                                                                                    |
|                                                      | Urologio assoc.                                                                                                    |                                                                                                   | -                                                                                                    |
|                                                      | Stagione attiva                                                                                                    | Estate+Inverno                                                                                    | Default Estate + Inverno                                                                                                    |
|                                                      |                                                                                                    | Estate                                                                                            |                                                                                                    |
|                                                      | Mada Dttinggions                                                                                                    |                                                                                                   |                                                                                                    |
|                                                      | Modo Allivazione                                                                                                    | Comfort+Economy                                                                                   | Default Comfort + Economy                                                                                                    |
|                                                      |                                                                                                    |                                                                                                   |                                                                                                    |
|                                                      |                                                                                                    | Economy                                                                                           |                                                                                                    |
|                                                      | Mode Inticole                                                                                                    | Economy                                                                                           | Defection Act                                                                                                    |
|                                                      | Modo Antigelo                                                                                                    | Economy<br>Mai                                                                                    | Default Mai                                                                                                    |
|                                                      | Modo Antigelo                                                                                                    | Mai<br>Temp. Di zona                                                                              | Default Mai                                                                                                    |
|                                                      | Modo Antigelo                                                                                                    | Economy<br>Mai<br>Temp. Di zona<br>Temp. Esterna                                                  | Default Mai                                                                                                    |
|                                                      | Modo Antigelo<br>Collettore                                                                                                    | Economy<br>Mai<br>Temp. Di zona<br>Temp. Esterna                                                  | Default Mai<br>Default nessuno                                                                                                    |
|                                                      | Modo Antigelo<br>Collettore<br>Deumidificatore                                                                                                    | Economy<br>Mai<br>Temp. Di zona<br>Temp. Esterna                                                  | Default Mai<br>Default nessuno<br>Default nessuno                                                                                                    |
|                                                      | Modo Antigelo<br>Collettore<br>Deumidificatore<br>Integrazione                                                                                                    | Economy<br>Mai<br>Temp. Di zona<br>Temp. Esterna                                                  | Default Mai<br>Default nessuno<br>Default nessuno<br>Default nessuno<br>Default nessuno                                                                                                    |
|                                                      | Modo Antigelo<br>Collettore<br>Deumidificatore<br>Integrazione<br>Sensore Associato                                                                                                    | Economy<br>Mai<br>Temp. Di zona<br>Temp. Esterna                                                  | Default Mai<br>Default nessuno<br>Default nessuno<br>Default nessuno<br>Default nessuno                                                                                                    |
|                                                      | Modo Antigelo<br>Collettore<br>Deumidificatore<br>Integrazione<br>Sensore Associato<br>Segnale abilit.                                                                                                    | Economy<br>Mai<br>Temp. Di zona<br>Temp. Esterna                                                  | Default Mai<br>Default nessuno<br>Default nessuno<br>Default nessuno<br>Default nessuno<br>Default nessuno                                                                                                    |
|                                                      | Modo Antigelo<br>Collettore<br>Deumidificatore<br>Integrazione<br>Sensore Associato<br>Segnale abilit.<br>Margine P.d.Rug.                                                                                                    | Economy<br>Mai<br>Temp. Di zona<br>Temp. Esterna                                                  | Default Mai<br>Default nessuno<br>Default nessuno<br>Default nessuno<br>Default nessuno<br>Default nessuno<br>Default 3,0°C                                                                                                    |
|                                                      | Modo Antigelo<br>Collettore<br>Deumidificatore<br>Integrazione<br>Sensore Associato<br>Segnale abilit.<br>Margine P.d.Rug.<br>Forzatura Uscita                                                                                                    | Mai<br>Temp. Di zona<br>Temp. Esterna<br>Modo Automatico<br>Forza Spegnimento                     | Default Mai<br>Default nessuno<br>Default nessuno<br>Default nessuno<br>Default nessuno<br>Default nessuno<br>Default 3,0°C<br>Default Automatico                                                                                                    |
|                                                      | Modo Antigelo<br>Collettore<br>Deumidificatore<br>Integrazione<br>Sensore Associato<br>Segnale abilit.<br>Margine P.d.Rug.<br>Forzatura Uscita                                                                                                    | Mai<br>Temp. Di zona<br>Temp. Esterna<br>Modo Automatico<br>Forza Spegnimento<br>Forza Accensione | Default Mai<br>Default nessuno<br>Default nessuno<br>Default nessuno<br>Default nessuno<br>Default nessuno<br>Default 3,0°C<br>Default Automatico                                                                                                    |
|                                                      | Modo Antigelo<br>Collettore<br>Deumidificatore<br>Integrazione<br>Sensore Associato<br>Segnale abilit.<br>Margine P.d.Rug.<br>Forzatura Uscita<br>SegnaleForz.Comf.                                                                               | Mai<br>Temp. Di zona<br>Temp. Esterna<br>Modo Automatico<br>Forza Spegnimento<br>Forza Accensione | Default Mai<br>Default nessuno<br>Default nessuno<br>Default nessuno<br>Default nessuno<br>Default nessuno<br>Default 3,0°C<br>Default Automatico<br>Default Non Configurato                                                                                                    |
|                                                      | Modo Antigelo<br>Collettore<br>Deumidificatore<br>Integrazione<br>Sensore Associato<br>Segnale abilit.<br>Margine P.d.Rug.<br>Forzatura Uscita<br>SegnaleForz.Comf.<br>Taratura Sonda                                                             | Mai<br>Temp. Di zona<br>Temp. Esterna<br>Modo Automatico<br>Forza Spegnimento<br>Forza Accensione | Default Mai<br>Default nessuno<br>Default nessuno<br>Default nessuno<br>Default nessuno<br>Default nessuno<br>Default 3,0°C<br>Default Automatico<br>Default Non Configurato<br>Default 0,0°C                                                                                                    |
|                                                      | Modo Antigelo<br>Collettore<br>Deumidificatore<br>Integrazione<br>Sensore Associato<br>Segnale abilit.<br>Margine P.d.Rug.<br>Forzatura Uscita<br>SegnaleForz.Comf.<br>Taratura Sonda<br>!! Zona Assoc !!                                         | Mai<br>Temp. Di zona<br>Temp. Esterna<br>Modo Automatico<br>Forza Spegnimento<br>Forza Accensione | Default Mai<br>Default nessuno<br>Default nessuno<br>Default nessuno<br>Default nessuno<br>Default nessuno<br>Default 3,0°C<br>Default Automatico<br>Default Non Configurato<br>Default 0,0°C<br>Indica la zona associata                                                                                                    |
|                                                      | Modo Antigelo<br>Collettore<br>Deumidificatore<br>Integrazione<br>Sensore Associato<br>Segnale abilit.<br>Margine P.d.Rug.<br>Forzatura Uscita<br>SegnaleForz.Comf.<br>Taratura Sonda<br>!! Zona Assoc !!<br>CompAmb:Collett.                     | Mai<br>Temp. Di zona<br>Temp. Esterna<br>Modo Automatico<br>Forza Spegnimento<br>Forza Accensione | Default Mai<br>Default nessuno<br>Default nessuno<br>Default nessuno<br>Default nessuno<br>Default nessuno<br>Default 3,0°C<br>Default Automatico<br>Default Non Configurato<br>Default 0,0°C<br>Indica la zona associata<br>Circuito associato per compensazione                                                                           |
|                                                      | Modo Antigelo<br>Collettore<br>Deumidificatore<br>Integrazione<br>Sensore Associato<br>Segnale abilit.<br>Margine P.d.Rug.<br>Forzatura Uscita<br>SegnaleForz.Comf.<br>Taratura Sonda<br>!! Zona Assoc !!<br>CompAmb:Collett.                     | Mai<br>Temp. Di zona<br>Temp. Esterna<br>Modo Automatico<br>Forza Spegnimento<br>Forza Accensione | Default Mai Default nessuno Default nessuno Default nessuno Default nessuno Default nessuno Default nessuno Default 3,0°C Default Automatico Default Non Configurato Default 0,0°C Indica la zona associata Circuito associato per compensazione ambiente. Default non associato                                                            |
|                                                      | Modo Antigelo<br>Collettore<br>Deumidificatore<br>Integrazione<br>Sensore Associato<br>Segnale abilit.<br>Margine P.d.Rug.<br>Forzatura Uscita<br>SegnaleForz.Comf.<br>Taratura Sonda<br>!! Zona Assoc !!<br>CompAmb:Collett.<br>CompAmb:Inciden. | Mai<br>Temp. Di zona<br>Temp. Esterna<br>Modo Automatico<br>Forza Spegnimento<br>Forza Accensione | Default Mai Default nessuno Default nessuno Default nessuno Default nessuno Default nessuno Default nessuno Default 3,0°C Default Automatico Default Non Configurato Default 0,0°C Indica la zona associata Circuito associato per compensazione ambiente. Default non associato Incidenza dell'errore sulla compensazione                  |
|                                                      | Modo Antigelo<br>Collettore<br>Deumidificatore<br>Integrazione<br>Sensore Associato<br>Segnale abilit.<br>Margine P.d.Rug.<br>Forzatura Uscita<br>SegnaleForz.Comf.<br>Taratura Sonda<br>!! Zona Assoc !!<br>CompAmb:Collett.<br>CompAmb:Inciden. | Mai<br>Temp. Di zona<br>Temp. Esterna<br>Modo Automatico<br>Forza Spegnimento<br>Forza Accensione | Default Mai Default nessuno Default nessuno Default nessuno Default nessuno Default nessuno Default nessuno Default 3,0°C Default Automatico Default Non Configurato Default 0,0°C Indica la zona associata Circuito associato per compensazione ambiente. Default non associato Incidenza dell'errore sulla compensazione                  |
| <br>Cfg. Zona 32<br>(descrizione)                    | Modo Antigelo<br>Collettore<br>Deumidificatore<br>Integrazione<br>Sensore Associato<br>Segnale abilit.<br>Margine P.d.Rug.<br>Forzatura Uscita<br>SegnaleForz.Comf.<br>Taratura Sonda<br>!! Zona Assoc !!<br>CompAmb:Collett.<br>CompAmb:Inciden. | Mai<br>Temp. Di zona<br>Temp. Esterna<br>Modo Automatico<br>Forza Spegnimento<br>Forza Accensione | Default Mai Default nessuno Default nessuno Default nessuno Default nessuno Default nessuno Default nessuno Default 3,0°C Default Automatico Default Non Configurato Default 0,0°C Indica la zona associata Circuito associato per compensazione ambiente. Default non associato Incidenza dell'errore sulla compensazione Vedi Cfg. Zona 1 |
| <br>Cfg. Zona 32<br>(descrizione)<br>Cfg. Collett. x | Modo Antigelo<br>Collettore<br>Deumidificatore<br>Integrazione<br>Sensore Associato<br>Segnale abilit.<br>Margine P.d.Rug.<br>Forzatura Uscita<br>SegnaleForz.Comf.<br>Taratura Sonda<br>!! Zona Assoc !!<br>CompAmb:Collett.<br>CompAmb:Inciden. | Mai<br>Temp. Di zona<br>Temp. Esterna<br>Modo Automatico<br>Forza Spegnimento<br>Forza Accensione | Default Mai Default nessuno Default nessuno Default nessuno Default nessuno Default nessuno Default nessuno Default 3,0°C Default Automatico Default Non Configurato Default 0,0°C Indica la zona associata Circuito associato per compensazione ambiente. Default non associato Incidenza dell'errore sulla compensazione Vedi Cfg. Zona 1 |

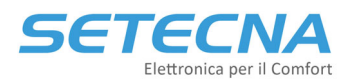

www.setecna.it

| Descrizione         |                                                                     |                                                                                                    |
|---------------------|---------------------------------------------------------------------|----------------------------------------------------------------------------------------------------|
| Collettore Padre    |                                                                     |                                                                                                    |
| Coll.ri Esclusi     |                                                                     |                                                                                                    |
| Regolaz.Inverno     | Reg.Punto Fisso<br>Reg.Climatica<br>Reg.Kd                          |                                                                                                    |
| Regolaz.Estate      | Reg. Kdm<br>Reg.Punto Fisso<br>Reg.Climatica<br>Reg. Kd<br>Reg. Kdm | Se si utilizza il punto fisso impostare solo i<br>valori a -10°C in inverno e + 10 in estate. Kd e<br>Kdm sono logiche custom. |
| Sensore Associato   |                                                                     | Sonda di mandata del circuito                                                                                                  |
| Taratura Sonda      |                                                                     | Taratura della sonda di mandata                                                                                                |
| Sensore Bitorno     |                                                                     |                                                                                                    |
| $C = \frac{10}{Kd}$ |                                                                     | Curva climatica Inverno Economy a -10°C                                                                                        |
| C.C. Inv Eco 10/Rd  |                                                                     |                                                                                                    |
|                     |                                                                     |                                                                                                    |
| C.C. Inv Eco 10/max |                                                                     | Curva climatica Inverno Economy a 10°C                                                                                         |
| C.C. Inv Eco 20/Off |                                                                     | Curva climatica Inverno Economy a 20°C                                                                                         |
| C.C. Inv Com -10/Kd |                                                                     | Curva climatica Inverno Comfort a -10°C                                                                                        |
| C.C. Inv Com 0/min  |                                                                     | Curva climatica Inverno Comfort a 0°C                                                                                          |
| C.C. Inv Com 10/max |                                                                     | Curva climatica Inverno Comfort a 10°C                                                                                         |
| C.C. Inv Com 20/Off |                                                                     | Curva climatica Inverno Comfort a 20°C                                                                                         |
| C.C. Est Eco 10     |                                                                     | Curva climatica Estate Economy a 10°C                                                                                          |
| C.C. Est Eco 20     |                                                                     | Curva climatica Estate Economy a 20°C                                                                                          |
| C.C. Est Eco 30     |                                                                     | Curva climatica Estate Economy a 30°C                                                                                          |
| C.C. Est Eco 40     |                                                                     | Curva climatica Estate Economy a 40°C                                                                                          |
| C.C. Est Com 10     |                                                                     | Curva climatica Estate Comfort a 10°C                                                                                          |
| C.C. Est Com 20     |                                                                     | Curva climatica Estate Comfort a 20°C                                                                                          |
| C C Est Com 30      |                                                                     | Curva climatica Estate Comfort a 30°C                                                                                          |
| C C Est Com 40      |                                                                     | Curva climatica Estate Comfort a 40°C                                                                                          |
| Corr Invernale      |                                                                     | Default 0°C                                                                                                    |
| Corr Estiva         |                                                                     | Default 0°C                                                                                                    |
| Sot m Antigolo      |                                                                     | Cot point acque co l'impiente à in modelità                                                                                    |
| Set m. Antigero     |                                                                     | antigelo. Default 20°C                                                                                                    |
| PID Valvola, TM     |                                                                     | Default 20 secondi (1 secondo per 0/10V)                                                                                       |
| PID Valvola, P      |                                                                     | Default 20 per entrambe (adimensionale)                                                                                        |
| PID Valvola, I      |                                                                     | Default 0 (20 per 0/10V) - adimensionale                                                                                       |
| Postfunz. pompa     |                                                                     | Post funzionamento del circolatore<br>Default 0 secondi                                                                        |
| Ritard.Acc.pompa    |                                                                     | Ritardo accensione del circolatore<br>Default 0 secondi                                                                        |
| Temp. Limite        |                                                                     | Temperatura massima ammessa dell'acqua<br>d'impianto Default 0°C                                                               |
| Cmd. Man.Valvola    | Modo Automatico<br>Da -100 a +100 %                                 | Comando manuale della valvola miscelatrice                                                                                     |
| Lim.Inf.Valvola     |                                                                     | Default 0 %                                                                                                    |
| Tipo di pompa       | P.Singola<br>P.Singola Blk N<br>P.Gemellari                         | Default Pompa Singola                                                                                                    |
| Com Plongs P 3      | r.gemeilari Bik N                                                   | Defeult New you firmet                                                                                                    |
| Segn. BLOCCO P.A    |                                                                     | Derault Non configurato                                                                                                    |
| Segn.BLOCCO P.B     |                                                                     | Default Non configurato                                                                                                    |
| Forzatura Pompe     | Modo Automatica<br>Forza P.spente<br>Forza P.A Accesa               | Default Automatico                                                                                                    |
| Valore min valv     | IUIZU I.D ACCESA                                                    | Default 0°C                                                                                                    |
| Sorgenti Inverno    | 10 20 30 r0 a0                                                      | 1, 2 e 3 corrispondono alle 3 sorgenti, R è                                                                                    |
|                     |                                                                     | Opentherm Risc/Raffr e A è Opentherm ACS                                                                                       |
| Offset Sorg. Inv    |                                                                     | Aumento richiesto ai generatori, Default 0°C                                                                                   |

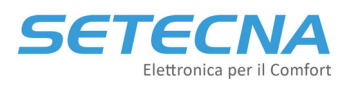

|                  | Sorgenti Estate   | 10 20 30 R0 A0    | 1, 2 e 3 corrispondono alle 3 sorgenti, R è  |
|------------------|-------------------|-------------------|----------------------------------------------|
|                  | Offset Sorg. Est  |                   | Aumento richiesto ai generatori. Default 0°C |
|                  | Lim.Compens.DewP  |                   | Default 0°C                                  |
|                  | Lim.Comp.Amb.Pos  |                   | Default 0°C                                  |
|                  | Lim.Comp.Amb.Neg  |                   | Default 0°C                                  |
| Cfq. Deumidif. x |                   |                   |                                              |
| (descrizione)    |                   |                   |                                              |
|                  | Descrizione       |                   |                                              |
|                  | Cmd Deum., Est    | Sempre Spento     |                                              |
|                  |                   | Attivo se rich.   |                                              |
|                  |                   | Sempre attivo     |                                              |
|                  | Cmd Deum., Inv    | Sempre Spento     |                                              |
|                  |                   | Sempre attivo     |                                              |
|                  | Cmd Integ., Est   | Sempre Spento     |                                              |
|                  |                   | Attivo se rich.   |                                              |
|                  |                   | Sempre attivo     |                                              |
|                  | Cmd Integ., Inv   | Sempre Spento     |                                              |
|                  |                   | Attivo se rich.   |                                              |
|                  |                   | Sempre attivo     |                                              |
|                  | Cmd Valv., Est    | Sempre Spento     |                                              |
|                  |                   | ALTIVO SE TICh.   |                                              |
|                  | Cmd Valv - Tnv    | Sempre Spento     |                                              |
|                  | Chief Varv., 111V | Attivo se rich.   |                                              |
|                  |                   | Sempre attivo     |                                              |
|                  | Vel.Deum., Est    | Velocità bassa    |                                              |
|                  |                   | Velocità media    |                                              |
|                  |                   | Velocità alta     |                                              |
|                  | Vel.Deum. Inv     | Velocità bassa    |                                              |
|                  |                   | Velocita media    |                                              |
|                  | Collettore        | Velocita alta     | Default non configurate                      |
|                  | Deumidif Padre    |                   | Default non configurato                      |
|                  | Integraz Padre    |                   | Default non configurato                      |
|                  | Out 0/10 Bassa V  |                   | Default 0 %                                  |
|                  | Out 0/10 Media V  |                   | Default 0 %                                  |
|                  | Out $0/10$ Alta V |                   | Default 0 %                                  |
|                  | Out $0/10$ R.Eco  |                   | Default 0 %                                  |
|                  | Out 0/10 R.Comf   |                   | Default 0 %                                  |
|                  | Forz.Deu+Int+Rin  | Modo Automatico   | Default Automatico                           |
|                  | 1012.200.100.111  | D:off I:off R:off |                                              |
|                  |                   | D:on I:off R:off  |                                              |
|                  |                   | D:off I:on R:off  |                                              |
|                  |                   | D:on I:on R:off   |                                              |
|                  |                   | Dioti I:on R:on   |                                              |
|                  | Forz Valuela      | Modo Automatico   | Default Automatica                           |
|                  | rorz. varvora     | Forza Spegnimento |                                              |
|                  |                   | Forza Accensione  |                                              |
|                  | Forz. Velocità    | Modo Automatico   | Default Automatico                           |
|                  |                   | Nessuna velocità  |                                              |
|                  |                   | Velocità bassa    |                                              |
|                  |                   | Velocita media    |                                              |
|                  | Eorzatura $0/100$ | Modo Automatico   | Default Automatica                           |
|                  | I JIZacuta V/IVV  | Da -100 a +100 %  |                                              |
| Cfg. Sorgente 1  |                   |                   |                                              |
| (descrizione)    |                   |                   |                                              |
|                  | Abilita Sorgente  | Estate+Inverno    |                                              |
|                  |                   | Solo Inverno      |                                              |
|                  |                   | Solo Estate       |                                              |
|                  |                   | Disabilitata      |                                              |

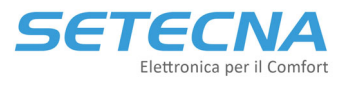

www.setecna.it

|                  | Descrizione        |                                      |                                              |
|------------------|--------------------|--------------------------------------|----------------------------------------------|
|                  | Priorità Sorg.     | 0 SD                                 |                                              |
|                  |                    | Da 1 a 5                             |                                              |
|                  |                    | Da 1/6 a 5/10                        |                                              |
|                  |                    | Rot A/B/C                            |                                              |
|                  | Pri.Sorg.Estate    | cInv                                 | Si può scegliere come inverno o una priorità |
|                  |                    | 0 SD                                 | diversa                                      |
|                  |                    | Da 1 a 5                             |                                              |
|                  |                    | Da 1/6 a 5/10                        |                                              |
|                  |                    | Rot A/B/C                            |                                              |
|                  | Sensore Associato  |                                      | Default nessuno                              |
|                  | Taratura Sonda     |                                      | Default 0,0°C                                |
|                  | UsaSondaPerDispo   | Nessuna                              | 1 = per abilitazione sorgente                |
|                  | _                  | 1                                    | 2 = per attivazione sorgente                 |
|                  |                    | 2                                    |                                              |
|                  | Segnale d dispon   |                                      | Default non configurato                      |
|                  | Segnale d blocco   |                                      | Default non configurato                      |
|                  | T.Estern.Min Inv   |                                      | Default -50.0°C                              |
|                  | T.Estern.Max Inv   |                                      | Default 50.0°C                               |
|                  | T.Estern Min Est   |                                      |                                              |
|                  | T Estorp May Est   | +                                    |                                              |
|                  | I. DSLEIN, MAX ESL |                                      |                                              |
|                  | Set Point Minimo   |                                      | Default 0,0°C                                |
|                  | Set Point Massimo  |                                      | Default 85,0°C                               |
|                  | IsteresiSetpoint   |                                      | Default 3,0°C                                |
|                  | Delta II Stadio    |                                      | Default 5,0°C                                |
|                  | Forza Abilita S.   | Modo Automatico                      |                                              |
|                  |                    | Forza Spegnimento                    |                                              |
|                  |                    | Forza Accensione                     |                                              |
|                  | Forza Comando S.   | Modo Automatico                      |                                              |
|                  |                    | Forza OFF                            |                                              |
|                  |                    | Forza ON Out Pr                      |                                              |
|                  |                    | Forza ON Pri+Au                      |                                              |
|                  | Forzatura 0/10V    | Modo Automatico                      |                                              |
|                  |                    | Da -100 a +100 %                     |                                              |
|                  | TempoS.Degradata   |                                      | Default 0 secondi                            |
|                  | TipoS.Degradata    | In.Inv/In.Est                        | Default Inclusiva Inverno ed Estate          |
|                  |                    | In.Inv/Ex.Est                        |                                              |
|                  |                    | Ex.Inv/In.Est                        |                                              |
|                  |                    | Ex.Inv/Ex.Est                        |                                              |
|                  | Sens.Assoc Aux     |                                      | Non utilizzare                               |
| Cfg. Sorgente 2  |                    |                                      | Vedi Cfg. Sorgente 1                         |
| (descrizione)    |                    |                                      |                                              |
| (deceministers)  |                    |                                      | Vedi Cfg. Sorgente 1                         |
| (descrizione)    | l                  |                                      |                                              |
| cig. Opencherm/K | Abilita Sorgonto   | EstatotInvorno                       |                                              |
|                  | INTICA SUIGENCE    | Solo Inverno                         |                                              |
|                  |                    | Solo Estate                          |                                              |
|                  |                    | Disabilitata                         |                                              |
|                  | Priorità Sora      |                                      |                                              |
|                  | ritorica borg.     | Da 1 a 5                             |                                              |
|                  | Algoritmo Cascata  | Funz, Parallelo                      |                                              |
|                  |                    | Bilancia Potenz                      |                                              |
|                  | T.Estern.Min Inv   |                                      | Default -50,0°C                              |
|                  | T.Estern.Max Inv   |                                      | Default 50,0°C                               |
|                  | T.Estern.Min Est   |                                      | Default -50.0°C                              |
|                  | T.Estern.Max Est   | <u> </u>                             | Default 50.0°C                               |
|                  | Set Point Minimo   |                                      |                                              |
|                  | Set Point Massimo  | +                                    |                                              |
|                  | Driorità Con 1     | $n \mathbf{p} \cdot 1 = n 0 \cdot 1$ |                                              |
|                  | riiorica Gen.i     | AV. T AVC: T                         |                                              |
|                  | ···                |                                      |                                              |
|                  | Priorita Gen.8     | PK: UFF PAC: OFF                     |                                              |
|                  | Can.SondaSecond.   |                                      |                                              |

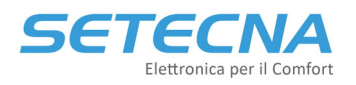

www.setecna.it

|                     | Tar.SondaSecond.  |                | Default 0°C                      |
|---------------------|-------------------|----------------|----------------------------------|
|                     | Coeff. P PID Sec  |                | Default 20 (adimensionale)       |
|                     | Coeff. I PID Sec  |                | Default 20 (adimensionale)       |
|                     | Corr.MaxNegativa  |                | Default -5,0°C                   |
|                     | Corr.MaxPositiva  |                | Default 10,0°C                   |
|                     | Tempo tra variaz  |                | Default 180 secondi              |
|                     | Num.Gen Partenza  |                | Default 1                        |
|                     | Num.Gen Minimo    |                | Default 1                        |
|                     | Num.Gen Massimo   |                | Default 9                        |
|                     | PotenzaXAgggiugen |                | Default 50%                      |
|                     | PotenzaXTogliGen  |                | Default 30%                      |
|                     | Potenza Idle      |                | Default 30%                      |
|                     | Potenza Gap       |                | Default 8%                       |
|                     | Potenza Degrado   |                | Default 0% (disabilitato)        |
|                     | Temp degrado      |                | Default 0.0°C (disabilitato)     |
| Cfg Opentherm/ACS   | Temp: acgrade     |                |                                  |
| org. openenerm, noo | Abilita Sorgente  | EstatetInverno |                                  |
|                     | ibilied borgenee  | Solo Inverno   |                                  |
|                     |                   | Solo Estate    |                                  |
|                     |                   | Disabilitata   |                                  |
|                     | Priorità Sorg.    | Da 0 a 5       |                                  |
|                     | T.Estern.Min Inv  |                | Default -50,0°C                  |
|                     | T.Estern.Max Inv  |                | Default 50,0°C                   |
|                     | T.Estern.Min Est  |                | Default -50,0°C                  |
|                     | T.Estern.Max Est  |                | Default 50,0°C                   |
|                     | Set Point Minimo  |                | Default 30,0°C                   |
|                     | Set Point Massimo |                | Default 75,0°C                   |
| Cfg.Rele REGDIN     |                   |                |                                  |
|                     | Config. Rele UD1  |                | Vedi Allegato II – Elenco Uscite |
|                     |                   |                | -                                |
|                     | Config. Rele UD8  |                | Vedi Allegato II – Elenco Uscite |
| Cfg.Rele EXP-1      |                   |                |                                  |
|                     | Config. Rele UD1  |                | Vedi Allegato II – Elenco Uscite |
|                     |                   |                |                                  |
|                     | Config. Rele UD8  |                | Vedi Allegato II – Elenco Uscite |
|                     |                   |                |                                  |
| Cfg.Rele EXP-7      |                   |                |                                  |
| Cfg.0/10 REGDIN     |                   |                |                                  |
|                     | Config. 0/10 UA1  |                | Vedi Allegato II – Elenco Uscite |
|                     | Config. 0/10 UA2  |                | Vedi Allegato II – Elenco Uscite |
| Cfg.0/10 EXP-1      |                   |                |                                  |
|                     | Config. 0/10 UA1  |                | Vedi Allegato II – Elenco Uscite |
|                     | Config. 0/10 UA2  |                | Vedi Allegato II – Elenco Uscite |
|                     |                   |                |                                  |
| Cfg.0/10 EXP-7      |                   |                |                                  |
| Cfg. REG-IOA 2x     |                   |                |                                  |
|                     | Cfg. uREG x0 UD1  |                | Vedi Allegato II – Elenco Uscite |
|                     | Cfg. uREG x0 UD2  |                | Vedi Allegato II – Elenco Uscite |
|                     |                   |                |                                  |
|                     | Cfg. uREG x9 UD1  |                | Vedi Allegato II – Elenco Uscite |
|                     | Cfg. uREG x9 UD2  |                | Vedi Allegato II – Elenco Uscite |
|                     |                   |                |                                  |
| Cfg. REG-IOA 7x     |                   |                |                                  |
| Cfg. REG-IOB 8x     |                   |                |                                  |
|                     | Cfg. uREG x0 UD1  |                | Vedi Allegato II – Elenco Uscite |
|                     | Cfg. uREG x0 UA1  |                | Vedi Allegato II – Elenco Uscite |
|                     |                   |                |                                  |
|                     | Cfg. uREG x9 UD1  |                | Vedi Allegato II – Elenco Uscite |
|                     | Cfg. uREG x9 UA1  |                | Vedi Allegato II – Elenco Uscite |

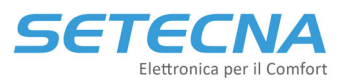

www.setecna.it via Alessandro Volta, 19/B 37062 Dossobuono – VERONA

| Cfg. REG-IOB 9x  |                  |   |                                             |
|------------------|------------------|---|---------------------------------------------|
| Gestione Preset  |                  |   | Vedere paragrafo 1.6.1                      |
|                  | Sblocco Seq.=170 |   |                                             |
|                  | Numero Preset    |   |                                             |
|                  | 255 - Num.Preset |   |                                             |
|                  | Conferma Seq.=85 |   |                                             |
| Livello menu     |                  | 0 | Per visualizzare tutti i parametri elencati |
|                  |                  | 1 | inserire 3, se 0 la maggior parte dei       |
|                  |                  | 2 | parametri non verranno visualizzati         |
|                  |                  | 3 |                                             |
| Identif.Impianto |                  |   |                                             |

## 1.6.1 Gestione di un preset

La scheda REG-DIN-8 potrebbe contenere al suo interno tutta una serie di impostazioni preconfigurate, adatte per la gestione dei principali tipi di impianto. Queste configurazioni sono dette "Preset".

In questo caso il firmware utilizzato è specifico per ogni cliente.

È possibile richiamare queste configurazioni tramite una sequenza di impostazioni.

#### **Attenzione**

Caricando un preset si cancella tutta la configurazione corrente della scheda; se la configurazione attuale deve essere memorizzata o conservata è necessario scaricarla e salvarla su PC tramite il software di configurazione RegConfig PRIMA di caricare il Preset.

Per conoscere l'applicazione dei vari preset memorizzati nella scheda, il loro utilizzo, ed i parametri di personalizzazione di ciascuno consultare il fornitore.

Per caricare effettivamente il preset andranno impostati in sequenza quattro parametri.

Il primo parametro serve per sbloccare la sequenza di caricamento del preset. Impostare il valore fisso 170:

Sblocco Seq.=170

170

Si procede al parametro successivo, dove va impostato il numero del preset che si desidera caricare:

#### Numero Preset

3 (esempio)

Il terzo parametro è di controllo per confermare la selezione del preset corretto. Inserire il risultato dell'operazione 255 - x (dove x è il numero di preset richiesto; ad esempio, se si vuole caricare il preset numero 3, in questo parametro andrà configurato il numero 252, ovvero 255-3=252):

```
255 - Num.Preset
252 (esempio)
L'ultimo parametro serve per confermare la sequenza di caricamento del preset. Impostare il valore fisso 85:
```

Conferma Seq.=85

85

<u>Nota</u>

Se la sequenza è inserita in modo corretto la scheda REG-DIN-8 si "congelerà" per qualche istante e poi si riavvierà come se fosse stata appena spenta e riaccesa, ma con in memoria le nuove impostazioni date dal preset selezionato.

Se i 4 parametri non sono impostati con i valori corretti si azzerano e deve essere ripetuto l'inserimento di tutti e 4; questa è una procedura di sicurezza per evitare che il caricamento di un preset possa essere fatto involontariamente o per errore, cancellando così tutta la configurazione corrente della scheda.

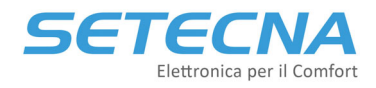

SETECNA EPC Srl www.setecna.it via Alessandro Volta, 19/B 37062 Dossobuono – VERONA

# CODICE PRODOTTO: SISTEMA\_REG Allegato II – Elenco delle Uscite

Versione firmware 4.32

| Rev. | Data       |
|------|------------|
| 1.0  | 22/09/2022 |

Documento riservato di SETECNA EPC S.r.l.

Vietata la riproduzione e la comunicazione a terzi anche parziale senza autorizzazione scritta.

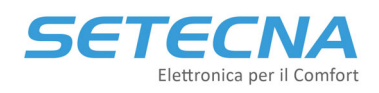

# 1 USCITE DIGITALI

Le funzioni di seguito riportate possono essere associate alle uscite della scheda REG-DIN-8 o di qualsiasi altro modulo I/O di espansione (REG-IOA/REG-IOB/REG-IOC/REG-EXP-8) e anche alle uscite virtuali dei moduli REG-UGW-485.

É possibile notare che per ogni uscita si può impostare valori da 1 a 255, tuttavia tutti i valori non indicati nella tabella sono associati a funzioni non valide e/o in fase di sviluppo. L'impostazione di tali valori può avvenire unicamente sotto la supervisione di personale autorizzato e solo per applicazioni specifiche.

| 💀 Seleziona funzione digitale di output - 🗆 🗙 |                                                              |                                 |                                      |                                |                              |                            |
|-----------------------------------------------|--------------------------------------------------------------|---------------------------------|--------------------------------------|--------------------------------|------------------------------|----------------------------|
| Fare doppio click su una c                    | Fare doppio click su una casella per selezionare la funzione |                                 |                                      |                                |                              |                            |
| 0. Output non configurato                     | 16. Zona 1 (Cucina)                                          | 48. Attivazione ACS             | 64. Pompa A Coll. 1 (Circuito mix)   | 96. Deumidificatore 1 (Deu 1)  | 128. Rinnovo Deum. 1 (Deu 1) | 160. Integr.Deum.1 (Deu 1) |
| 1. Impianto in modo ESTATE                    | 17. Zona 2 (Pdc)                                             | 49. Attivazione ACS aux         | 65. Valvola Apre Coll. 1 (Circuito   | 97. Valvola Deum .1 (Deu 1)    | 129.                         | 161. Integr.Deum.2 (Deu 2) |
| 2. Abilitazione invernale                     | 18. Zona 3 (Deu 2)                                           | 50. Pompa Ricircolo Sanitario   | 66. Valvola Chiude Coll. 1 (Circuito | 98. Funz.Solare/Speciale 1     | 130.                         | 162. Integr.Deum.3         |
| 3. Abilitazione estiva                        | 19. Zona 4 (Desc. zona 4)                                    | 51. Programma Antilegionella    | 67. Pompa B Coll. 1 (Circuito mix)   | 99. Funz.Solare/Speciale 2     | 131.                         | 163. Integr.Deum.4         |
| 4. Condizioni di gelo                         | 20. Zona 5 (Desc. zona 5)                                    | 1                               | 68. Pompa A Coll. 2                  | 100. Deumidificatore 2 (Deu 2) | 132.                         | 164. Integr.Deum.5         |
| 5. Abilitazione impianto                      | 21. Zona 6 (Desc. zona 6)                                    | 1                               | 69. Valvola Apre Coll. 2             | 101. Valvola Deum .2 (Deu 2)   | 133.                         | 165. Integr.Deum.6         |
| 6. Impianto in modo INVERNO                   | 22. Zona 7 (Desc. zona 7)                                    | 1                               | 70. Valvola Chiude Coll. 2           | 102. Funz.Solare/Speciale 3    | 134.                         | 166. Integr.Deum.7         |
| 7. Impianto Disabilitato                      | 23. Zona 8 (Desc. zona 8)                                    | 1                               | 71. Pompa B Coll. 2                  | 103. Funz.Solare/Speciale 4    | 135.                         | 167. Integr.Deum.8         |
| 8.                                            | 24. Zona 9 (Desc. zona 9)                                    | 52. Sorgente 1 Abilitata (Pdc)  | 72. Pompa A Coll. 3                  | 104. Deumidificatore 3         | 136. Rinnovo Deum. 3         | 168. Funz. Logica 1        |
| 9. Rich.Sorgente Gen                          | 25. Zona 10 (Desc. zona 10)                                  | 53. Sorgente 1 attiva (Pdc)     | 73. Valvola Apre Coll. 3             | 105. Valvola Deum .3           | 137. V.Bassa Deum. 3         | 169. Funz. Logica 2        |
| 10. Rich.Sorgente Gen +                       | 26. Zona 11 (Salotto)                                        | 54. Sorgente 1 ausiliaria (Pdc) | 74. Valvola Chiude Coll. 3           | 106. Funz.Solare/Speciale 5    | 138.                         | 170. Funz. Logica 3        |
| 11. Rich.Sorgente Gen + ESTATE                | 27. Zona 12 (Deu 1)                                          | 55. Sorgente 1 aux negata (Pdc) | 75. Pompa B Coll. 3                  | 107. Funz.Solare/Speciale 6    | 139.                         | 171. Funz. Logica 4        |
| 12. Allarme Presente                          | 28. Zona 13 (Zona 3)                                         | 56. Sorgente 2 Abilitata        | 76. Pompa A Coll. 4                  | 108. Deumidificatore 4         | 140.                         | 172.                       |
| 13. Nessun Allarme Presente                   | 29. Zona 14                                                  | 57. Sorgente 2 attiva           | 77. Valvola Apre Coll. 4             | 109. Valvola Deum .4           | 141. V.Bassa Deum. 4         | 173.                       |
| 14.                                           | 30. Zona 15                                                  | 58. Sorgente 2 ausiliaria       | 78. Valvola Chiude Coll. 4           | 110. Funz.Solare/Speciale 7    | 142. V.Media Deum. 4         | 174.                       |
| 15.                                           | 31. Zona 16 (Zona 1)                                         | 59. Sorgente 2 aux negata       | 79. Pompa B Coll. 4                  | 111. Funz.Solare/Speciale 8    | 143.                         | 175.                       |
|                                               | 32. Zona 17 (Zona 5)                                         | 60. Sorgente 3 Abilitata        | 80. Pompa A Coll. 5                  | 112. Deumidificatore 5         | 144. Rinnovo Deum. 5         | ]                          |
|                                               | 33.                                                          | 61. Sorgente 3 attiva           | 81. Valvola Apre Coll. 5             | 113. Valvola Deum .5           | 145. V.Bassa Deum. 5         |                            |
|                                               | 34. Zona 19 (Zona 7)                                         | 62. Sorgente 3 ausiliaria       | 82. Valvola Chiude Coll. 5           | 114.                           | 146. V.Media Deum. 5         | ]                          |
|                                               | 35. Zona 20 (Desc. zona 10)                                  | 63. Sorgente 3 aux negata       | 83. Pompa B Coll. 5                  | 115.                           | 147.                         |                            |
|                                               | 36. Zona 21 (Termoarredo 7)                                  |                                 | 84. Pompa A Coll. 6                  | 116. Deumidificatore 6         | 148.                         |                            |
|                                               | 37. Zona 22 (Scala 2)                                        |                                 | 85. Valvola Apre Coll. 6             | 117. Valvola Deum .6           | 149. V.Bassa Deum. 6         |                            |
|                                               | 38. Zona 23 (Scala 3)                                        |                                 | 86. Valvola Chiude Coll. 6           | 118.                           | 150. V.Media Deum. 6         |                            |
|                                               | 39. Zona 24 (Scala 4)                                        |                                 | 87. Pompa B Coll. 6                  | 119.                           | 151. V.Alta Deum. 6          |                            |
|                                               | 40. Zona 25 (Scala 6)                                        |                                 | 88. Pompa A Coll. 7                  | 120. Deumidificatore 7         | 152.                         |                            |
|                                               | 41.                                                          |                                 | 89. Valvola Apre Coll. 7             | 121. Valvola Deum .7           | 153. V.Bassa Deum. 7         |                            |
|                                               | 42. Zona 27 (Soggiomo)                                       |                                 | 90. Valvola Chiude Coll. 7           | 122. Richiesta OT/R Attiva     | 154.                         |                            |
|                                               | 43. Zona 28 (Soggiomo)                                       |                                 | 91. Pompa B Coll. 7                  | 123. Richiesta OT/ACS Attiva   | 155. V.Alta Deum. 7          |                            |
|                                               | 44.                                                          |                                 | 92. Pompa A Coll. 8                  | 124. Deumidificatore 8         | 156. Rinnovo Deum. 8         | ]                          |
|                                               | 45.                                                          |                                 | 93. Valvola Apre Coll. 8             | 125. Valvola Deum .8           | 157. V.Bassa Deum. 8         | ]                          |
|                                               | 46.                                                          |                                 | 94. Valvola Chiude Coll. 8           | 126. Generatore OT in Allarme  | 158. V.Media Deum. 8         | ]                          |
|                                               | 47.                                                          |                                 | 95. Pompa B Coll. 8                  | 127. TUTTI Generatori OT in    | 159. V.Alta Deum. 8          | ]                          |
|                                               |                                                              |                                 |                                      |                                |                              |                            |

Immagine I: Elenco delle Uscite digitali da RegConfig (Pagina USCITE REGDIN, USICTE IOA, USCITE IOB e UGW)

Se una zona, un deumidificatore, un circuito ecc. non sono stati creati le relative uscite non verranno visualizzate.

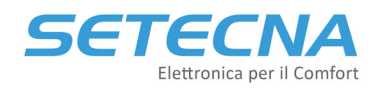

La seguente tabella riguarda le uscite per funzioni generiche (consensi alle sorgenti, stati di segnalazione etc.)

|        | GRUPPO FUNZIONI GENERICHE                             |                                                                                                    |                                                                                         |  |  |
|--------|-------------------------------------------------------|----------------------------------------------------------------------------------------------------|-----------------------------------------------------------------------------------------|--|--|
| Codice | Descrizione                                           | Spiegazione                                                                                                    | Note / Caso tipico di utilizzo                                                          |  |  |
| 0      | Uscita non configurata                                | L'output non viene utilizzato dal sistema                                                                                                    |                                                                                         |  |  |
| 1      | Impianto in modo<br>Estate                            | Output attivo se l'impianto è impostato sulla<br>stagione ESTATE, indipendentemente dal fatto<br>che esso sia attivo o meno. Questa funzione è<br>l'inverso della 6. | Valvole di Zona per il circuito estivo                                                  |  |  |
| 2      | Impianto Attivo, ed<br>in modalità Inverno            | Attivo se l'attivazione dell'impianto è impostata<br>su ON e la stagione è impostata in Inverno                                                                      | Output di consenso per la<br>pompa di calore / sorgente in<br>INVERNO                   |  |  |
| 3      | Impianto Attivo, ed<br>in modalità Estate             | Attivo se l'attivazione dell'impianto è impostata<br>su ON e la stagione è impostata in Estate                                                                       | Output di consenso per il gruppo<br>frigo                                               |  |  |
| 4      | Temperatura esterna<br>sotto la soglia di<br>Antigelo | Attivo quando la temperatura rilevata<br>dalla sonda esterna scende al di sotto<br>della soglia di Antigelo                                                          | Protezione della sonda esterna<br>nel caso di esposizione a<br>temperature troppo basse |  |  |
| 5      | Impianto Attivo                                       | L'output si attiva nel momento in cui<br>l'impianto è attivo, indipendentemente dalla<br>stagione in cui ci si trova. Questa funzione è<br>l'inverso della 7         | Valvole di Zona                                                                         |  |  |
| 6      | Impianto in modalità<br>Inverno                       | Output attivo se l'impianto è impostato sulla<br>stagione INVERNO, indipendentemente dal<br>fatto che esso sia attivo o meno. Questa<br>funzione è l'inverso della 1 | Valvole di Zona per il<br>circuito invernale                                            |  |  |
| 7      | Impianto non Attivo                                   | L'output si attiva nel momento in cui<br>l'impianto non è attivo, indipendentemente<br>dalla stagione in cui ci si trova. Questa<br>funzione è l'inverso della 5     |                                                                                         |  |  |
| 8      | Non utilizzato                                        |                                                                                                    |                                                                                         |  |  |
| 9      | Richiesta alla sorgente                               | Attivo quando almeno uno dei collettori è attivo.                                                                                                    | Richiesta di attivazione della sorgente                                                 |  |  |
| 10     | Richiesta alla sorgente,<br>solo in Inverno           | Attivo quando almeno uno dei collettori è attivo e la stagione impostata è l'Inverno                                                                                 | Richiesta attivazione della sorgente<br>Invernale                                       |  |  |
| 11     | Richiesta alla sorgente,<br>solo in Estate            | Attivo quando almeno uno dei collettori è<br>attivo e la stagione impostata è l'Estate                                                                               | Richiesta attivazione della sorgente<br>Estiva                                          |  |  |
| 12     | Sistema in Allarme                                    | Attivo quando è presente almeno un allarme, qualsiasi esso sia                                                                                                    | Segnalazione di stato del sistema                                                       |  |  |
| 13     | Sistema non in Allarme                                | Attivo quando non sono presenti allarmi attivi                                                                                                    | Segnalazione di stato del sistema                                                       |  |  |

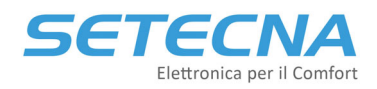

|        | GRUPPO FUNZIONI ZONE                       |                                                                                                    |                                                                 |  |  |  |
|--------|--------------------------------------------|----------------------------------------------------------------------------------------------------|-----------------------------------------------------------------|--|--|--|
| Codice | Descrizione                                | Spiegazione                                                                                                    | Note / Caso tipico di utilizzo                                  |  |  |  |
| 16     | Comando Zona 1<br>valvola/pompa/attuatore  | Output attivo quando la zona 1 viene<br>attivata. Solitamente è associato ad un<br>attuatore di zona per il controllo della<br>temperatura delle stesse (es. Testine<br>elettrotermiche, integrazione<br>deumidificatore, etc.) |                                                                 |  |  |  |
| 17     | Comando Zona 2<br>valvola/pompa/attuatore  |                                                                                                    | Per maggiori info sulle modalità<br>di attivazione di una zona, |  |  |  |
| 18     | Comando Zona 3<br>valvola/pompa/attuatore  |                                                                                                    | di funzionamento.                                               |  |  |  |
|        |                                            |                                                                                                    |                                                                 |  |  |  |
| 47     | Comando Zona 32<br>valvola/pompa/attuatore |                                                                                                    |                                                                 |  |  |  |

La seguente tabella riguarda le uscite per le funzioni legate all'attivazione delle zone.

L'elenco prosegue fino al parametro 47 che corrisponde alla zona 32.

La seguente tabella riguarda le uscite per le funzioni legate all'acqua calda sanitaria.

|        | GRUPPO FUNZIONI ACQUA CALDA SANITARIA       |                                                                                                    |                                                                                                    |  |  |
|--------|---------------------------------------------|----------------------------------------------------------------------------------------------------|----------------------------------------------------------------------------------------------------|--|--|
| Codice | Descrizione                                 | Spiegazione                                                                                                    | Note / Caso tipico di utilizzo                                                                                           |  |  |
| 48     | Attivazione ACS                             | Attivo quando il sistema è in richiesta di<br>acqua calda sanitaria                                                                                     |                                                                                                    |  |  |
| 49     | Attivazione ACS Ausiliario                  |                                                                                                    |                                                                                                    |  |  |
| 50     | Attivazione Pompa di<br>ricircolo sanitario | L'output viene attivato nel momento in<br>cui il sistema ha abilitato la produzione di<br>ACS e l'orologio associato è impostato in<br>modalità Comfort | Per maggiori info sulle modalità<br>di attivazione dell'ACS, consultare<br>il manuale delle logiche di<br>funzionamento. |  |  |
| 51     | Programma antilegionella                    | L'output viene attivato nel momento<br>in cui è attivo l'orologio associato<br>all'antilegionella.                                                      |                                                                                                    |  |  |

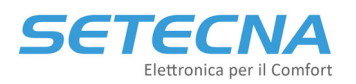

La seguente tabella riguarda le uscite per le funzioni legate all'attivazione delle sorgenti.

|        | GRUPPO FUNZIONI SORGENTI        |                                                                                                    |                                                                     |  |  |  |
|--------|---------------------------------|----------------------------------------------------------------------------------------------------|---------------------------------------------------------------------|--|--|--|
| Codice | Descrizione                     | Spiegazione                                                                                                    | Note / Caso tipico di utilizzo                                      |  |  |  |
| 52     | Sorgente 1 abilitata            | Output attivo quando la sorgente 1 viene<br>abilitata, indipendentemente dal fatto che<br>lavori o meno.                                                   |                                                                     |  |  |  |
| 53     | Sorgente 1 attiva               | Output attivo quando la sorgente 1 viene<br>abilitata e il sistema richiede la sua<br>attivazione.                                                         | Per maggiori info sulle modalità di<br>attivazione di una sorgente, |  |  |  |
| 54     | Sorgente 1 ausiliaria           | Output attivo quando la sorgente 1 viene<br>abilitata, è attiva e viene richiesta<br>l'attivazione al raggiungimento del secondo<br>valore di temperatura. | consultare il manuale delle logiche<br>di funzionamento.            |  |  |  |
| 55     | Sorgente 1 ausiliaria<br>negata | Inverso della funzione 54                                                                                                    |                                                                     |  |  |  |

L'elenco prosegue identico per la sorgente 2 e 3, fino al parametro 63 che corrisponde alla sorgente 3 ausiliaria negata.

La seguente tabella riguarda le uscite per le funzioni legate ai collettori/circuiti (uguali per tutti e 8).

| GRUPPO FUNZIONI CIRCUITI - COLLETTORI |                                              |                                                                                                    |                                                                             |  |  |
|---------------------------------------|----------------------------------------------|----------------------------------------------------------------------------------------------------|-----------------------------------------------------------------------------|--|--|
| Codice                                | Descrizione                                  | Spiegazione                                                                                                    | Note / Caso tipico di utilizzo                                              |  |  |
| 64                                    | Comando pompa A del<br>collettore 1          | Output attivo nel momento in cui il<br>collettore 1 è attivo. Nel caso di un sistema<br>a pompa gemellari, questo output è<br>associato alla pompa A.                                          |                                                                             |  |  |
| 65                                    | Comando apertura valvola del collettore 1    | Da utilizzare per miscelatrici a 3 punti.                                                                                                    | Per maggiori info sulle modalità d<br>attivazione di un circuito, consultar |  |  |
| 66                                    | Comando chiusura valvola<br>del collettore 1 | Da utilizzare per miscelatrici a 3 punti.                                                                                                    | il manuale delle logiche di<br>funzionamento.                               |  |  |
| 67                                    | Comando pompa B del<br>collettore 1          | Nei sistemi a pompe gemellari è attivo se il<br>collettore richiede l'attivazione della<br>pompa B. Se il collettore è impostato su<br>pompa singola, questa funzione è l'inverso<br>della 64. |                                                                             |  |  |

L'elenco prosegue identico per i circuiti da 2 a 8 fino al parametro 95 che corrisponde al comando della pompa B del circuito 8.

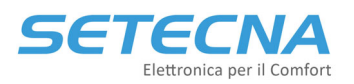

La seguente tabella riguarda le uscite per le funzioni legate ai deumidificatori (uguali per tutti e 8).

| GRUPPO FUNZIONI DEUMIDIFICATORI |                                      |                                                                                                    |                                                          |  |  |  |
|---------------------------------|--------------------------------------|----------------------------------------------------------------------------------------------------|----------------------------------------------------------|--|--|--|
| Codice                          | Descrizione                          | Spiegazione                                                                                                    | Note / Caso tipico di utilizzo                           |  |  |  |
| 96                              | Comando deumidificatore 1            | Output attivo nel momento in cui almeno<br>una delle zone associate al<br>deumidificatore ne richiede l'attivazione<br>in quanto è stato raggiunto il punto di | Consenso per la deumidificazione                         |  |  |  |
| 97                              | Comando valvola<br>deumidificatore 1 | Output attivo nel momento in cui<br>almeno una delle zone associate al<br>deumidificatore ne richiede<br>l'attivazione.                                        | Attivazione del circuito idronico del<br>deumidificatore |  |  |  |
| 100                             | Comando deumidificatore 2            |                                                                                                    |                                                          |  |  |  |
| 101                             | Comando valvola<br>deumidificatore 2 |                                                                                                    |                                                          |  |  |  |
| 104                             | Comando deumidificatore 3            |                                                                                                    |                                                          |  |  |  |
| 105                             | Comando valvola<br>deumidificatore 3 |                                                                                                    |                                                          |  |  |  |

L'elenco prosegue fino al parametro 125 che corrisponde al comando valvola deumidificatore 8 (esclusi codici 106-107-110-111-114-115-118-119-122-123).

La seguente tabella riguarda le uscite per le funzioni di rinnovo e gestione delle velocità dei deumidificatori:

|        | GRUPPO FUNZIONI RINNOVO, VELOCITA' |                                                                    |  |  |  |  |
|--------|------------------------------------|--------------------------------------------------------------------|--|--|--|--|
| Codice | Descrizione                        | Note / Caso tipico di utilizzo                                     |  |  |  |  |
| 128    | Rinnovo Deu 1                      | Output attivo quando il deumidificatore 1<br>è utilizzato come VMC |  |  |  |  |
| 129    | Velocità bassa Deu 1               | Attivo quando richiesta velocità bassa                             |  |  |  |  |
| 130    | Velocità media Deu 1               | Attivo quando richiesta velocità media                             |  |  |  |  |
| 131    | Velocità alta Deu 1                | Attivo quando richiesta velocità alta                              |  |  |  |  |

L'elenco prosegue identico per tutti i deumidificatori da 2 a 8 fino al parametro 159 che corrisponde al comando velocità alta del deumidificatore 8.

La seguente tabella riguarda le uscite per le funzioni di integrazione dei deumidificatori:

|        | GRUPPO FUNZIONI INTEGRAZIONE |                                                                             |                                |  |  |  |
|--------|------------------------------|-----------------------------------------------------------------------------|--------------------------------|--|--|--|
| Codice | Descrizione                  | Spiegazione                                                                 | Note / Caso tipico di utilizzo |  |  |  |
| 160    | Integrazione Deu 1           | Output attivo quando il deumidificatore 1<br>è utilizzato come integrazione |                                |  |  |  |
| 161    | Integrazione Deu 2           | Output attivo quando il deumidificatore 2<br>è utilizzato come integrazione |                                |  |  |  |
|        |                              |                                                                             |                                |  |  |  |

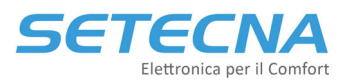

L'elenco prosegue identico per tutti i deumidificatori da 2 a 8 fino al parametro 167 che corrisponde al comando integrazione del deumidificatore 8.

| GRUPPO FUNZIONI OPENTHERM |                                                                                                    |                                                                      |                                                                   |  |  |
|---------------------------|----------------------------------------------------------------------------------------------------|----------------------------------------------------------------------|-------------------------------------------------------------------|--|--|
| Codice                    | Codice Descrizione Spiegazione                                                                                                    |                                                                      | Note / Caso tipico di utilizzo                                    |  |  |
| 122                       | Richiesta Opentherm/R attiva<br>per riscal./raffr.                                                                                                    | Output attivo quando almeno un<br>generatore Opentherm è in chiamata |                                                                   |  |  |
| 123                       | Richiesta Opentherm/ACS<br>attivaOutput attivo quando almeno un<br>generatore Opentherm è in chiamata per<br>ACSGeneratore OT in allarmeOutput attivo quando almeno un<br>generatore Opentherm è in allarme |                                                                      | Per maggiori info sulle modalità di<br>attivazione dell'Opentherm |  |  |
| 126                       |                                                                                                    |                                                                      | consultare il manuale delle logiche<br>di funzionamento.          |  |  |
| 127                       | Tutti i Generatori OT in<br>allarme                                                                                                    | Output attivo quando tutti i generatori<br>Opentherm sono in allarme |                                                                   |  |  |

La seguente tabella riguarda le uscite relative ai generatori della pagina Opentherm:

La seguente tabella riguarda le uscite speciali utilizzate dalla pagina Solare/Elettra:

|        | GRUPPO FUNZIONI SOLARI/SPECIALI |                                                                  |                                                                                    |  |  |  |
|--------|---------------------------------|------------------------------------------------------------------|------------------------------------------------------------------------------------|--|--|--|
| Codice | odice Descrizione Spiegazione   |                                                                  | Note / Caso tipico di utilizzo                                                     |  |  |  |
| 98     | Funzione solare/Speciale 1      | Output attivo quando è attivo il circolatore solare              |                                                                                    |  |  |  |
| 99     | Funzione solare/Speciale 2      |                                                                  | Per maggiori info sul solare termic                                                |  |  |  |
| 102    | Funzione solare/Speciale 3      | Output attivo quando è attiva la valvola 3 vie solare termico    | e le funzioni speciali consultare il<br>manuale delle logiche di<br>funzionamento. |  |  |  |
| 103    | Funzione solare/Speciale 4      | Output attivo quando è attiva la valvola 3<br>vie solare termico |                                                                                    |  |  |  |

Le funzioni speciali sono 8 in totale e occupano le uscite 106/107 (funzione solare/speciale 5 e 6 ) e le uscite 110/111 (funzione solare/speciale 7 e 8).

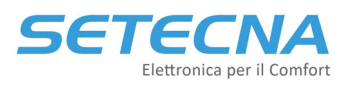

# 2 USCITE ANALOGICHE

Le funzioni di seguito riportate possono essere associate alle uscite della scheda REG-DIN-8 o di qualsiasi altro modulo I/O di espansione (REG-IOA/REG-IOB/REG-IOC/REG-EXP-8) e anche alle uscite virtuali dei moduli REG-UGW-485.

Il segnale 0/10 V solitamente è associato alla modulazione di una valvola miscelatrice 0/10 V, tuttavia esso può essere utilizzato anche per il controllo di altri dispositivi che supportano tale segnale, purché i parametri relativi siano settati in modo opportuno.

| 🖳 Seleziona funzione Analogi  | ca di output                    |
|-------------------------------|---------------------------------|
|                               |                                 |
| 0. Output non configurato     | 32. Setpoint Zona 12            |
| 1. Circuito 1 (Circuito mix)  | 33. Setpoint Zona 13            |
| 2. Circuito 2                 | 34. Setpoint Zona 14            |
| 3. Circuito 3                 | 35. Setpoint Zona 15            |
| 4. Circuito 4                 | 36. Setpoint Zona 16            |
| 5. Circuito 5                 | 37. Setpoint Zona 17            |
| 6. Circuito 6                 | 38. Setpoint Zona 18            |
| 7. Circuito 7                 | 39. Setpoint Zona 19            |
| 8. Circuito 8                 | 40. Setpoint Zona 20            |
| 9. Deumidificatore 1 (Deu 1)  | 41. Setpoint Zona 21            |
| 10. Deumidificatore 2 (Deu 2) | 42. Setpoint Zona 22            |
| 11. Deumidificatore 3         | 43. Setpoint Zona 23            |
| 12. Deumidificatore 4         | 44. Setpoint Zona 24            |
| 13. Deumidificatore 5         | 45. Setpoint Zona 25            |
| 14. Deumidificatore 6         | 46. Setpoint Zona 26            |
| 15. Deumidificatore 7         | 47. Setpoint Zona 27            |
| 16. Deumidificatore 8         | 48. Setpoint Zona 28            |
| 17. Sorgente 1                | 49. Setpoint Zona 29            |
| 18. Sorgente 2                | 50. Setpoint Zona 30            |
| 19. Sorgente 3                | 51. Setpoint Zona 31            |
| 20. Setpoint ACS              | 52. Setpoint Zona 32            |
| 21. Setpoint Zona 1           | 53. Setpoint Surplus Elettra    |
| 22. Setpoint Zona 2           | 54. Potenza ACS Surplus Elettra |
| 23. Setpoint Zona 3           | 55.                             |
| 24. Setpoint Zona 4           | 56.                             |
| 25. Setpoint Zona 5           | 57.                             |
| 26. Setpoint Zona 6           |                                 |
| 27. Setpoint Zona 7           |                                 |
| 28. Setpoint Zona 8           |                                 |
| 29. Setpoint Zona 9           |                                 |
| 30. Setpoint Zona 10          |                                 |
| 31. Setpoint Zona 11          |                                 |

Immagine II: Elenco delle Uscite analogiche da RegConfig (Pagina USCITE REGDIN, USICTE IOA, USCITE IOB e UGW)

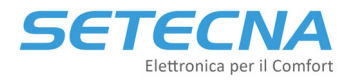

| CODICE | DESCRIZIONE                                  | NOTE                                |  |  |
|--------|----------------------------------------------|-------------------------------------|--|--|
| 0      | Uscita non Configurata                       |                                     |  |  |
| 1      | Segnale 0-10 V Circuito 1                    | Utilizzato per la gestione delle    |  |  |
| 2      | Segnale 0-10 V Circuito 2                    | valvole miscelatrici di ciascun     |  |  |
|        |                                              | circuito attivo                     |  |  |
| 8      | Segnale 0-10 V Circuito 8                    |                                     |  |  |
| 9      | Segnale 0-10 V Deumidificatore 1             | Utilizzato per gestire la velocità  |  |  |
| 10     | Segnale 0-10 V Deumidificatore 2             | di un Deumidificatore (sia come     |  |  |
|        |                                              | rinnovo, che come                   |  |  |
| 16     | Segnale 0-10 V Deumidificatore 8             |                                     |  |  |
| 17     | Segnale 0-10 V Sorgente 1                    | Utilizzato per inviare il set point |  |  |
| 18     | Segnale 0-10 V Sorgente 2                    | al generatore                       |  |  |
| 19     | Segnale 0-10 V Sorgente 3                    |                                     |  |  |
| 20     | Segnale 0-10 V Set point ACS                 | Utilizzato per inviare il set point |  |  |
|        |                                              | ACS al generatore                   |  |  |
| 21     | Segnale 0-10 V Set Point Zona 1              | Utilizzato per inviare il set point |  |  |
| 22     | Segnale 0-10 V Set Point Zona 2              | di ciascuna zona, ad esempio, a     |  |  |
|        |                                              | dei fan coll                        |  |  |
| 52     | Segnale 0-10 V Set Point Zona 32             |                                     |  |  |
| 53     | Segnale 0-10 V Set Point Surplus Elettra     | Logica custom                       |  |  |
| 54     | Segnale 0-10 V Set Point ACS Surplus Elettra | Logica custom                       |  |  |

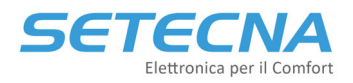

# CODICE PRODOTTO: SISTEMA\_REG Allegato III – Allarmi e Errori Bus

Versione firmware 4.32

| Rev. | Data       |
|------|------------|
| 1.0  | 22/08/2022 |

Documento riservato di SETECNA EPC S.r.l. Vietata la riproduzione e la comunicazione a terzi anche parziale senza autorizzazione scritta.

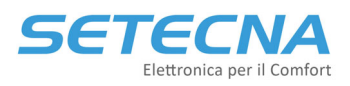

# 1 ALLARMI

Dal RegConfig in modalità Connesso via cavo o via Web è possibile vedere tutti gli allarmi disponibili entrando nella pagina Allarmi:

| DEUMIDIFICATORI SOF | RGENTI OPENTHERM ( | JSCITE REGDIN USCITE IO/ | A USCITE IO/B ACS   | SOLARE SEGNALI LIBERI | UGW ALLARMI        |                    |                       |
|---------------------|--------------------|--------------------------|---------------------|-----------------------|--------------------|--------------------|-----------------------|
| Allarmi presenti    |                    |                          |                     |                       |                    |                    |                       |
|                     | Guasto S.Esterna   | Guasto S.ACS             | Guasto S.Secondario |                       |                    | TSP fuori range    | Comun.OT Caldaia KO   |
| Sonda Coll. 1       | Sonda Coll. 2      | Sonda Coll. 3            | Sonda Coll. 4       | Sonda Coll. 5         | Sonda Coll. 6      | Sonda Coll. 7      | Sonda Coll. 8         |
| T.Limite Coll. 1    | T.Limite Coll. 2   | T.Limite Coll. 3         | T.Limite Coll. 4    | T.Limite Coll. 5      | T.Limite Coll. 6   | T.Limite Coll. 7   | T.Limite Coll. 8      |
| Sonda Zona 1        | Sonda Zona 2       | Sonda Zona 3             | Sonda Zona 4        | Sonda Zona 5          | Sonda Zona 6       | Sonda Zona 7       | Sonda Zona 8          |
| Sonda Zona 9        | Sonda Zona 10      | Sonda Zona 11            | Sonda Zona 12       | Sonda Zona 13         | Sonda Zona 14      | Sonda Zona 15      | Sonda Zona 16         |
| Sonda Zona 17       | Sonda Zona 18      | Sonda Zona 19            | Sonda Zona 20       | Sonda Zona 21         | Sonda Zona 22      | Sonda Zona 23      | Sonda Zona 24         |
| Sonda Zona 25       | Sonda Zona 26      | Sonda Zona 27            | Sonda Zona 28       | Sonda Zona 29         | Sonda Zona 30      | Sonda Zona 31      | Sonda Zona 32         |
| Pompa A Coll. 1     | Pompa B Coll. 1    | Pompa A Coll. 2          | Pompa B Coll. 2     | Pompa A Coll. 3       | Pompa B Coll. 3    | Pompa A Coll. 4    | Pompa B Coll. 4       |
| Pompa A Coll. 5     | Pompa B Coll. 5    | Pompa A Coll. 6          | Pompa B Coll. 6     | Pompa A Coll. 7       | Pompa B Coll. 7    | Pompa A Coll. 8    | Pompa B Coll. 8       |
| Sorgente 1          | Sorgente 2         | Sorgente 3               | UGW 8               | UGW 9                 | UGW 10             | Allarme Gen. OT    | Allarme Tutti Gen. OT |
| Sonda Sorg. 1       | Sonda Sorg. 2      | Sonda Sorg. 3            |                     |                       |                    |                    |                       |
| Ingresso Allarme 1  | Ingresso Allarme 2 | Ingresso Allarme 3       | Ingresso Allarme 4  | Ingresso Allarme 5    | Ingresso Allarme 6 | Ingresso Allarme 7 | Ingresso Allarme 8    |
|                     |                    |                          |                     |                       |                    |                    |                       |
| Sonda Solare S1     | Sonda Solare S2    | Sonda Solare S3          | Sonda Solare S4     | Sonda Solare S5       | Sonda Solare S6    |                    |                       |

Immagine I: Pagina Allarmi del RegConfig

Si può visualizzare l'allarme o gli allarmi anche dal display del REG-DIN-8 nel menu Informazioni – Allarmi//Err.Bus (vedere Allegato I \_ Elenco parametri).

Gli allarmi potrebbero essere una conseguenza di un errore bus oppure no. Nel secondo caso la spia Error bus sul REG è spenta, mentre la spia Allarme rossa è accesa. È necessario verificarne la causa (sorgente in allarme, sonda staccata, sovratemperature nei circuiti, un generatore di OpenTherm in allarme ecc.). Per chi ha la notifica degli allarmi riceverà una mail con l'allarme attivo.

Una volta risolto l'allarme la spia rossa si spegne senza bisogno di ulteriori operazioni.

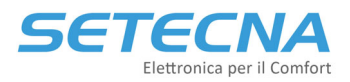

SETECNA EPC Srl www.setecna.it via Alessandro Volta, 19/B 37062 Dossobuono – VERONA

| ELENCO ALLARMI |                                 |        |                       |  |
|----------------|---------------------------------|--------|-----------------------|--|
| Codice         | Descrizione                     | Codice | Descrizione           |  |
| 1              | Guasto sonda esterna            | 57     | Pompa B collettore 1  |  |
| 2              | Guasto sonda ACS                | 58     | Pompa A collettore 2  |  |
| 3              | Guasto sonda secondario         | 59     | Pompa B collettore 2  |  |
| 4              |                                 | 60     | Pompa A collettore 3  |  |
| 5              |                                 | 61     | Pompa B collettore 3  |  |
| 6              | TSP fuori range                 | 62     | Pompa A collettore 4  |  |
| 7              | Comunicazione OT Caldaia KO     | 63     | Pompa B collettore 4  |  |
| 8              | Sonda collettore 1              | 64     | Pompa A collettore 5  |  |
| 9              | Sonda collettore 2              | 65     | Pompa B collettore 5  |  |
| 10             | Sonda collettore 3              | 66     | Pompa A collettore 6  |  |
| 11             | Sonda collettore 4              | 67     | Pompa B collettore 6  |  |
| 12             | Sonda collettore 5              | 68     | Pompa A collettore 7  |  |
| 13             | Sonda collettore 6              | 69     | Pompa B collettore 7  |  |
| 14             | Sonda collettore 7              | 70     | Pompa A collettore 8  |  |
| 15             | Sonda collettore 8              | 71     | Pompa B collettore 8  |  |
| 16             | Temperatura limite collettore 1 | 72     | Sorgente 1            |  |
| 17             | Temperatura limite collettore 2 | 73     | Sorgente 2            |  |
| 18             | Temperatura limite collettore 3 | 74     | Sorgente 3            |  |
| 19             | Temperatura limite collettore 4 | 75     | UGW 8                 |  |
| 20             | Temperatura limite collettore 5 | 76     | UGW 9                 |  |
| 21             | Temperatura limite collettore 6 | 77     | UGW 10                |  |
| 22             | Temperatura limite collettore 7 | 78     | Allarme Gen. OT       |  |
| 23             | Temperatura limite collettore 8 | 79     | Allarme Tutti Gen. OT |  |
| 24             | Sonda zona 1                    | 80     | Sonda Sorgente 1      |  |
| 25             | Sonda zona 2                    | 81     | Sonda Sorgente 2      |  |
| 26             | Sonda zona 3                    | 82     | Sonda Sorgente 3      |  |
| 27             | Sonda zona 4                    | 83     |                       |  |
| 28             | Sonda zona 5                    | 84     |                       |  |
| 29             | Sonda zona 6                    | 85     |                       |  |
| 30             | Sonda zona 7                    | 86     |                       |  |
| 31             | Sonda zona 8                    | 87     |                       |  |
| 32             | Sonda zona 9                    | 88     | Ingresso allarme 1    |  |
| 33             | Sonda zona 10                   | 89     | Ingresso allarme 2    |  |
| 34             | Sonda zona 11                   | 90     | Ingresso allarme 3    |  |
| 35             | Sonda zona 12                   | 91     | Ingresso allarme 4    |  |
| 36             | Sonda zona 13                   | 92     | Ingresso allarme 5    |  |
| 37             | Sonda zona 14                   | 93     | Ingresso allarme 6    |  |
| 38             | Sonda zona 15                   | 94     | Ingresso allarme 7    |  |
| 39             | Sonda zona 16                   | 95     | Ingresso allarme 8    |  |
| 40             | Sonda zona 17                   | 96     |                       |  |
| 41             | Sonda zona 18                   | 97     |                       |  |
| 42             | Sonda zona 19                   | 98     |                       |  |
| 43             | Sonda zona 20                   | 99     |                       |  |

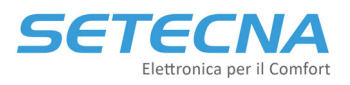

| 44 | Sonda zona 21        | 100 |                |
|----|----------------------|-----|----------------|
| 45 | Sonda zona 22        | 101 |                |
| 46 | Sonda zona 23        | 102 |                |
| 47 | Sonda zona 24        | 103 |                |
| 48 | Sonda zona 25        | 104 | Sonda solare 1 |
| 49 | Sonda zona 26        | 105 | Sonda solare 2 |
| 50 | Sonda zona 27        | 106 | Sonda solare 3 |
| 51 | Sonda zona 28        | 107 | Sonda solare 4 |
| 52 | Sonda zona 29        | 108 | Sonda solare 5 |
| 53 | Sonda zona 30        | 109 | Sonda solare 6 |
| 54 | Sonda zona 31        | 110 |                |
| 55 | Sonda zona 32        | 111 |                |
| 56 | Pompa A collettore 1 |     |                |

# 2 ERRORI BUS

Il sistema fornisce una segnalazione di Bus Error accendendo il LED relativo sul REG-DIN-8 di colore giallo.

Nel caso in cui sul REG-DIN-8 siano presenti sia allarmi (spia rossa accesa) sia errori bus (spia gialla accesa) è necessario risolvere prima l'errore bus in quanto potrebbe essere la causa dell'allarme. Ad esempio, se ci dovesse essere un problema di comunicazione con modulo REG-IOA di espansione a cui è collegata la sonda TP della zona 1 ci sarebbe sia l'errore bus (perché il REG-DIN-8 e il REG-IOA non comunicano), ma anche l'allarme 24 relativo alla mancata lettura della temperatura della zona 1. Risolto l'errore bus si risolve anche l'allarme.

Nel seguito verrà descritta la procedura di Trouble Shooting per l'individuazione di errori sul BUS di comunicazione per i moduli opzionali, i display e per i sensori attivi.

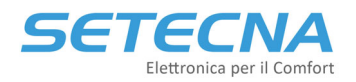

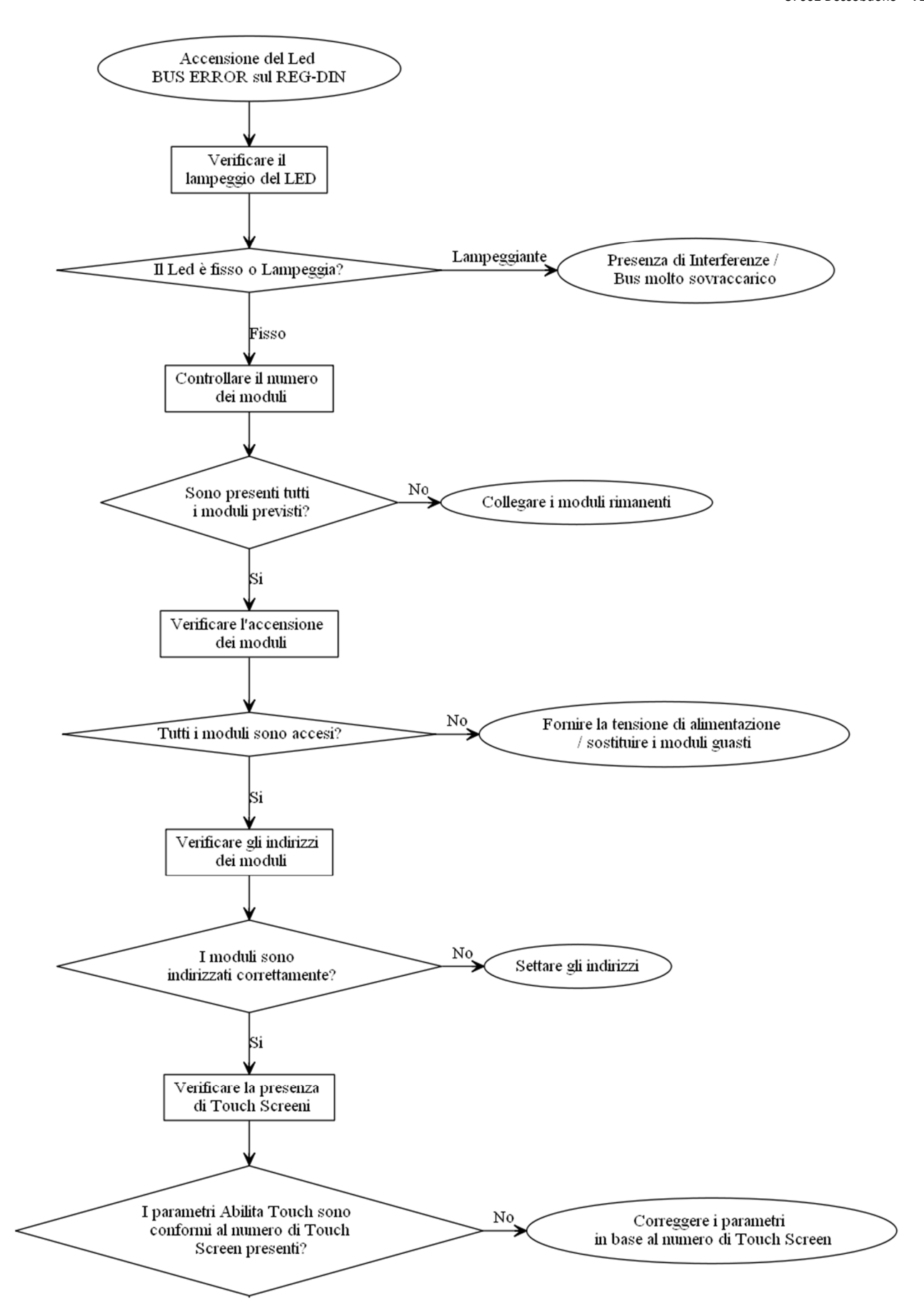

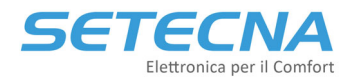

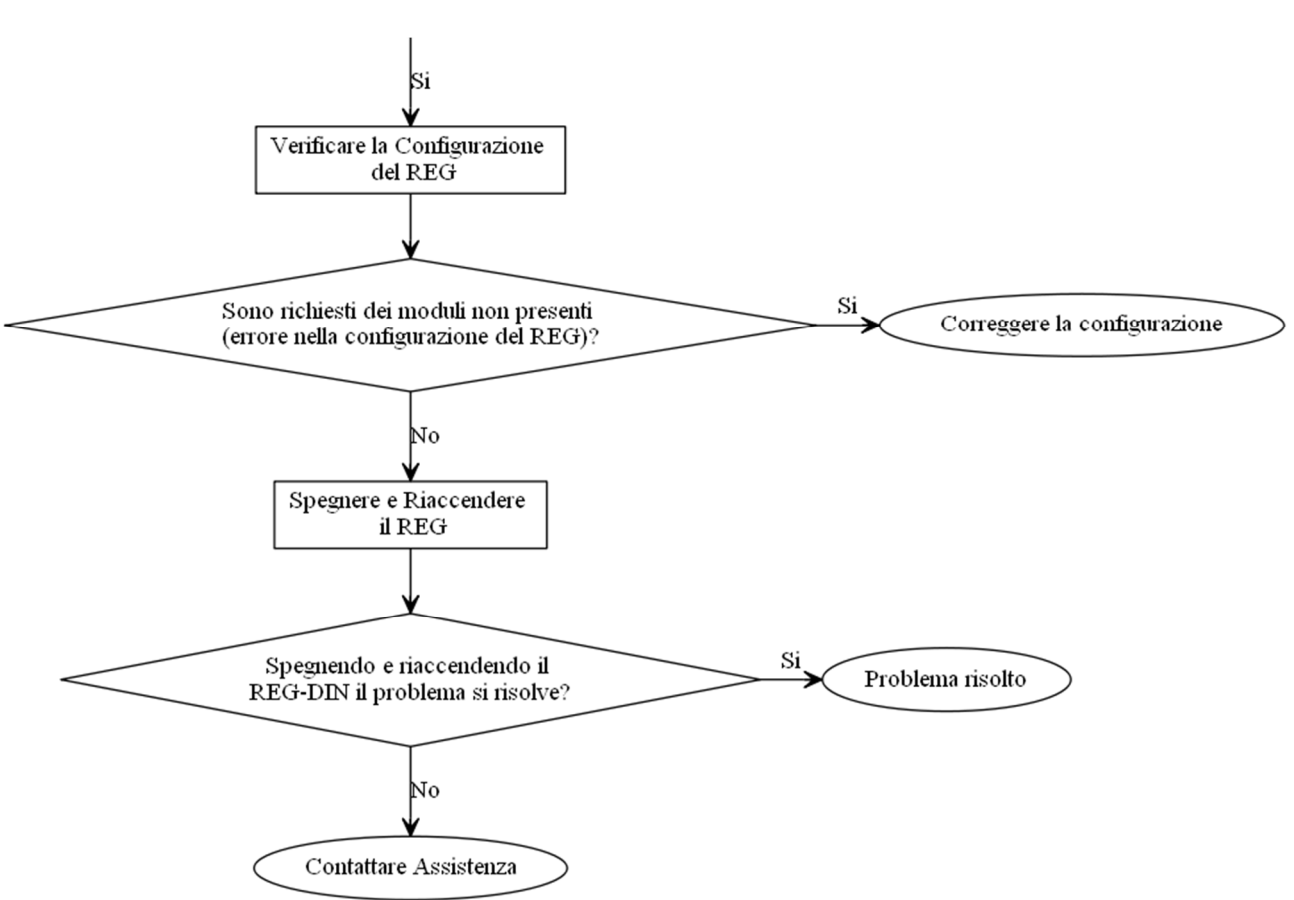

Una volta eseguite tutte le operazioni sopra indicate ed è ancora presente l'errore bus verificare quale modulo è ancora in errore (da RegConfig in Configurazione 1 o dal display del REG-DIN-8 menu Informazioni, vedere Allegato I \_ Elenco parametri) e se possibile invertirlo con un modulo/sensore/touch che invece comunica: se il componente a questo punto funziona c'è un errore nel cablaggio:

- Controllare che i cavi A e B della comunicazione non siano invertiti;
- Controllare che i cavi A e B di comunicazione non siano interrotti o danneggiati.

#### <u>Attenzione</u>

L'errore bus a differenza dell'Allarme non si resetta da solo. Per resettare un errore bus da display REG tenere premuto il tasto OK all'interno del menu Informazioni – Allarmi/Err.Bus – Errore Bus indir finché l'errore non torna a zero. In alternativa togliere e ridare corrente al REG-DIN-8.

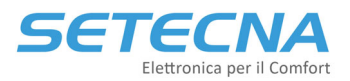

# 2.1 Presenza di interferenze/bus sovraccarico

Su impianti molto gradi potrebbero verificarsi errori bus sporadici su un tot di componenti a rotazione, in questo caso per risolvere si consiglia di inserire una resistenza da 3 kOhm o 4 kOhm tra – ed A e tra + e B ad uno dei due estremi del bus:

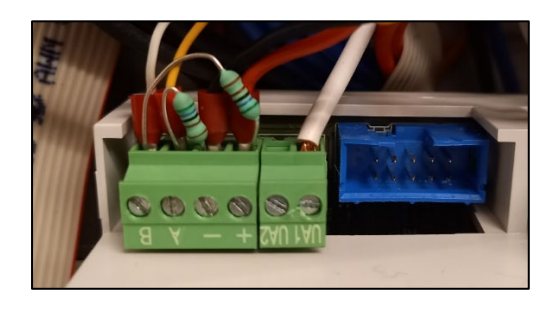

Immagine 2: Inserimento delle resistenze tra – e A e tra + e B

#### <u>Nota</u>

Dal lotto L22170 (luglio 2022) di REG-DIN-8 (quindi tutti quelli che iniziano con seriale 22170xxxxx) le resistenze tra + e B e tra – e A sono a bordo della PCB stessa.

Errori bus random si possono verificare anche su impianti in cui non è stato effettuato il collegamento entra-esci, ma sono presenti dei nodi o stelle. Se l'errore bus è tale da generare allarmi o da impedire il corretto funzionamento dell'impianto è necessario installare un ripetitore di segnale RS485 (codice prodotto RIP-RS485) in corrispondenza dei nodi per sdoppiare il segnale correttamente.

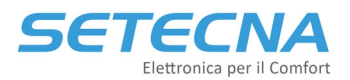

# CODICE PRODOTTO: SISTEMA\_REG Allegato IV – Riassunto Indirizzi Bus

Versione firmware 4.32

| Rev. | Data       |  |
|------|------------|--|
| 1.0  | 13/12/2022 |  |

Documento riservato di SETECNA EPC S.r.l. Vietata la riproduzione e la comunicazione a terzi anche parziale senza autorizzazione scritta.

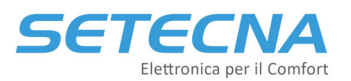

Come indicato al capitolo 2 del Manuale del Sistema REG, si ricorda che al sistema REG è possibile collegare al BUS alcuni accessori e/o moduli opzionali. Per un corretto funzionamento, ad alcuni di essi deve essere impostato un indirizzo ben definito; fanno parte di questa categoria i seguenti dispositivi:

- Sensori Attivi da incasso REG-TH/REG-THL/REG-AQ
- Moduli di Espansione REG-EXP-8, REG-IOA, REG-IOB e REG-IOC
- Gateway per il collegamento con OpenTherm, REG-OT1 e REG-OT4
- Gateway per il collegamento con periferiche Modbus, REG-UGW-485

Per la modalità di impostazione dei vari switch vedere le schede tecniche di ciascun componente.

#### <u>Nota</u>

Per altri dispositivi collegabili via bus, cioè i Display touch screen REG-TFT e REG-DOT-B, i gateway KNX (REG-KNX) e Modbus (REG-MBS-ETH/REG-MBS-RTU) vedere la scheda tecnica di riferimento.

| TABELLA RIASSUNTIVA |          |          |             |                      |
|---------------------|----------|----------|-------------|----------------------|
| Indirizzo           | Switch 1 | Switch 2 | Scheda      | Funzione             |
| 1                   | 1        | -        | REG-EXP-8   | Modulo I/O           |
| 2                   | 2        | -        | REG-EXP-8   | Modulo I/O           |
| 3                   | 3        | -        | REG-EXP-8   | Modulo I/O           |
| 4                   | 4        | -        | REG-EXP-8   | Modulo I/O           |
| 5                   | 5        | -        | REG-EXP-8   | Modulo I/O           |
| 6                   | 6        | -        | REG-EXP-8   | Modulo I/O           |
| 7                   | 7        | -        | REG-EXP-8   | Modulo I/O           |
| 8                   | 8        | -        | REG-UGW-485 | Modulo Modbus RS 485 |
| 9                   | 9        | -        | REG-UGW-485 | Modulo Modbus RS 485 |
| 10                  | А        | -        | REG-UGW-485 | Modulo Modbus RS 485 |
| 20                  | 2        | 0        | REG-IOA     | Modulo I/O           |
| 21                  | 2        | 1        | REG-IOA     | Modulo I/O           |
| 22                  | 2        | 2        | REG-IOA     | Modulo I/O           |
| 23                  | 2        | 3        | REG-IOA     | Modulo I/O           |
| 24                  | 2        | 4        | REG-IOA     | Modulo I/O           |
| 25                  | 2        | 5        | REG-IOA     | Modulo I/O           |
| 26                  | 2        | 6        | REG-IOA     | Modulo I/O           |
| 27                  | 2        | 7        | REG-IOA     | Modulo I/O           |
| 28                  | 2        | 8        | REG-IOA     | Modulo I/O           |
| 29                  | 2        | 9        | REG-IOA     | Modulo I/O           |
| 30                  | 3        | 0        | REG-IOA     | Modulo I/O           |
| 31                  | 3        | 1        | REG-IOA     | Modulo I/O           |
| 32                  | 3        | 2        | REG-IOA     | Modulo I/O           |
| 33                  | 3        | 3        | REG-IOA     | Modulo I/O           |
| 34                  | 3        | 4        | REG-IOA     | Modulo I/O           |

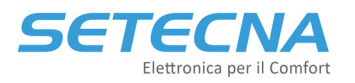

www.setecna.it via Alessandro Volta, 19/B 37062 Dossobuono – VERONA

| 35  | 3 | 5 | REG-IOA        | Modulo I/O                      |
|-----|---|---|----------------|---------------------------------|
| 36  | 3 | 6 | REG-IOA        | Modulo I/O                      |
| 37  | 3 | 7 | REG-IOA        | Modulo I/O                      |
| 38  | 3 | 8 | REG-IOA        | Modulo I/O                      |
| 39  | 3 | 9 | REG-IOA        | Modulo I/O                      |
| 40  | 4 | 0 | REG-IOA        | Modulo I/O                      |
| 41  | 4 | 1 | REG-IOA        | Modulo I/O                      |
| 42  | 4 | 2 | REG-IOA        | Modulo I/O                      |
| 43  | 4 | 3 | REG-IOA        | Modulo I/O                      |
| 44  | 4 | 4 | REG-IOA        | Modulo I/O                      |
| 45  | 4 | 5 | REG-IOA        | Modulo I/O                      |
| 46  | 4 | 6 | REG-IOA        | Modulo I/O                      |
| 47  | 4 | 7 | REG-IOA        | Modulo I/O                      |
| 48  | 4 | 8 | REG-IOA        | Modulo I/O                      |
| 49  | 4 | 9 | REG-IOA        | Modulo I/O                      |
| 50  | 5 | 0 | REG-IOA        | Modulo I/O                      |
| 51  | 5 | 1 | REG-IOA        | Modulo I/O                      |
| 52  | 5 | 2 | REG-IOA        | Modulo I/O                      |
| 53  | 5 | 3 | REG-IOA        | Modulo I/O                      |
| 54  | 5 | 4 | REG-IOA        | Modulo I/O                      |
| 55  | 5 | 5 | REG-IOA        | Modulo I/O                      |
| 80  | 8 | 0 | REG-IOB        | Modulo I/O                      |
| 81  | 8 | 1 | REG-IOB        | Modulo I/O                      |
| 82  | 8 | 2 | REG-IOB        | Modulo I/O                      |
| 83  | 8 | 3 | REG-IOB        | Modulo I/O                      |
| 84  | 8 | 4 | REG-IOB        | Modulo I/O                      |
| 85  | 8 | 5 | REG-IOB        | Modulo I/O                      |
| 86  | 8 | 6 | REG-IOB        | Modulo I/O                      |
| 87  | 8 | 7 | REG-IOB        | Modulo I/O                      |
| 88  | 8 | 8 | REG-IOB        | Modulo I/O                      |
| 89  | 8 | 9 | REG-IOB        | Modulo I/O                      |
| 90  | 9 | 0 | REG-IOB        | Modulo I/O                      |
| 91  | 9 | 1 | REG-IOB        | Modulo I/O                      |
| 92  | 9 | 2 | REG-IOC        | Modulo I/O                      |
| 93  | 9 | 3 | REG-IOC        | Modulo I/O                      |
| 94  | 9 | 4 | REG-IOC        | Modulo I/O                      |
| 95  | 9 | 5 | REG-IOC        | Modulo I/O                      |
| 96  | 9 | 6 | REG-IOC        | Modulo I/O                      |
| 97  | 9 | 7 | REG-IOC        | Modulo I/O                      |
| 98  | 9 | 8 | REG-IOC        | Modulo I/O                      |
| 99  | 9 | 9 | REG-IOC        | Modulo I/O                      |
| 9A  | 9 | А | REG-OT4 *      | Modulo Opentherm 4 canali       |
| 9B  | 9 | В | REG-OT4 *      | Modulo Opentherm 4 canali       |
| 160 | A | 0 | REG-TH/REG-THL | Sensore bus senza o con display |
| 161 | А | 1 | REG-TH/REG-THL | Sensore bus senza o con display |

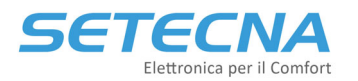

| 162 | А | 2 | REG-TH/REG-THL | Sensore bus senza o con display |
|-----|---|---|----------------|---------------------------------|
| 163 | А | 3 | REG-TH/REG-THL | Sensore bus senza o con display |
| 164 | А | 4 | REG-TH/REG-THL | Sensore bus senza o con display |
| 165 | А | 5 | REG-TH/REG-THL | Sensore bus senza o con display |
| 166 | А | 6 | REG-TH/REG-THL | Sensore bus senza o con display |
| 167 | А | 7 | REG-TH/REG-THL | Sensore bus senza o con display |
| 168 | А | 8 | REG-TH/REG-THL | Sensore bus senza o con display |
| 169 | А | 9 | REG-TH/REG-THL | Sensore bus senza o con display |
| 170 | А | А | REG-TH/REG-THL | Sensore bus senza o con display |
| 171 | А | В | REG-TH/REG-THL | Sensore bus senza o con display |
| 172 | А | С | REG-TH/REG-THL | Sensore bus senza o con display |
| 173 | А | D | REG-TH/REG-THL | Sensore bus senza o con display |
| 174 | А | Е | REG-TH/REG-THL | Sensore bus senza o con display |
| 175 | А | F | REG-TH/REG-THL | Sensore bus senza o con display |
| 176 | В | 0 | REG-TH/REG-THL | Sensore bus senza o con display |
| 177 | В | 1 | REG-TH/REG-THL | Sensore bus senza o con display |
| 178 | В | 2 | REG-TH/REG-THL | Sensore bus senza o con display |
| 179 | В | 3 | REG-TH/REG-THL | Sensore bus senza o con display |
| 180 | В | 4 | REG-TH/REG-THL | Sensore bus senza o con display |
| 181 | В | 5 | REG-TH/REG-THL | Sensore bus senza o con display |
| 182 | В | 6 | REG-TH/REG-THL | Sensore bus senza o con display |
| 183 | В | 7 | REG-TH/REG-THL | Sensore bus senza o con display |
| 184 | В | 8 | REG-TH/REG-THL | Sensore bus senza o con display |
| 185 | В | 9 | REG-TH/REG-THL | Sensore bus senza o con display |
| 186 | В | А | REG-TH/REG-THL | Sensore bus senza o con display |
| 187 | В | В | REG-TH/REG-THL | Sensore bus senza o con display |
| 188 | В | С | REG-TH/REG-THL | Sensore bus senza o con display |
| 189 | В | D | REG-TH/REG-THL | Sensore bus senza o con display |
| 190 | В | Е | REG-TH/REG-THL | Sensore bus senza o con display |
| 191 | В | F | REG-TH/REG-THL | Sensore bus senza o con display |
| 192 | С | 0 | REG-TH/REG-THL | Sensore bus senza o con display |
| 193 | С | 1 | REG-TH/REG-THL | Sensore bus senza o con display |
| 194 | С | 2 | REG-TH/REG-THL | Sensore bus senza o con display |
| 195 | С | 3 | REG-TH/REG-THL | Sensore bus senza o con display |
| 196 | С | 4 | REG-TH/REG-THL | Sensore bus senza o con display |
| 197 | С | 5 | REG-TH/REG-THL | Sensore bus senza o con display |
| 198 | С | 6 | REG-TH/REG-THL | Sensore bus senza o con display |
| 199 | С | 7 | REG-TH/REG-THL | Sensore bus senza o con display |
| 200 | С | 8 | REG-TH/REG-THL | Sensore bus senza o con display |
| 201 | С | 9 | REG-TH/REG-THL | Sensore bus senza o con display |
| 202 | С | А | REG-TH/REG-THL | Sensore bus senza o con display |
| 203 | С | В | REG-TH/REG-THL | Sensore bus senza o con display |
| 204 | С | С | REG-TH/REG-THL | Sensore bus senza o con display |
| 205 | С | D | REG-TH/REG-THL | Sensore bus senza o con display |
| 206 | С | Е | REG-TH/REG-THL | Sensore bus senza o con display |

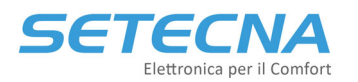

| 207 | С | F | REG-TH/REG-THL | Sensore bus senza o con display |
|-----|---|---|----------------|---------------------------------|
| 208 | D | 0 | REG-TH/REG-THL | Sensore bus senza o con display |
| 209 | D | 1 | REG-TH/REG-THL | Sensore bus senza o con display |
| 210 | D | 2 | REG-TH/REG-THL | Sensore bus senza o con display |
| 211 | D | 3 | REG-TH/REG-THL | Sensore bus senza o con display |
| 212 | D | 4 | REG-TH/REG-THL | Sensore bus senza o con display |
| 213 | D | 5 | REG-TH/REG-THL | Sensore bus senza o con display |
| 214 | D | 6 | REG-TH/REG-THL | Sensore bus senza o con display |
| 215 | D | 7 | REG-TH/REG-THL | Sensore bus senza o con display |
| 216 | D | 8 | REG-TH/REG-THL | Sensore bus senza o con display |
| 217 | D | 9 | REG-TH/REG-THL | Sensore bus senza o con display |
| 218 | D | А | REG-TH/REG-THL | Sensore bus senza o con display |
| 219 | D | В | REG-TH/REG-THL | Sensore bus senza o con display |
| 220 | D | С | REG-TH/REG-THL | Sensore bus senza o con display |
| 221 | D | D | REG-TH/REG-THL | Sensore bus senza o con display |
| 222 | D | E | REG-TH/REG-THL | Sensore bus senza o con display |
| 223 | D | F | REG-TH/REG-THL | Sensore bus senza o con display |
| 8A  | 8 | А | REG-AQ         | Sensore bus VOC senza display   |
| 8B  | 8 | В | REG-AQ         | Sensore bus VOC senza display   |
| 8C  | 8 | С | REG-AQ         | Sensore bus VOC senza display   |
| 8D  | 8 | D | REG-AQ         | Sensore bus VOC senza display   |
| 8E  | 8 | E | REG-AQ         | Sensore bus VOC senza display   |
| 8F  | 8 | F | REG-AQ         | Sensore bus VOC senza display   |

\* Se si utilizzano i REG-OTG al posto dei REG-OT4 gli indirizzi da utilizzare sono da 1 a 8 dove 1 = generatore 1, 2 generatore 2 ecc.